# -RA عضو مييقتل نمآلا لوصولا نيوكت ISE مادختساب VPNaS

## تايوتحملا

<u>ةمدقملا</u> <u>قيساسألا تابلطتملا</u> <u>تابلطتملا</u> <u>ةمدختسماا تانوكماا</u> <u>قىساسأ تامولعم</u> <u>ةكېشلل ىطىطختلا مسرلا</u> <u>نى وكتلا</u> <u>نمآلا لوصولا نيوكت</u> <u>IP تاعمجت ىلع RADIUS قعومجم نىيوكت</u> <u>ISE مادختسال VPN فيرعت فلم نيوكت</u> <u>ةماعلا تادادعالا</u> <u>ةبساحمل او لي وختل او قق داصمل ا</u> <u>رورمالا ةكرح ەيچوت</u> <u>Cisco نم نمآ لىمع نىوكت</u> ISE تانىوكت <u>ةكبشارا ةزەجأ ةمئاق نيوكت</u> <u>ةعومجم نيوكت</u> <u>يلحم مدختسم نيوكت</u> <u>چەنلا قعومچم نېوكت</u> <u>ضيوفتلاو جەنلا قعومجم ةقداصم نيوكت</u> Active Directory يمدختسم وأ نييالحمل RADIUS يمدختسم نيوكت <u>ISE ةيعضو نيوكت</u> <u>عضولا طورش نيوكت</u> <u>عضولا تابلطتم نيوكت</u> <u>عضولا جەن نىوكت</u> <u>ليمعلا دادما نيوكت</u> <u>ليمعلا ريفوت جەن نيوكت</u> <u>ليوختايا تافيصوت ءاشنا</u> <u>عضولاا جەن ةعومجم نېوكت</u> <u>قحصالا نم ققحتاا</u> <u>عضولاً نوم قاقاحتا ا</u> <u>زامجلا یلع لاصتالا</u> <u>ISE يف تالجسلا عيمجت ةيفيك</u> <u>ادايقنا</u> <u>لاثتمالا مدع</u> <u>ISE لماكتو نمآلا لوصولا عم ىلوألا تاوطخلا</u> <u>امحال صاو ءاطخألا فاش كتس ا</u> <u>ISE ةيعضو ءاطخأ حيحصت تالجس ليزنت ةيفيك</u> <u>نمآلا دعب نع لوصولا تالجس نم ققرحتاا قيفيك</u> <u>نمآلا ليمعلا علع DART قمزح ءاشنا</u>

## ةمدقملا

نع لوصولل VPN ةكبش يمدختسمل عضولا مييقت نيوكت ةيفيك دنتسملا اذه حضوي نمآلا لوصولاو (ISE) ةيوهلا ةمدخ كرحم مادختساب دعب.

## ةيساسألا تابلطتملا

- <u>مِدخِتسِمِلا رِيفُوت نِيوكِت</u>
- قفنلا ربع Cisco نم نمآلا لوصولاب ةلصتم ISE •

## تابلطتملا

:ةيلاتا عيضاوملاب ةفرعم كيدل نوكت نأب Cisco يصوت

- <u>قيوەلا ةمدخ كرحم</u> •
- <u>نمآلا لوصولا</u> •
- <u>Cisco Secure Client</u>
- ISE Posture
- ةبساحملاو ليوختلاو ةقداصملا •

ةمدختسملا تانوكملا

ىلإ دنتسملا اذه يف ةدراولا تامولعملا دنتست

- Identity Service Engine (ISE)، رادصإلا 3.3 Patch 1
- نمآلا لوصولا •
- Cisco Secure Client AnyConnect VPN، رادصإلاا 5.1.2.42

ةصاخ ةيلمعم ةئيب يف ةدوجوملا ةزهجألاا نم دنتسملا اذه يف ةدراولا تامولعملا ءاشنإ مت. تناك اذإ .(يضارتفا) حوسمم نيوكتب دنتسملا اذه يف ةمدختسُملا ةزهجألاا عيمج تأدب رمأ يأل لمتحملا ريثأتلل كمهف نم دكأتف ،ليغشتلا ديق كتكبش.

## ةيساسأ تامولعم

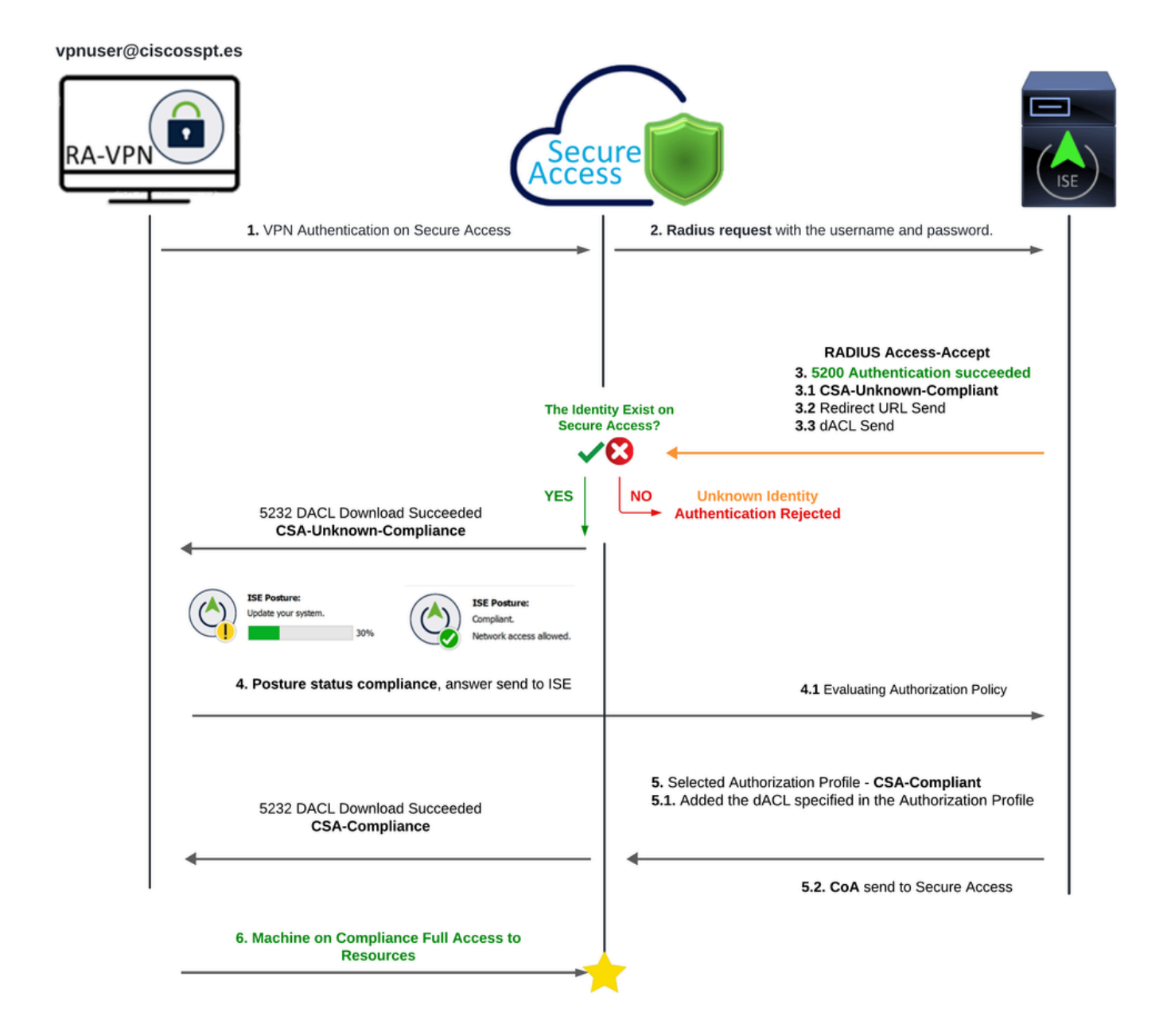

يطيطختلا مسرلا - ISE - نمآلا لوصولا

ىل ماي الماش اينمأ اجەن (ISE) ةيوەلا تامدخ كرحم عم Cisco نم نمآلا لوصولا جمد رفوي نيمأتل ،MS-CHAPv2 كلذيف امب ،ةفلتخملا ةقداصملا تالوكوتورب نم ةدافتسالا ىل الماي ،(SSE) قمدقتملا نامألا قمدخ ةفاح لح مادختساب ،Cisco Secure Access لمعي .تالاصتالا قكبشلا لثم تازيم رفوي امم ،عيزوتلا قديدش تائيبلا ربع نمآلا لاصتالا نيسحت ISE. تاناكمإ مادختساب اەتيامح نكمي يتلاو ،(VPNaS) قمدخك (VPNs) قيرماظلا قصاخلا

ةيناكمإ نيمدختسملل حيتي امم ،نامألاو ةسالسلاب مستت لوصو ةبرجت جمدلا اذه حيتيو نم ةمدقتملا تازيملا مادختسإ يدؤي .نسحم نامأو ءادأ عم ناكم يأ يف قيبطت يأب لاصتالا ةزهجأ قفاوت مييقت قيرط نع اذه نامألا جذومن زيزعت ىلإ ،عضولا مييقت لثم ،Cisco ISE ةزهجألاا نأ نمضي اذهو .لوصولاب حامسلا لبق ةيلخادلا مدختسملا تاسايس عم رتويبمكلا مةكبشلا دراوم ىلإ لوصولا اهنكمي يتلا يه طقف ةسسؤملا نامأ تابلطتمب يفت يتلا م

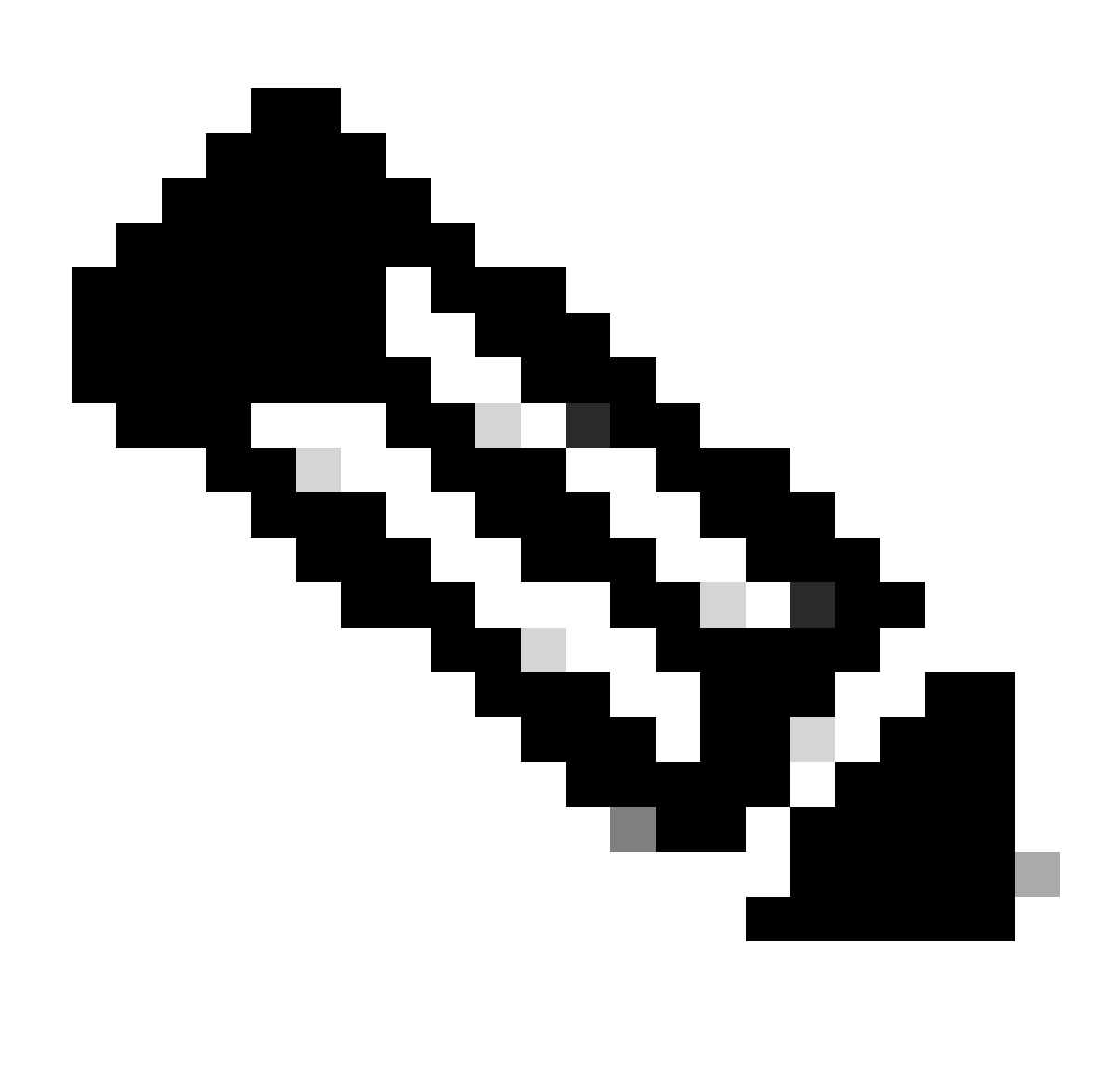

نيماظنلا الك نيب لاصتا دوجو نم دكأتلا كمزلي ،RADIUS لماكت نيوكتل :ةظحالم نييساسألا.

ةكبشلل يطيطختلا مسرلا

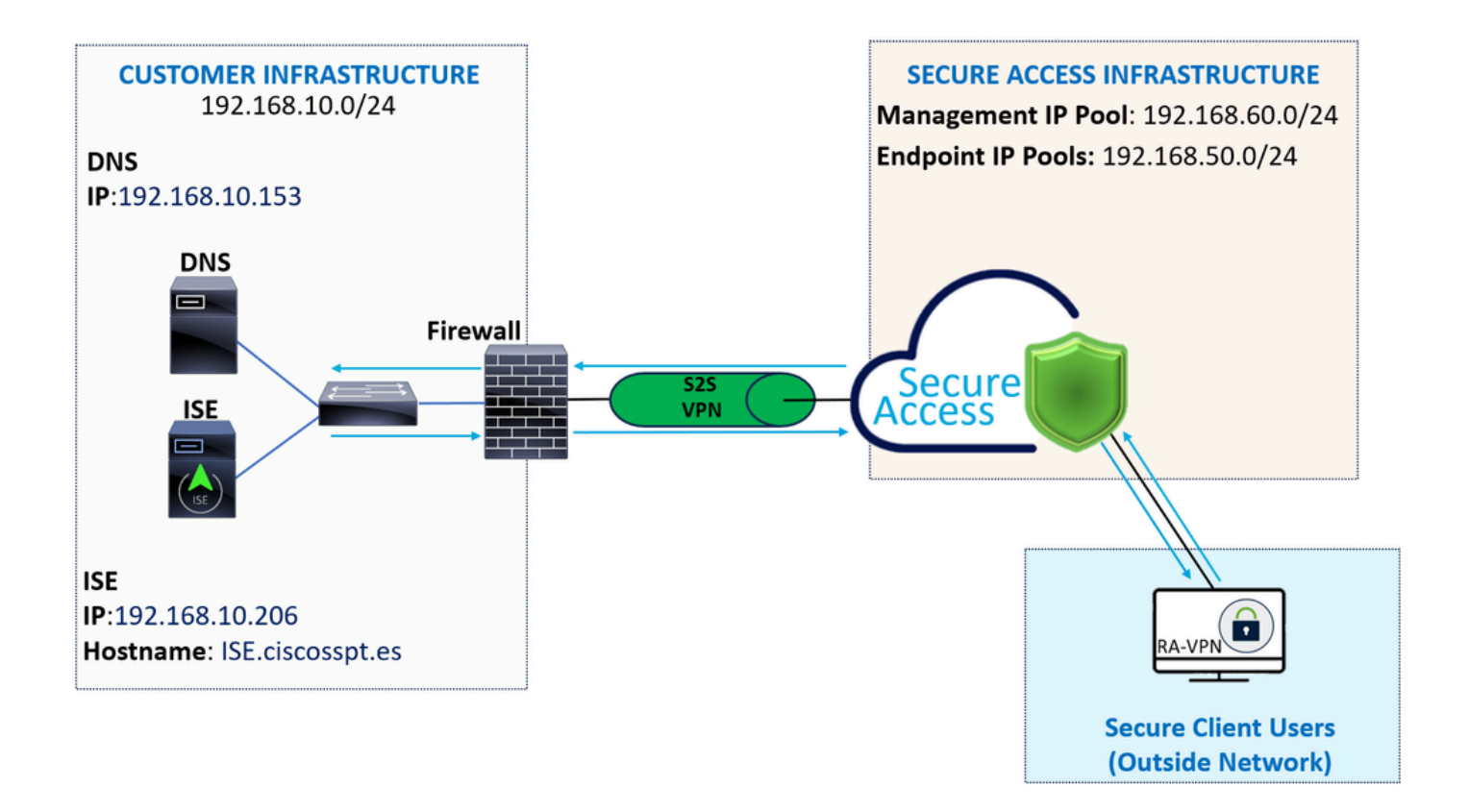

نيوكتلا

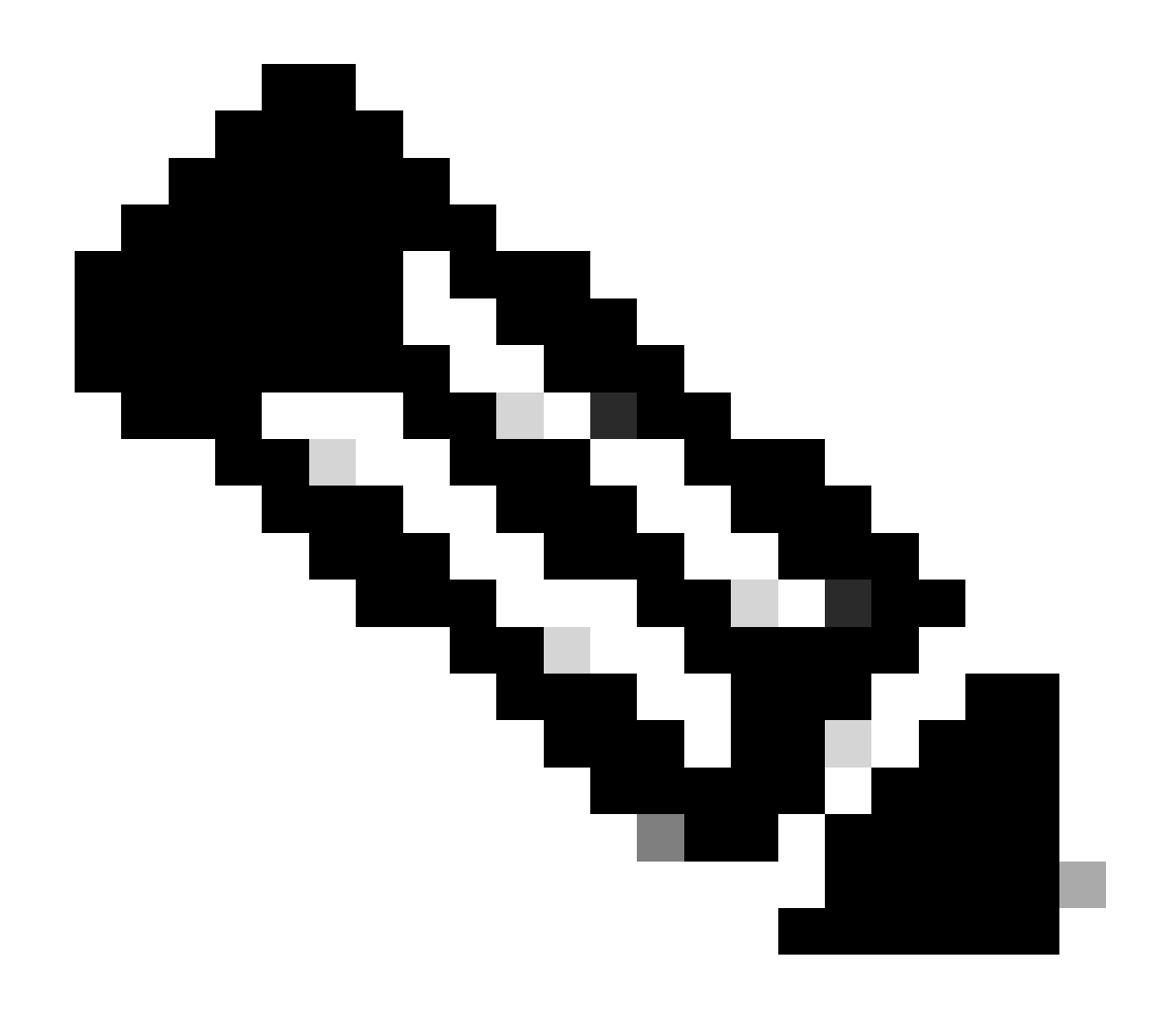

<u>مادختساب ىلوأل اتاوطخلا</u> لامكإ كيلع بجي ،نيوكتلا ةيلمع عدب لبق :ةظحالم <u>الماكتو "نمآل لوصول ا"</u> I<u>SE</u>.

نمآلا لوصولا نيوكت

IP تاعمجت ىلع RADIUS ةعومجم نيوكت

:ةيلاتانا تاوطخلا لمكأ ،RADIUS مادختساب VPN فيرعت فلم نيوكتل

كب ةصاخلا <u>نمآلا لوصولا تامولعم ةحول</u> ىلإ لقتنا.

- Connect > Enduser Connectivity > Virtual Private Network
  - مجتلا انيوكت تحت (Manage IP Pools)، قوف رقنا، Manage

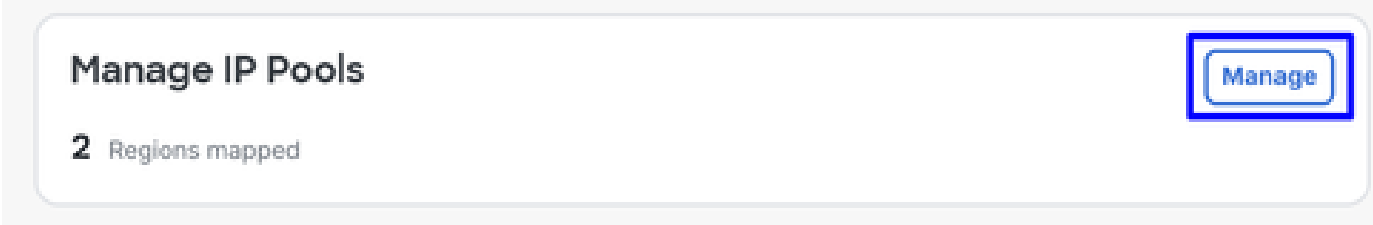

Radius Server لا ترتخأ IP Pool Region لا ترتخأ

| EUROPE           |              |                                         |                                         |             |               | 1 ^ |
|------------------|--------------|-----------------------------------------|-----------------------------------------|-------------|---------------|-----|
| Pop Name         | Display Name | Endpoint IP Pools                       | Management IP Pools                     | DNS Servers | RADIUS Groups |     |
| Europe (Germany) | RA VPN 1     | 192.168.50.0/24<br>256 user connections | 192.168.60.0/24<br>256 user connections | House       |               | Ø 🗊 |

ەريرحتل صاصرلامل قلارقنا

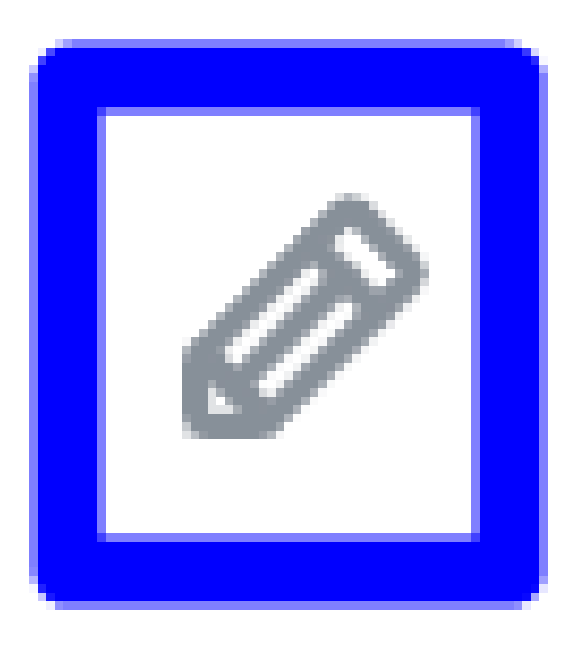

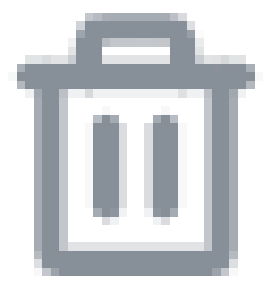

- ا عمجت مسق نيوكت لفسأ ،نآلا ا Radius Group (Optional)
- رقنا Add RADIUS Group

## **RADIUS Groups (optional)**

Associate one RADIUS group per AAA method to this IP pool.

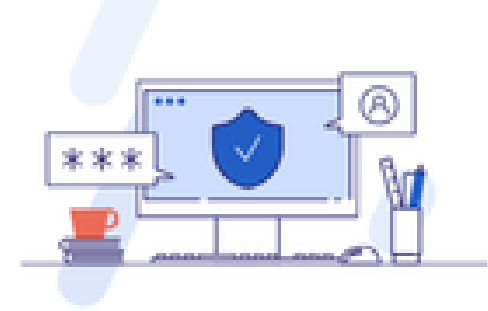

### No RADIUS groups created

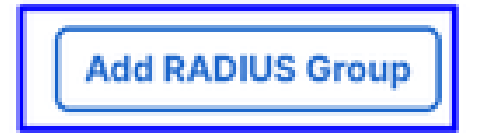

# **Edit RADIUS Group**

Add group of RADIUS servers, which will be used to control access to your VPN profiles

|       | 1      | ISE_CSA               | 192.168.10.206 | ø o     |
|-------|--------|-----------------------|----------------|---------|
|       | #      | Server Name           | IP Address     |         |
| ISI   | E_CS   | $A \times$            |                | → → Add |
| Assig | jn ser | vers                  |                |         |
| You c | an ac  | ld up to 8 servers ir | n each group   |         |
| RADI  | IUS S  | Servers               |                |         |
|       |        |                       |                |         |
| Sett  | tings  |                       |                | ~ )     |
|       |        |                       |                |         |
|       | ſ      | 1                     | hour(s) 🛞      |         |
|       | - ' u  | pdate interval        | padro          |         |
|       |        | ounting update        | Indate         |         |
|       | 0 9    | Simultaneous          |                |         |
|       | •      | Single                |                |         |
|       | Acco   | ounting mode          |                |         |
|       | 181    | 3                     | $\otimes$      |         |
|       | Port   |                       |                |         |
|       | Acco   | ounting               |                |         |
|       | C      | oA Port: 1700         |                |         |
| 1     |        |                       |                |         |

#### • AAA method

- Authentication وه ،يضارتفا لكشب ،هديدجتو Authentication ذفنملل رايتخالا قناخ ىلع قمالع عضو 1812
  - ققداصملا (Microsoft Challenge Handshake Authentication Protocol Version 2 (MCHAPv2) مقداصملا عضو
  - Authorization:: ذفنملا اذه ديدحتو ذفنمل باب Authorization قصاخل ارايتخال اقناخ ىلع قمالع عضو 1812 وه ،يضارتف الكشب
    - مالع عض من الع عض Authorization mode Only Change of Authorization (CoA)
       mode تارييغتو قيعضوب حامسلاو
  - Accounting: الكشب ،ذفنملا ديدحتو ليوختلل رايتخالا المناخ على عمرو العنافي العام عصو العام عصو العام العام العام
    - دحاو مداخ ىل قبساحمل تانايب لاسرا متي ،درفمل عضول يف) Single or Simultaneous رتخا
       (قعومجمل يف مداوخل عيمجل قبساحمل تانايب ريفوت متي ،نمازتمل عضول يف .طقف
      - - العاسرل يرودل عاشنإل انيكمتل Accounting update رايتخال اقناخ ددح RADIUS لئاسرل يرودل عاشنإل انيكمتل Accounting-Update.

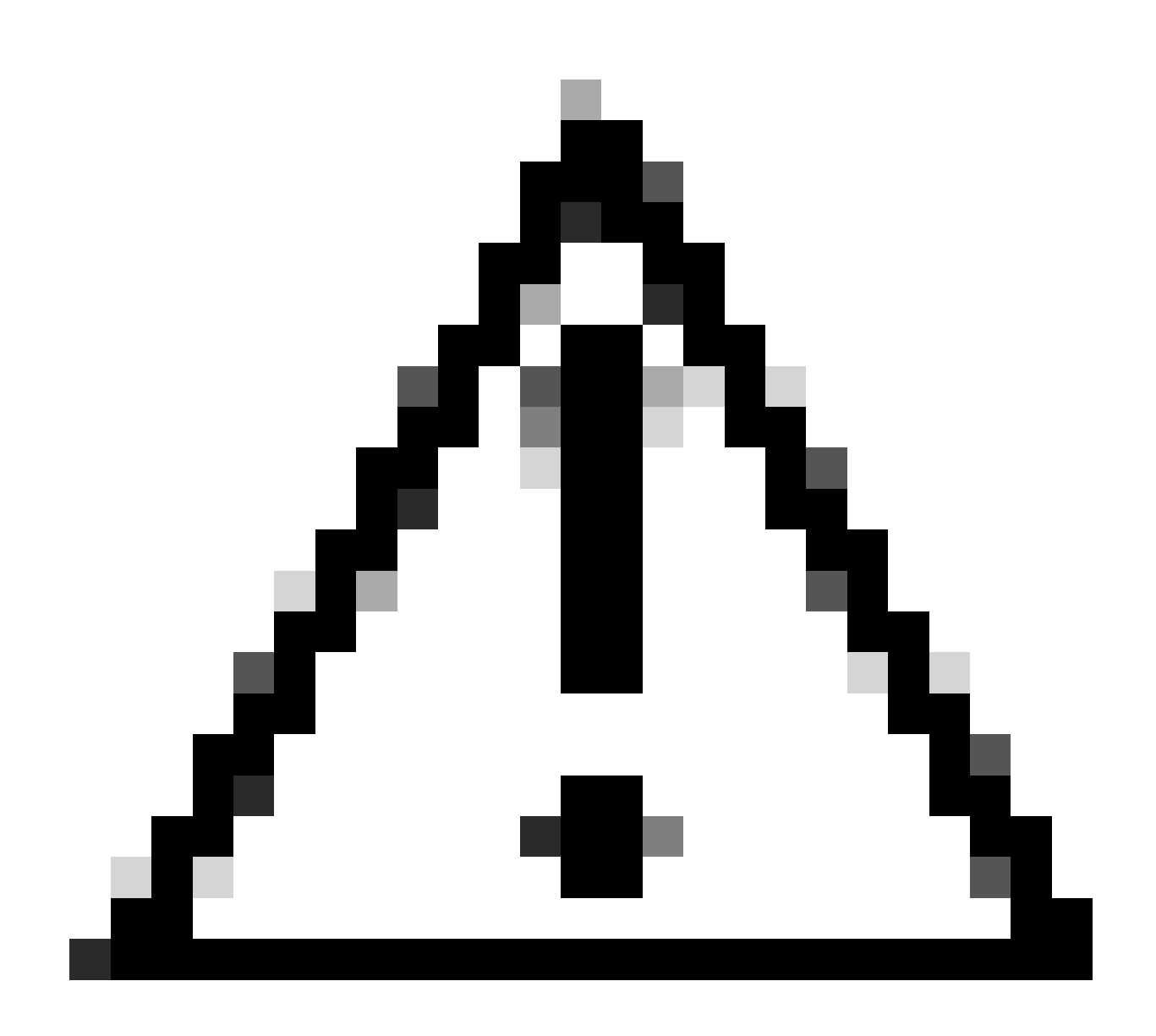

ذفنملا سفن ،اەدىدحت دنع ،بيلاسألاو بيلاسألا Authorization نم لك مدختست Authentication، ذفنمل

• مسقلا ىلع AAA ربع ةقداصملل ەمادختسإ متي يذلا (RADIUS Servers (ISE) نيوكت ىلإ جاتحت ،كلذ دعب Servers:

Add + قوف رقنا

## **RADIUS Servers**

You can add up to 8 servers in each group

## Assign servers

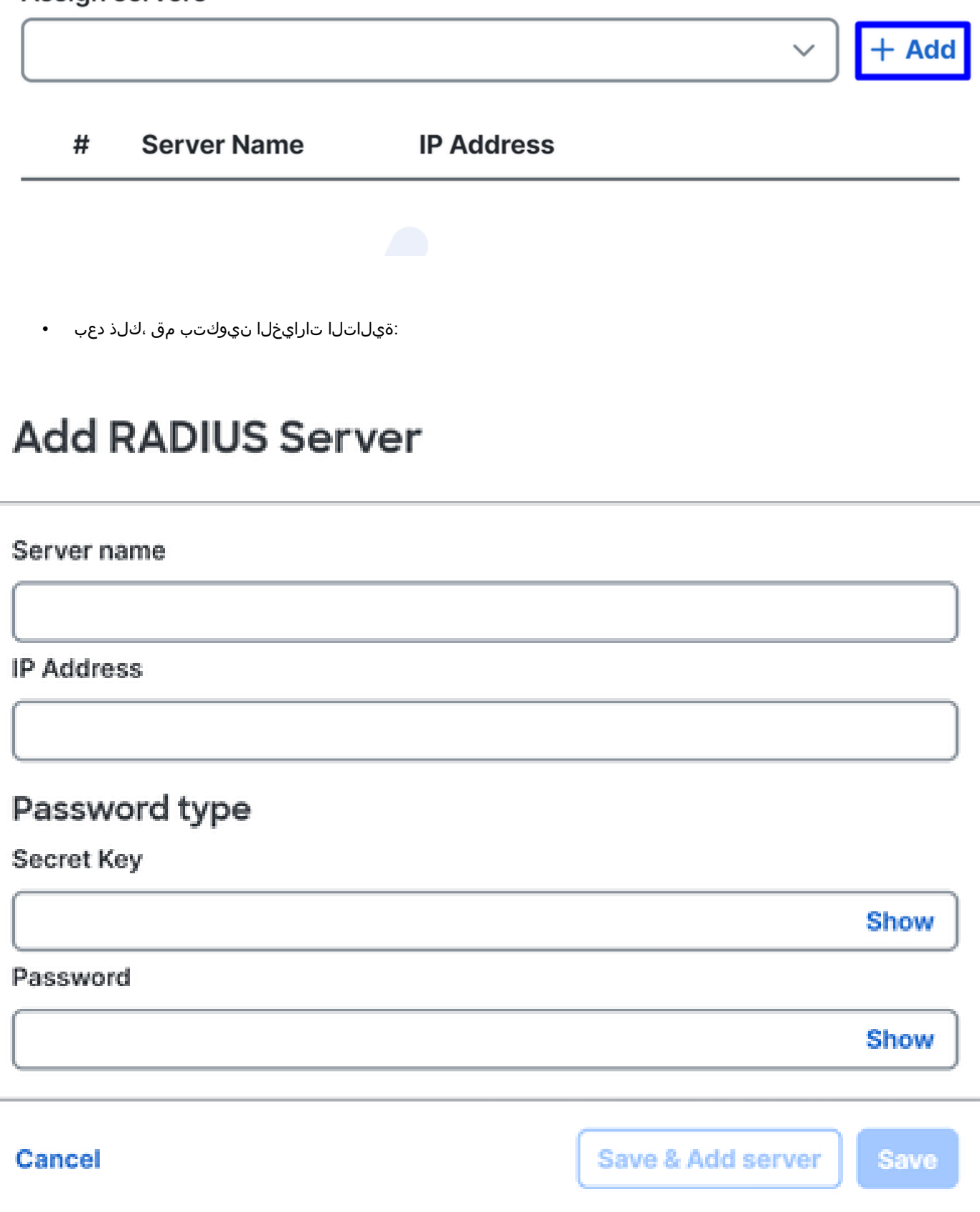

- Server Name: مداخ فيرعتل مسا نيوكتب مق ISE.
- IP Address: نمآلا لوصولا اللغ نم ميلإ لوصولا نكمي يذلاا Cisco ISE زامجل IP نيوكت
- Secret Key: يرسلا RADIUS حاتفم نيوكت
- Password: رورم ةملك نيوكتب مق RADIUS لكب ةصاخلا
- المداخ ددجو العالي العام العام العام العام العام العام العام العام العام العام العام العام العام العام العام ا

## **RADIUS Servers**

You can add up to 8 servers in each group

## Assign servers

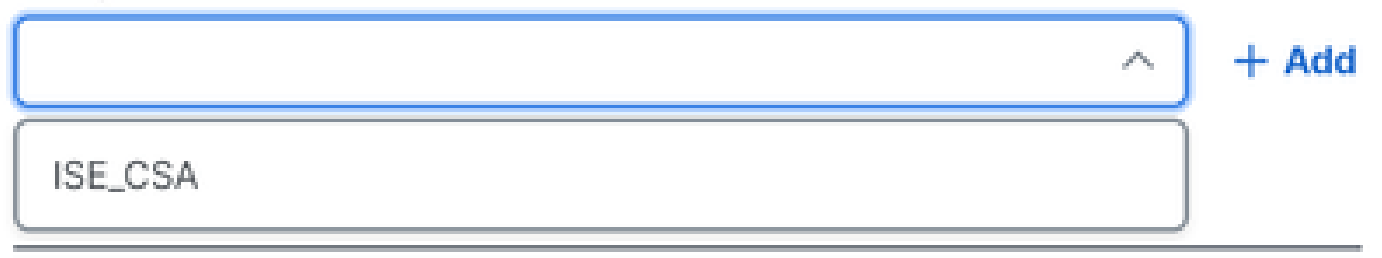

• مت يذلا نيوكتلا ظفحل ىرخأ ةرم Save رقنا

# **Edit RADIUS Group**

Add group of RADIUS servers, which will be used to control access to your VPN profiles

|       | 1      | ISE_CSA               | 192.168.10.206 | ø o     |
|-------|--------|-----------------------|----------------|---------|
|       | #      | Server Name           | IP Address     |         |
| ISI   | E_CS   | $A \times$            |                | → + Add |
| Assig | jn ser | vers                  |                |         |
| You c | an ac  | ld up to 8 servers ir | n each group   |         |
| RADI  | IUS S  | Servers               |                |         |
|       |        |                       |                |         |
| Sett  | tings  |                       |                | ~ )     |
|       |        |                       |                |         |
|       | ſ      | 1                     | hour(s) 🛞      |         |
|       | - ' u  | pdate interval        | padro          |         |
|       |        | ounting update        | Indate         |         |
|       | 0 9    | Simultaneous          |                |         |
|       | •      | Single                |                |         |
|       | Acco   | ounting mode          |                |         |
|       | 181    | 3                     | $\otimes$      |         |
|       | Port   |                       |                |         |
|       | Acco   | ounting               |                |         |
|       | C      | oA Port: 1700         |                |         |
| 1     |        |                       |                |         |

- Protocols: رَتخ
  - Map authentication groups to regions: رايتخاو قطانملا رايتخا Radius Groups
- رقنا Next

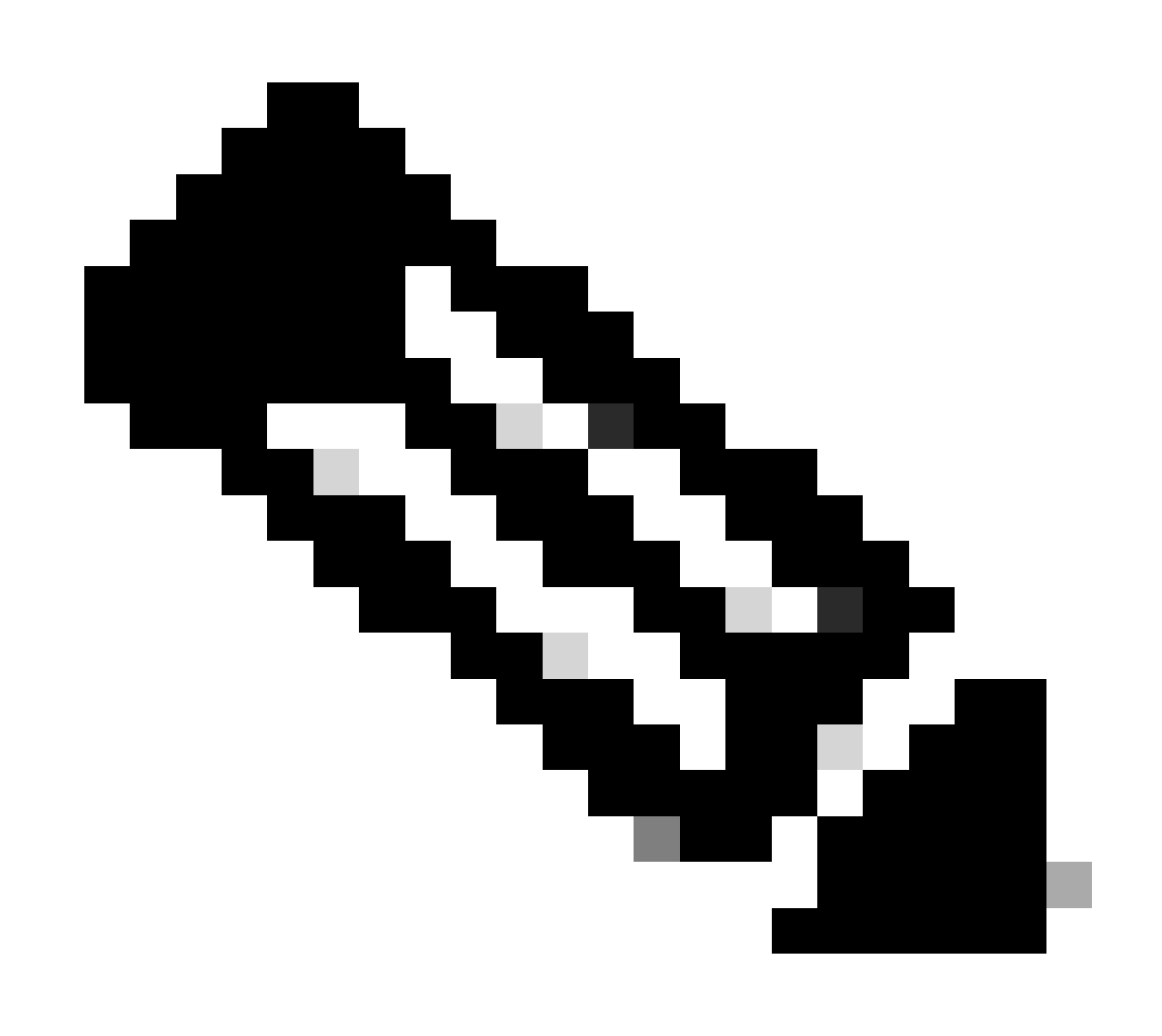

قطانم كيدل ناك اذا رطقلا فصن تاعومجم ديدحتو قطانملا عيمجب ةصاخلا رايتخالا ةناخ ديدحت كيلع بجي :<del>نظح</del>لام المانم كيدل ناك اذا مولي العن تمل اذا الماني العن الماني الماني الماني الماني الماني الماني الماني الماني الماني دامتعالا ةعباتم ءاجرلا ،ةقداصملا ءازجأ عيمج نيوكت دعب.

#### دامتعال

| General settings                                                               | A                              | uthenticat                                                                                                    | ion, Authorizatio                               | n, and Accounting     | J       |
|--------------------------------------------------------------------------------|--------------------------------|----------------------------------------------------------------------------------------------------|-------------------------------------------------|-----------------------|---------|
| Default Domain: ciscosspt.es   DNS Se<br>(192.168.10.153)   Protocol: TLS / DT | rver: House Cl<br>LS, IKEv2 fo | Choose a configuration method to complete the SAML authentication process for this VPN profile. <b>Help C</b> |                                                 |                       |         |
| 2 Authentication, Authorization, a<br>Accounting<br>RADIUS                     | nd Ai                          | uthentication                                                                                                 | Authorization Acc                               | counting              |         |
| Connect to Secure Access   2 Exception                                         | ons                            | <b>Enable</b> Use def                                                                                         | Radius Authorization<br>aults or customize grou | ups to map to regions | ^       |
| Cisco Secure Client Configuratio                                               | n                              | Select of ISE_CSA                                                                                             | one group for all region                        | s                     | + Group |
|                                                                                |                                | Region                                                                                                    | Management IP<br>pools                          | Groups                |         |
|                                                                                |                                | RA<br>VPN 2                                                                                                   | 192.168.80.0/24                                 | ISE_CSA               | ~       |
|                                                                                |                                | RA<br>VPN 1                                                                                                   | 192.168.60.0/24                                 | ISE_CSA (default)     | ~       |
|                                                                                | < Ca                           | ncel                                                                                                    |                                                 |                       | Back    |

- Authorization
  - Enable Radius Authorization: ضيوفت نيكمتل رايتخالا ةناخ ىلع ةمالع عضو RADIUS
    - نع لوصولا تاعمجت عيمجل ددحم دحاو RADIUS مداخ مادختسال رايتخالا ةناخ ددح :**قطانملا عيمجل تَدح**او <mark>مَع</mark>ومجم ددح لصفنم لكشب عمجت لكل اهفيرعتب مق وأ ،(RA-VPN) ةيرهاظلا ةصاخلا ةكبشلا - دعب
- Next رقنا

Accounting. مادختساب ةعباتملا ءاجرلا، ،ءزجل Authorization لك نيوكت دعب

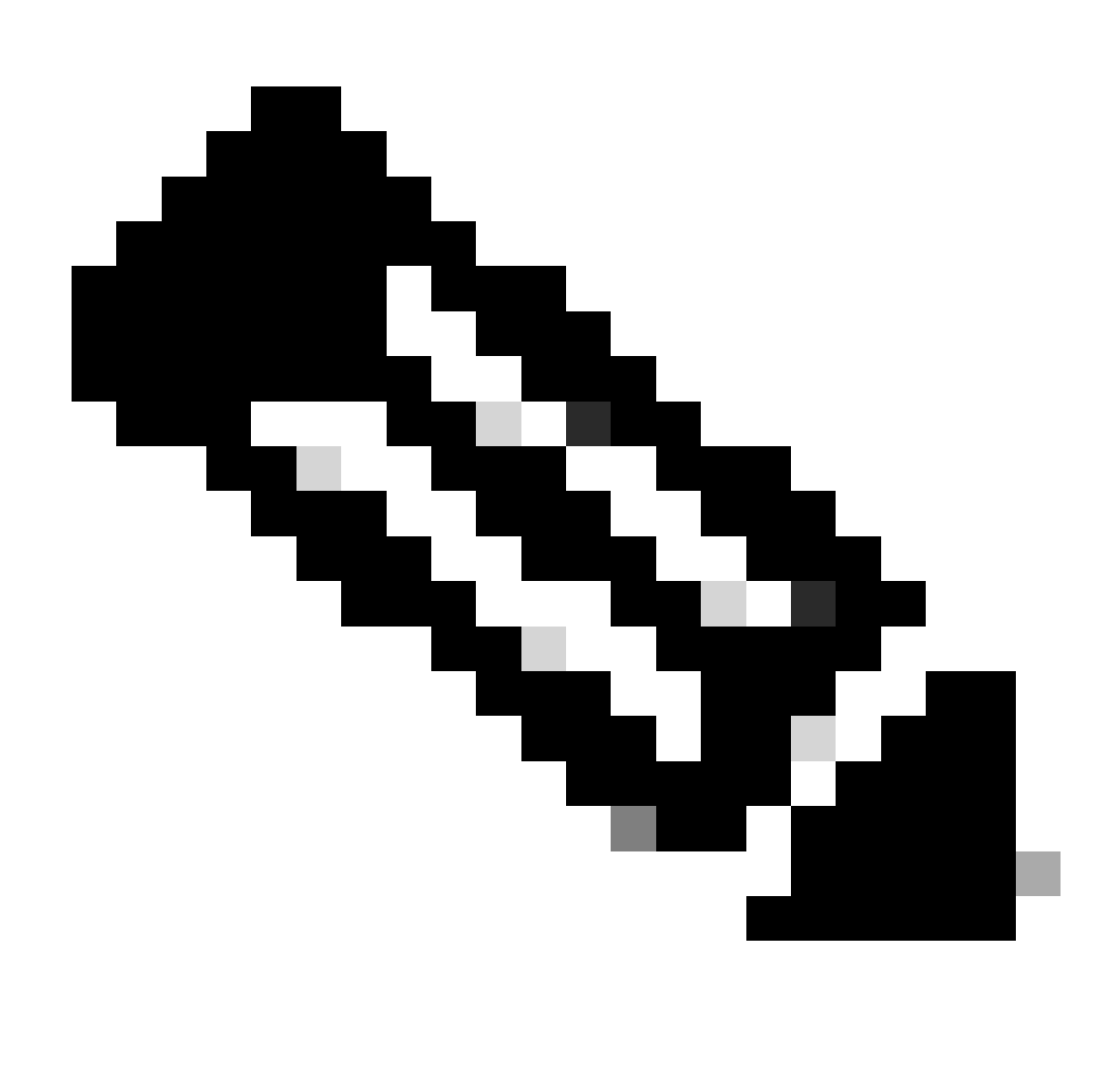

لمعت نلف ،ةفيظولRadio Authorization نيكمتب مقت مل اذإ :تظحالم

ةبساحم

| General settings<br>Default Domain: ciscosspt.es   DNS Server: House<br>(192.168.10.153)   Protocol: TLS / DTLS, IKEv2 | Authentication, Authorization, and Accounting<br>Choose a configuration method to complete the SAML authentication process<br>for this VPN profile. <b>Help</b> |
|----------------------------------------------------------------------------------------------------|----------------------------------------------------------------------------------------------------|
| 2 Authentication, Authorization, and<br>Accounting<br>RADIUS                                                           | Authentication Authorization Accounting                                                                                                    |
| Connect to Secure Access   2 Exceptions                                                                                | Enable Radius Accounting Use defaults or customize groups to map to regions                                                                                     |
| Cisco Secure Client Configuration                                                                                      | Select one group for all regions + Group                                                                                                    |
|                                                                                                    | Region Management IP Groups pools                                                                                                    |
|                                                                                                    | RA<br>VPN 2 192.168.80.0/24 ISE_CSA ~                                                                                                    |
|                                                                                                    | RA<br>VPN 1 192.168.60.0/24 ISE_CSA (default) ~                                                                                                    |
| (                                                                                                    | Cancel Back Next                                                                                                    |

• Accounting

Map Authorization groups to regions: رايتخاو قطانمل رايتخا

• رقنا Next

After you have done configured the Authentication, Authorization and Accounting معاجرلا Traffic Steering.

رورملا ةكرح ەيجوت

.نمآلا لوصولا لالخ نم لاصتالا عون نيوكت كمزلي ،رورملا ةكرح هيجوت تحت

#### **Tunnel Mode**

| Tunnel Mode                                                                                                    | Tunnel Mode                                |
|----------------------------------------------------------------------------------------------------|--------------------------------------------|
| Connect to Secure Access                                                                                                    | Bypass Secure Access ~                     |
| All traffic is steered through the tunnel.                                                                                                    | All traffic is steered outside the tunnel. |
| VPN Contraction of the secure contraction of the secure contraction of | VPN Internet                               |

Secure Access كب ةصاخلا تنرتن إلى ارورم ةكرح قرط ةف اك Secure Access ترتخأ اذا •

| Connect to Secure Access ~ |                                  |
|----------------------------|----------------------------------|
| All traffic is steered t   | hrough the tunnel.               |
| VPN                        | Secure Contraction Secure Access |

### Add Exceptions

Destinations specified here will be steered OUTSIDE the tunnel.

Destinations **Exclude Destinations** Actions proxy-8195126.zpc.sse.cisco.com, ztna.sse.cisco.com,acme.sse. cisco.com,devices.api.umbrell a.com,sseposture-routingcommercial.k8s.5c10.org,sse posture-routingcommercial.posture.duosecuri ty.com,data.eb.thousandeyes.

#### Cancel

. Next قوف رقنا مث ،رزلا Add + قوف رقنلا عاجرلا ،IP نيوانع وأ تنرتنإلا تالاجمل تاءانثتسإ ةفاضإ ديرت تنك اذإ

+ Add

Next

Back

• كب صاخلا تنرتن إلى رفوم ربع رمت كب ةصاخلا تنرتن إلى رورم ةكرح لك ن إف ،Bypass Secure Access كل ذ تررق اذا

ُ (تنرتنإ ةيامح دجوت ال) Secure Accessلالخ نم سيلو

### **Tunnel Mode**

Cancel

| Bypass Secure Access | ~                           |
|----------------------|-----------------------------|
| All traffic is s     | steered outside the tunnel. |
| VPN                  | V — O<br>Internet           |

| Add Exceptions Destinations specified here will be steered INSIDE the tunnel. | + Add |
|-------------------------------------------------------------------------------|-------|
|                                                                               |       |

| Destinations | Exclude Destinations | Actions |
|--------------|----------------------|---------|
|              |                      |         |
|              | No matches found     |         |
|              |                      |         |
|              |                      |         |
|              |                      |         |
|              |                      |         |

Back

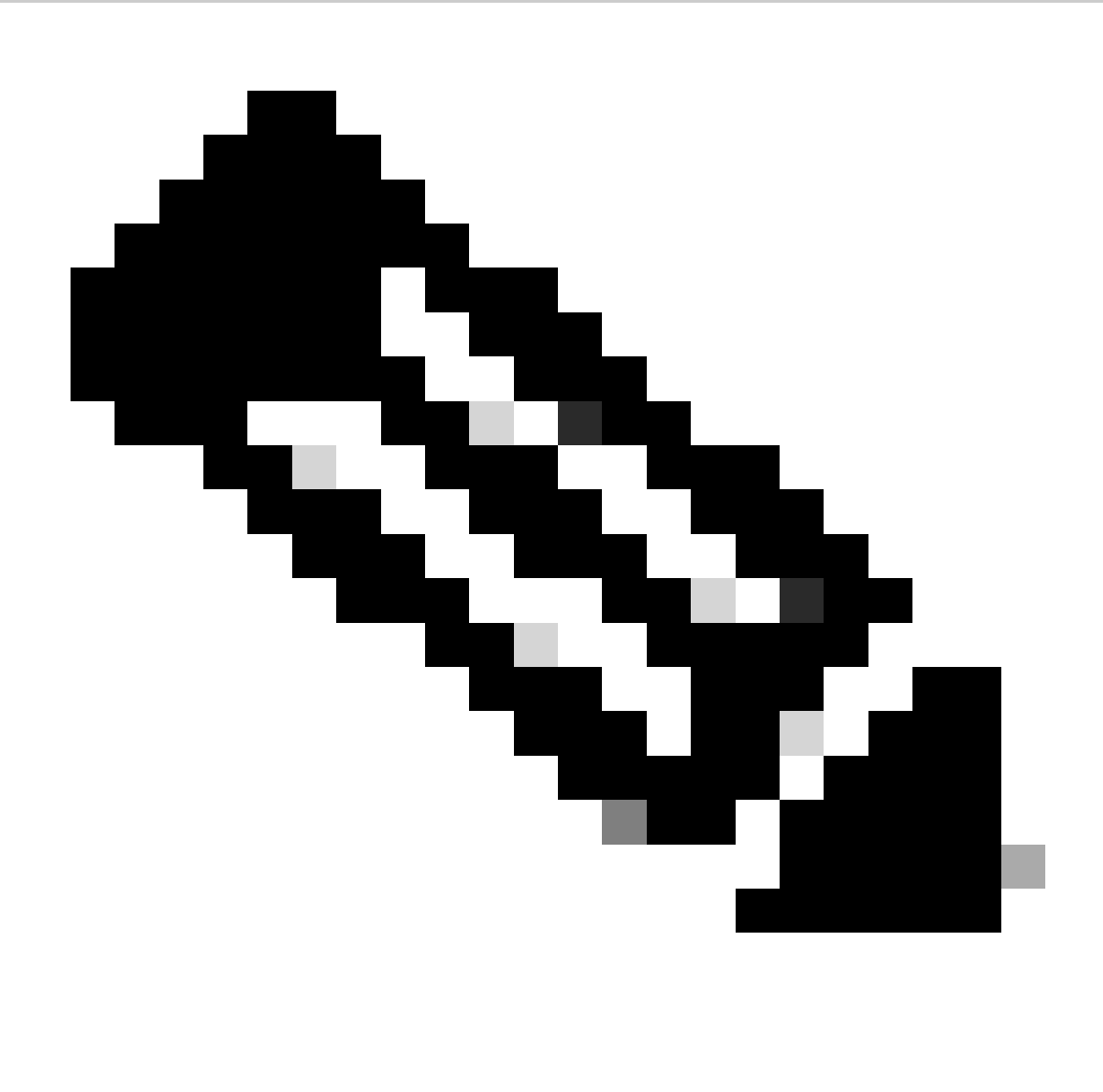

Bypass Secure Access. كرايتخإ دنع ((ISE)) ةيوهلا تامدخ كرجم ةيعضو) Bypass Secure آفاضإ ءاجرلا :نظحالم

+ رقنا ،كلذب مايقلل .VPN ةكبش لالخ نم اهيلإ لوصولا ديرت يتلا ةصاخلا ةكبشلا دراوم عيمج ددحت ،ةوطخلا هذه يف Add رقنا مثام .

Cisco نم نمآ ليمع نيوكت

|                                                                                                | Cisco Secure Client Configuration                                                                  |
|------------------------------------------------------------------------------------------------|----------------------------------------------------------------------------------------------------|
| General settings<br>Default Domain: cisco.com   DNS Server: -  <br>Protocol: TLS / DTLS, IKEv2 | Select various settings to configure how Cisco Secure Client operates.Help C                       |
| Authentication, Authorization, and<br>Accounting<br>RADIUS                                     | Session Settings 3 Client Settings 13 Client Certificate Settings 2 Download XML<br>Banner Message |
| Traffic Steering (Split Tunnel) Bypass Secure Access   1 Exceptions                            | Require user to accept a banner message post authentication                                        |
| 4 Cisco Secure Client Configuration                                                            | Session Timeout                                                                                    |
|                                                                                                | 7 days                                                                                             |
|                                                                                                | Session Timeout Alert                                                                              |
|                                                                                                | 30 minutes before                                                                                  |
|                                                                                                | Maximum Transmission Unit ()<br>1240                                                               |
| $\langle \cdot \rangle$                                                                        | Cancel Back Save                                                                                   |

لاب صاخلا نيوكتلا صيصخت ديرت تنك اذإ نكلو ،Save رقنلاو يضارتفاك ءيش لك ىلع ظافحلا كنكمي ،ةوطخلا هذه يف <u>نم نمآليا ليومعلا ليؤسم ليليد</u> نم ققحتلا عاجرلاف ،رثكأ.

ISE تانيوكت

ةكبشلا ةزهجأ ةمئاق نيوكت

لالخ نم ةقداصملا نيوكتل Cisco ISE ىلع تامالعتسا ءارجإ اەنكمي يتلا اەب حومسملا ةزەجألا نيوكت كمزلي ،Cisco ISE لالخ نم ةقداصملا نيوكتل كيدل:

- القتنا Administration > Network Devices
- Add + قوف رقنا

| Network Devices List > CSA   |                         |              |   |          |        |
|------------------------------|-------------------------|--------------|---|----------|--------|
| Network Devices              |                         |              |   |          |        |
| Name                         | CSA                     |              |   |          |        |
| Description                  |                         |              |   |          |        |
|                              |                         |              |   |          |        |
| IP Address                   | ✓ * IP :<br>            | 192.168.60.0 | / | 24       | ŝ      |
|                              |                         |              |   |          |        |
| Device Profile               | disco                   |              |   |          | (i)    |
| 对 🗸 RADIUS Au                | thentication Se         | ettings      |   |          |        |
| RADIUS UDP Se                | ettings                 |              |   |          |        |
| Protocol                     | RADIUS                  |              |   |          |        |
| Shared Secret                | ······                  |              |   | Show     |        |
| Use Second Shared Secret (i) |                         |              |   |          |        |
|                              | Second Shared<br>Secret | Show         |   |          |        |
| CoA Port                     | 1700                    |              |   | Set To D | efault |

- Name: نمآلا لوصولا ديدحتل مسا مادختس
- IP Address: نيوكت Management Interface اعمجت ققطنم ،قوطخلا P
- Device Profile: رتخأ Cisco
  - Radius Authentication Settings
    - <mark>ي.رسٍل.ا حاتفمل.ا</mark> ،ةوطخلا ىلع ەنيوكت مت يذلا كرتشملا رسلا سفن نيوكت :Shared Secret ∞
      - "نمآلا لوصولا" ةزيم يف اضيأ 1700 زارطلا مادختسإ متي ثيح ،ةيضارتفا ةميقك اهعد :CoA Port

.لماكتلا نم ققحتلل يلحم مدختسم ءاشنإل ةعباتملاب مق ،حيحص لكشب لماكتلا لمع نم ققحتلل .Save رقنلا كلذ دعب

ةعومجم نيوكت

ةيلاتان الما تاوطخلا عبتا ،نييلحملا نيمدختسملا عم مادختسالل ةعومجم نيوكتل:

- ما Administration > Groups يف رقنا
- رقنا User Identity Groups
- (من الحا من Add + مق
- قوف رقناو ةعومجمل Name قعومجم ءاشنإب مق Submit

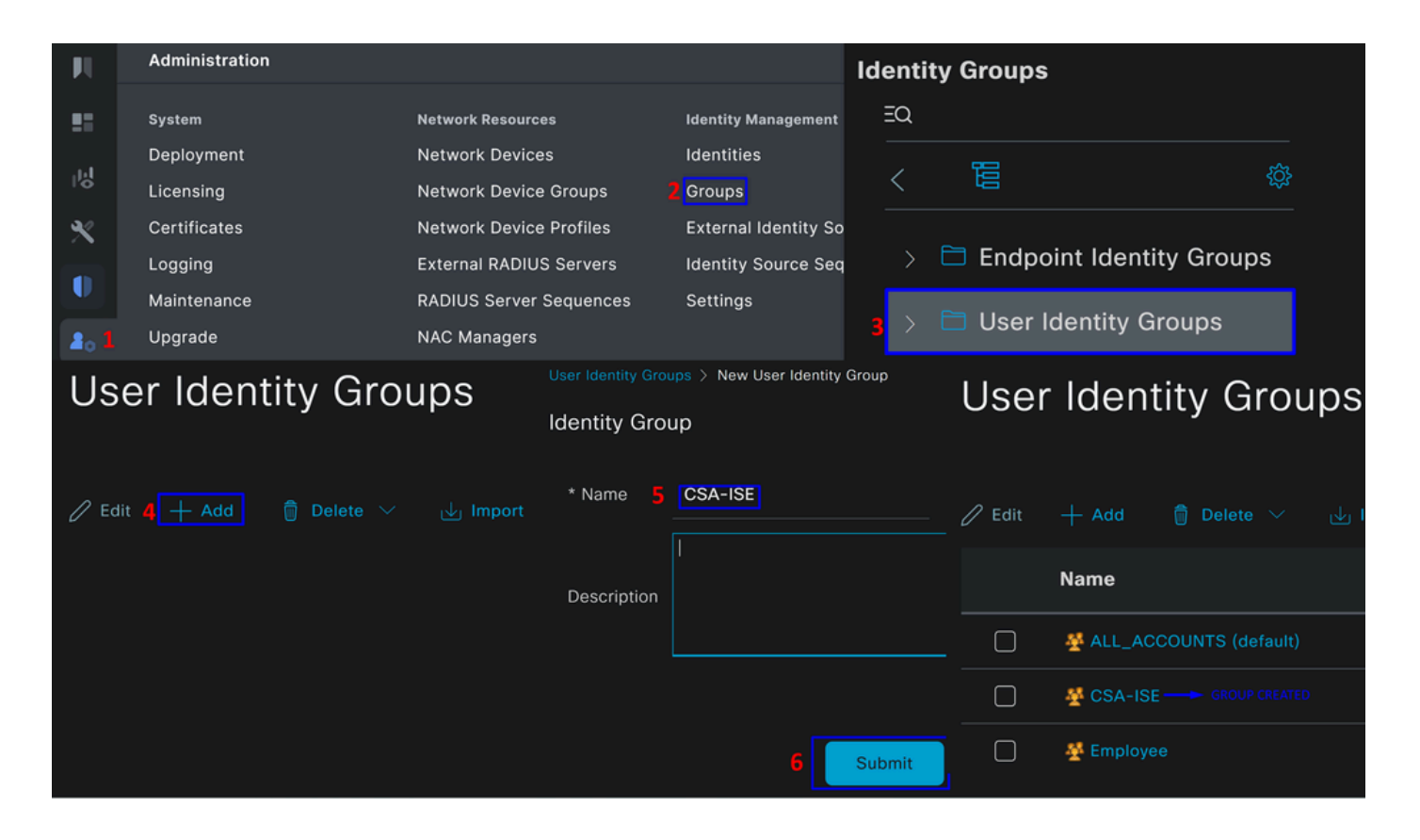

يلحم مدختسم نيوكت

كب صاخلا لماكتلا نم ققحتلل يلحم مدختسم نيوكتل:

- کل القتنا Administration > Identities
- + Add قوف رقنا •

| Network Access                                | User                                                                                                   |                |     |  |                   |  |
|-----------------------------------------------|----------------------------------------------------------------------------------------------------|----------------|-----|--|-------------------|--|
| * Username                                    |                                                                                                    |                |     |  |                   |  |
| Status                                        | 🗹 Enabled 🗸                                                                                            |                |     |  |                   |  |
| Account Name Alias                            |                                                                                                    |                |     |  |                   |  |
| Email                                         |                                                                                                    |                |     |  |                   |  |
| Passwords                                     |                                                                                                    |                |     |  |                   |  |
| Email Passwords Password Type: Internal Users |                                                                                                    |                |     |  |                   |  |
| Password Type: Internal Users                 |                                                                                                    |                |     |  |                   |  |
| $\bigcirc$ With Expiration ()                 | mail asswords ssword Type: Internal Users  with Expiration  Never Expires  Password  Re-Enter Password |                |     |  |                   |  |
| • Never Expires 🕕                             |                                                                                                    |                |     |  |                   |  |
|                                               |                                                                                                    |                |     |  |                   |  |
| Password                                      |                                                                                                    | Re-Enter Passw | ord |  |                   |  |
| * Login                                       |                                                                                                    |                |     |  | Generate Password |  |
| Password                                      |                                                                                                    |                |     |  |                   |  |
| Enable                                        |                                                                                                    |                |     |  | Generate Password |  |
|                                               |                                                                                                    |                |     |  |                   |  |
| ✓ User Groups                                 |                                                                                                    |                |     |  |                   |  |

| ::   | CSA-ISE | ✓ (Î) + |  |
|------|---------|---------|--|
| <br> |         |         |  |

• Username: توطخلا يل اذه دنتسي ؛ Secure Access يف فورعم UPN ريفوت مادختساب مدختسملا مسا نيوكت : <u>قيساساًل اتابل طتمل او</u>

- طشن:Status
- Password Lifetime: اەنيوكت كنكمي With Expiration القفو Never Expires، كل اقفو
- Login Password: مدختسملل رورم ةملك ءاشن
- User Groups:: <u>مَعومِجم نيوكتب مق</u> ،ةوطخلا ىلع اهؤاشنإ مت يتلا متعومجمل ارتخأ

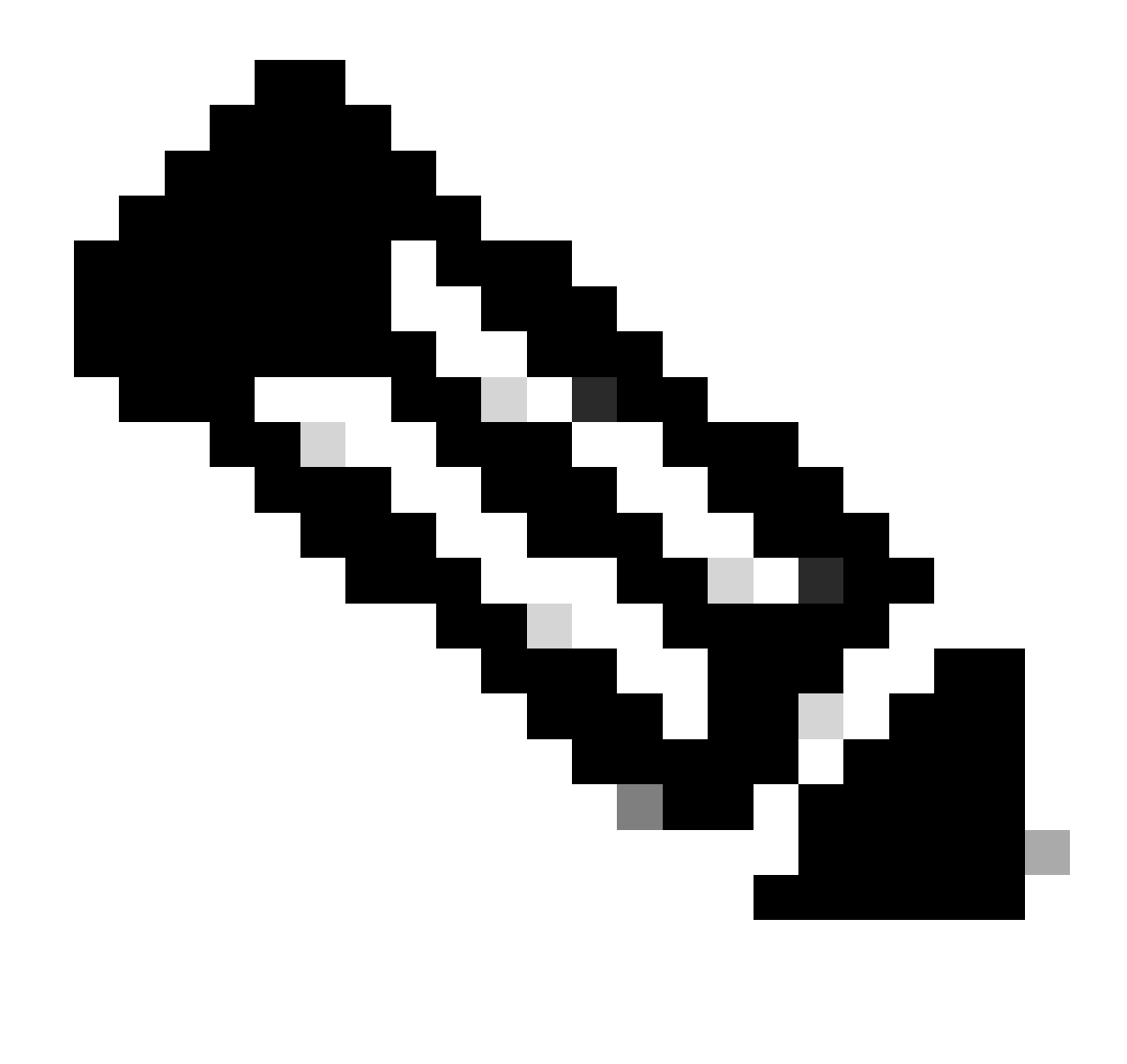

Secure Access. نم ةمداقلا تارادصإلا يف امرييغتل UPN علام قدنتسملا فقداصملا نييعت مت :هطالم

، قوطخلاب قعباتمل او نيوكتلا Save كنكمي ،كلذ دعب ، Configure Policy Set.

جەنلا ةعومجم نيوكت

ةلاح ويرانيسلا اذه حضوي .ضيوفتلاو ةقداصملا عانثأ هذاختاب ISE موقي يذلا عارجإلا نيوكتب مق ،جهنلا ةعومجم راطإ يف اذإ امم ققحتيو RADIUS ةقداصم لصأ نم ISE ققحتي ،الوأ .مدختسملا لوصو ريفوتل ةطيسب ةسايس نيوكتل مادختسالا لوصولا ريفوتل ISE مدختسم تانايب ةدعاق يف ةدوجوم تايوهلا تناك

Cisco ISE: تامولعم ةحول ىلإ لقتنا ،جەنلا اذە نيوكتل

- Policy > Policy Sets قوف رقنا
- ةديدج جەن ةعومجم ةفاضإل + قوف رقنا

| Policy | / Sets   |                  |             |              |                              | Reset               | Reset Policyset Hitc | ounts   |        | Save |
|--------|----------|------------------|-------------|--------------|------------------------------|---------------------|----------------------|---------|--------|------|
| ÷      | Status   | Policy Set Name  | Description | Conditions   |                              | Allowed Protocols / | Server Sequence      | Hits Ac | ctions | View |
| G      | ) Search |                  |             |              |                              |                     |                      |         |        |      |
|        | 0        | New Policy Set 1 |             |              |                              | Select from list    |                      | Ę       | ŝ      | >    |
| Policy | Sets     |                  |             |              |                              | Rese                |                      |         |        | Save |
| ÷      | Status   | Policy Set Name  | Description | Conditions   |                              | Allowed Protocols / | Server Sequence      | Hits Ac | ctions | View |
| Q      |          |                  |             |              |                              | Ļ                   |                      |         |        |      |
|        | 0        | CSA-ISE          |             | Retwork Acce | ress-NetworkDeviceName<br>SA | Default Network Ac  | cess 🧷 🕂             | 1 ද     | ŝ      | >    |

ققداصملا نيوكتب مق ،كلذ دعب .ةيضارتفالا ةعومجملا تحت لمعلا نم الدب ةديدج جەن ةعومجم ءاشنإب مق ،ةلاحلا ەذە يف ةوطخلا يف فرعملا ةكبشلا زامج ىلإ لوصولاب ەنپوكت مت يذلا جەنلا حمسي .ەذە جەنلا قعومجم ىلإ ادانتسا ضيوفتلاو ك جەنلا يف لوخدلا مث CSA Network Device List نم يتأت ققداصملا ەذە نأ نم ققحتلل <u>قكبشلا قزمجاً قمىناق نيوكت</u> Conditions. ليف لوخدلا من الوكوتوربلا ،اريخاو

:ةيلاتان الميلعتان مادختساب ةعباتملاب مق ،جهنانا قعومجم قباطت يتانا condition تاميلعتانا ءاشنإل

- + قوف رقنا •
- ياي ام ەاندأCondition Studio ةحاتملا تامولعملا نمضتتو:

| Conditions Studio |        |                           | <b>(</b> ) > |
|-------------------|--------|---------------------------|--------------|
| Library           | Editor |                           |              |
| Search by Name    |        | Click to add an attribute | $\otimes$    |
|                   | ĥ      | Equals 🗸 Attribute value  |              |
| ∷ E 5G ①          |        |                           |              |
|                   |        | NEW AND OR                |              |
|                   |        |                           |              |

- Click to add an attribute قوف رقنا ،طورشلا ءاشنإل
- رزلاا Network Device ىلع رقنا
- ترايخ Network Access Network Device Name قوف رقنا ،ةيفلخلا تارايخلاا تحت

- رقنا Save

| Edi      | tor        |              |                 |           |                     |                |        |
|----------|------------|--------------|-----------------|-----------|---------------------|----------------|--------|
|          |            | Click to add | an attribute    |           |                     |                |        |
|          | ມີ         | Equals 🗸     | Attribute value |           |                     |                |        |
|          |            |              |                 |           | Network Access·Netw | vorkDeviceName |        |
|          | <b>⊕ 2</b> |              | E               | ₽         | Equals 🗸 🗸          | CSA            |        |
| ior      | Netw       | ork device   | A1              |           | Set to 'Is not'     | Duplicate      | 5 Save |
|          | Net        | work Access  | 3 NetworkDevice | Name      | ]                   |                |        |
| <u> </u> | Rad        | ius          | c NetworkD      | eviceName |                     |                |        |

ةعومجم نمض تانايبلا ملع الى عال الله قفاوي ال CSA متعباتمل CSA دصملا نم دراول ابلطل الى عال جمنلا اذه قفاوي ال حومسمل تانايبل Default Network Access من من تاناي المان من من من المان من من من من من من من من من من من المان م امب

يه ددحملا جەنلا ةجيتن نوكت نأ بجي:

| Policy | Policy Sets |                 |             |            |                                               |      | ere to do visibility setup Do no | ot show this a |
|--------|-------------|-----------------|-------------|------------|-----------------------------------------------|------|----------------------------------|----------------|
| +      | Status      | Policy Set Name | Description | Conditions |                                               |      | Allowed Protocols / Serve        | er Sequence    |
| C      | ) Search    |                 |             |            |                                               |      |                                  |                |
|        | 0           | CSA-ISE         |             | ₽          | Network<br>Access-NetworkDevice<br>EQUALS CSA | Name | Default Network Access           |                |

Policy > Resultsقوف رقنا ,

- Allowed Protocols قوف رقنا
- Default Network Access قوف رقنا

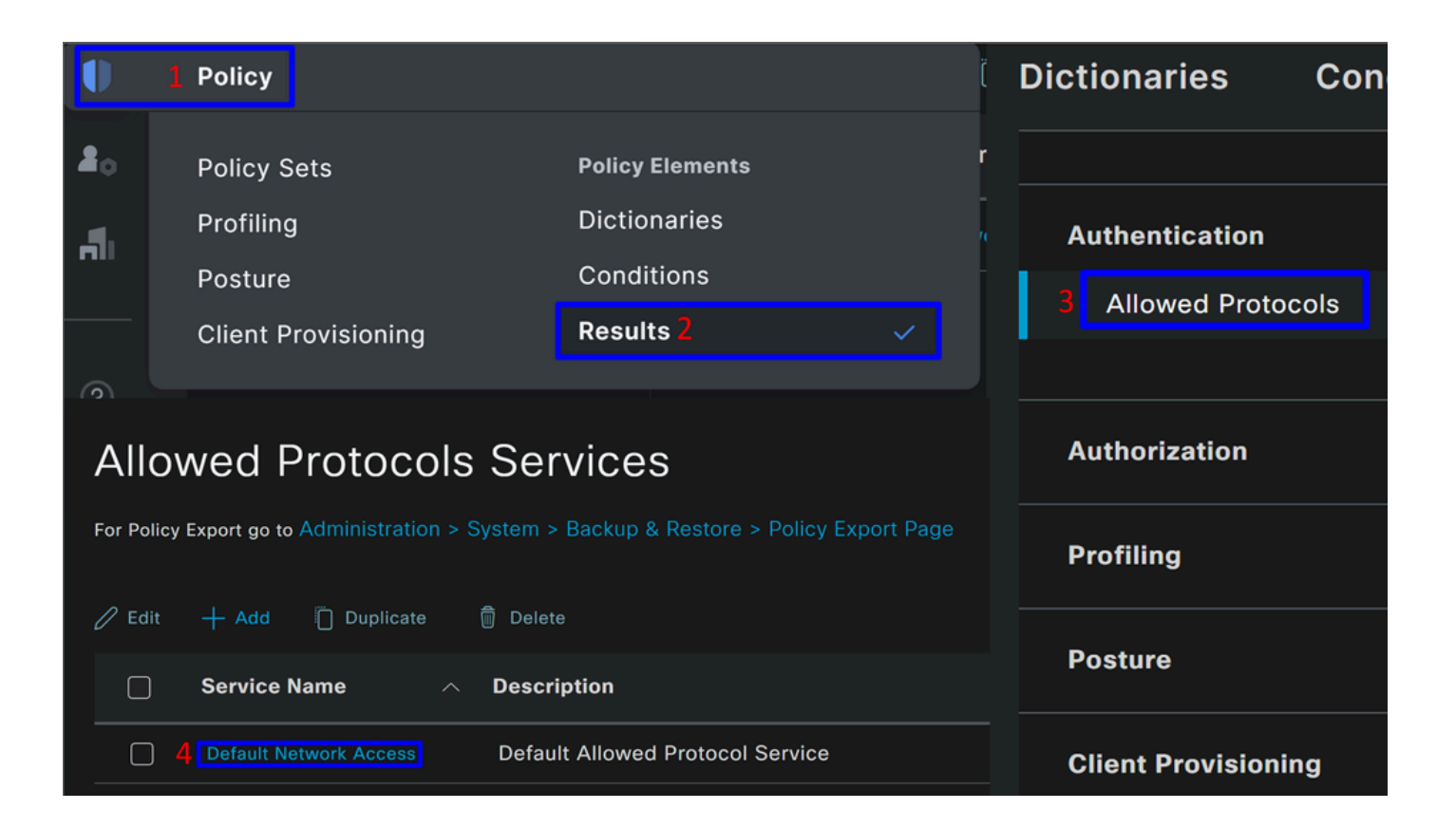

• دعب الطال العامي المعامي المال المعامي المعامي المعالي المعالي المعالي المعالي المعالي المعالي المعالي المعار

ضيوفتلاو جەنلا ةعومجم ةقداصم نيوكت

ةيلااتلا تاوطخلاب رمتسا، Policy Set نمض جەنلا Authorization و Authonization عاشنال

< قوف رقنا •

|   | Status | Policy Set Name | Description | Con | ditions                                           | Allowed Protocols / Server Sec | quence | Hits | Actions | View |
|---|--------|-----------------|-------------|-----|---------------------------------------------------|--------------------------------|--------|------|---------|------|
| C |        |                 |             |     |                                                   |                                |        |      |         |      |
|   | 0      | CSA-ISE         |             | ₽   | Network<br>Access·NetworkDeviceName<br>EQUALS CSA | Default Network Access         |        |      | ŝ       | >    |

• تاسايسل Authentication درت ،كلذ دعب:

| Status        | Policy Set Name               | Description | Conditi | ions                                        | Allowed Protocols / Server Sequence |  |  |
|---------------|-------------------------------|-------------|---------|---------------------------------------------|-------------------------------------|--|--|
| Q Sear        |                               |             |         |                                             |                                     |  |  |
| 0             | CSA-ISE                       |             | ₽       | Network Access-NetworkDeviceName EQUALS CSA | Default Network Access              |  |  |
| Authentica    | ation Policy(2)               |             |         |                                             |                                     |  |  |
| > Authorizati | ion Policy - Local Exceptions |             |         |                                             |                                     |  |  |
| > Authorizati | ion Policy - Global Exception | s           |         |                                             |                                     |  |  |
| > Authorizati | ion Policy(2)                 |             |         |                                             |                                     |  |  |

#### ققداصملا جهن

<u>قزمچاً قمئاق نيوكت</u> ةوطخلا يف ددحملا زامجلل ةسايس ىرت ،قلاحلا هذه يف .قرط ةدعب نيوكتلا كنكمي ،ةقداصملا جەنل ةددحم ريياعم ىلع ءانب ةقداصملا نم ققحتتو ،<u>قكبشليا</u>:

• المصفوف من المحتمين المحتمين المحتمين المحتمين المحتمين المحتمين المحتمين المحتمين المحتمين المحتمين المحتمي ا

| ∽Auth | entication | Policy(2)                       |   |                                             |           |  |
|-------|------------|---------------------------------|---|---------------------------------------------|-----------|--|
| ÷     | Status     | Rule Name                       | С | onditions                                   | Use       |  |
| С     | ) Search   |                                 |   |                                             |           |  |
|       |            |                                 |   | Internal Users                              |           |  |
|       | <b>S</b>   | Authentication Secure<br>Access | 9 | Network Access-NetworkDeviceName EQUALS CSA | > Options |  |
|       |            |                                 |   |                                             |           |  |

ةوطخلا <u>نيوكت چەن ةعومچم</u> نمض ددحملا ەسفن وە جەنلا.

### ليوختال ةسايس

<u>نېوكت</u> ةوطخلا يف ةددحملا ةعومجملا يف نيمدختسملا ليوختب مق ،ةلاحلا هذه يف .قرط ةدعب ليوختلا جەن نيوكت كنكمي كب صاخلا ليوختلا جەن نيوكتل يلاتلال لاثملا عجار.<u>قعومجم</u>:

| ∨Authorizatior | n Policy(2)                 |     |                                                                      |           |             |                  |  |
|----------------|-----------------------------|-----|----------------------------------------------------------------------|-----------|-------------|------------------|--|
|                |                             |     |                                                                      | Results   |             |                  |  |
| + Status       | Rule Name                   | Co  | nditions                                                             | Profiles  |             | Security Groups  |  |
| Q Searc        |                             |     |                                                                      |           |             |                  |  |
| 0              | Authorization Rule 1        |     | +                                                                    | Select fr | om list 🥒 🚽 | Select from list |  |
| 🕂 Status       | Rule Name                   | Con | ditions                                                              | Profiles  |             | Security Groups  |  |
| Q Search       |                             |     |                                                                      |           |             |                  |  |
| ø              | Authorization Secure Access | R   | InternalUser-IdentityGroup<br>EQUALS User Identity<br>Groups:CSA-ISE | PermitAc  | cess / -    |                  |  |

- موف رقنا Authorization Policy
- :لثم ليوختال جەن دىدحتال + قوف رقنا

| ∨Authorization | Policy(2)            |            |                  |                 |  |
|----------------|----------------------|------------|------------------|-----------------|--|
|                |                      |            | Results          |                 |  |
| 🕂 Status       | Rule Name            | Conditions | Profiles         | Security Groups |  |
| Q Searc        |                      |            |                  |                 |  |
| 0              | Authorization Rule 1 |            | Select from list |                 |  |

- Profiles و Rule Name، Conditions رييغتب مق ،ةيلاتالا ةوطخلل
- تەلەھەسب ليوختالا جەن دىدختال مسا نيوكت Name نييعت دىنغ
- قوف رقنا ،مكحتال رصنعCondition نيوكتال
- تامولعملا دجت Condition Studio، اهتحت:

| Conditions Studio                            |        |                           | <b>@</b> > |
|----------------------------------------------|--------|---------------------------|------------|
| Library                                      | Editor |                           |            |
| Search by Name                               |        | Click to add an attribute | $\otimes$  |
|                                              | e 1    | Equals V Attribute value  |            |
| # 🗄 5G 🕕                                     |        |                           |            |
| Catalyst_Switch_Local_Web_Authentic<br>ation |        | NEW AND OR                |            |

- Click to add an attribute قوف رقنا ،طورشاا ءاشنإل
- رزلا Identity Group یلع رقنا
- رايخ IdentityGroup يەلخاد مدختسرم قوف رقنا ،ەاندأ تارايخلا تحت
- <u>ني،وكتب مق</u> ،ةوطخلا يف ةقداصملل دمتعملا Group ىلع روثعلل ةلدسنملا ةمئاقلا مدختساً ،رايخلا Equals تحت <u>قعومجم</u>
- رقنا Save
- Use رقنا •

| Editor                      |                          | 2      | InternalUser 3 IdentityGroup                |        |
|-----------------------------|--------------------------|--------|---------------------------------------------|--------|
| 1 Click to add an attribute |                          |        | InternalUser-IdentityGroup                  |        |
|                             |                          | 41.    | Equals 🗸 4 User Identity Groups:CSA-ISE × 🗸 |        |
| ມີ                          | Equals ~ Attribute value |        |                                             | 5 Save |
|                             |                          | Editor |                                             | Ø      |
|                             |                          |        | InternalUser-IdentityGroup                  |        |
| <b>2</b>                    |                          | 48-    | Equals 🗸 User Identity Groups:CSA-ISE × 🗸   |        |
|                             |                          |        |                                             | Save   |
| Identity group              |                          |        | NEW AND OR                                  |        |
|                             |                          |        |                                             |        |
|                             |                          |        | Close 6                                     | Use    |

فيرعت ىل إجاتحت ،كلذ دعب **Profiles**, which help approve user access under the authorization policy once the user authentication matches the group selected on the policy.

- Profiles قوف رقنا لدسنملا رزل Authorization Policy تحت
- حيرصت نع ثحبالا
- ديدحت PermitAccess
- رقنا Save

|               | ମ୍ପ          | ł            | InternalUser·IdentityGro<br>EQUALS User Identity<br>Groups:CSA-ISE | up |    | Select from list |       |   | 1 🗸  |
|---------------|--------------|--------------|--------------------------------------------------------------------|----|----|------------------|-------|---|------|
| ۶             | ⅔            | In<br>E<br>G | ternalUser·IdentityGroup<br>QUALS User Identity<br>roups:CSA-ISE   | 2  | pe | ermit            |       | ~ | . +  |
|               |              |              |                                                                    |    |    | Profiles         |       |   |      |
|               |              |              |                                                                    |    |    | 3 PermitAccess   |       |   |      |
| ntity<br>dent | Group<br>ity |              | PermitAccess ×                                                     | ~  |    | Select from list |       |   | රූ   |
|               |              |              | DenyAccess                                                         |    |    | Select from list |       | 0 | ŝ    |
|               |              |              |                                                                    |    |    |                  |       |   |      |
|               |              |              |                                                                    |    |    |                  | Reset | 4 | Save |

نود لصتي مدختسملا ناك اذا امم ققحتلل ةقداصملاب مق .كتسايسو Authentication Authorization فيرعتب تمق ،كلذ دعب علع تالجسلا ةيؤر كنكمي ناك اذا امو ةلكشم ثودح ISE.

لااصتال او Secure Access ىلع مؤاشن إمت يذل فيرعتان فالم مادختس كناكمي ،(VPN) ةيرماظانا ةصاخلا ةكبشان لاستال ل كالخ نم ISE.

- ؟ ققداصمل اى لع ققف اومل ادرع Secure Access يف لجس لا ضرع مت يفيك
  - <u>نمآلاا لوصولاا تامولعم قحول</u> ىلإ لقتنا
  - Monitor > Remote Access Log قوف رقنا

#### 28 Events

| User                              | Connection Event | Event Details | Internal IP Address | Public IP Address | VPN Profile |
|-----------------------------------|------------------|---------------|---------------------|-------------------|-------------|
| ▲ vpn user (vpnuser@ciscosspt.es) | Connected        |               | 192.168.50.2        | 151.248.21.152    | ISE_CSA     |

- ؟ق دا مرا على عق ف اومل ادرع ISE يف لجس ا ضرع مت في في المحمد المرع مت مت في المحمد المراح مت المحمد المحمد ا المحمد المحمد المحمد المحمد المحمد المحمد المحمد المحمد المحمد المحمد المحمد المحمد المحمد المحمد المحمد المحمد المحمد المحمد المحمد المحمد المحمد المحمد المحمد المحمد المحمد المحمد المحمد المحمد المحمد المحمد المحمد المحمد المحمد المحمد المحمد الم المحمد المحمد المحمد المحمد المحمد المحمد المحمد المحمد المحمد المحمد المحمد المحمد المحمد المحمد المحمد المحمد المحمد المحمد المحمد المحمد المحمد المحمد المحمد المحمد المحمد المحمد المحمد المحمد المحمد المحمد المحمد المحمد المحمد المحمد المحمد المحمد المحمد المحمد المحمد المحمد المحمد المحمد المحم المحمد المحمد المحمد المحمد المحمد المحمد المحمد المحمد المحمد المحمد المحمد المحمد المحمد المحمد المحمد المحمد المحمد المحمد المحمد المحمد المحمد المحمد المحمد المحمد المحمد المحمد المحمد المحمد المحمد المحمد المحمد المحمد المحمد المحمد المحمد المحمد المحمد المحمد المحمد المحمد المحمد المحم محمد المحمد المحمد المحمد المحمد المحمد المحمد المحمد المحمد المحمد المحمد المحمد المحمد المحمد المحمد المحمد المحم المحمد المحمد المحمد المحمد المحمد المحمد المحمد المحمد المحمد المحمد المحمد المحمد المحمد المحمد المحم محمد المحمد المحمد
  - د Cisco ISE Dashboard دلإ لقتنا
    - Operations > Live Logs قوف رقنا

| Sta | tus      | Details | Identity | Authentication Policy               | Authorization Policy                   |
|-----|----------|---------|----------|-------------------------------------|----------------------------------------|
| ×   | ~        |         | Identity | Authentication Policy               | Authorization Policy                   |
|     | 1        | 6       | vpnuser@ | CSA-ISE >> Authentication Secure Ac | CSA-ISE >> Authorization Secure Access |
|     |          | G       | vpnuser@ | CSA-ISE >> Authentication Secure Ac | CSA-ISE >> Authorization Secure Access |
|     | <b>_</b> | 6       | vpnuser@ | CSA-ISE >> Authentication Secure Ac | CSA-ISE >> Authorization Secure Access |

Active Directory يمدختسم وأ نييلحملا RADIUS يمدختسم نيوكت

#### ISE ةيعضو نيوكت

وأ ةيلخادلا دراوملا ىلا لوصولا حنم لـبـق ةياەنلا ةطـقن قـفاوت نم قـقحتلل نيوكـتلا ءاشناب مق ،ويرانيسلا اذه يف ەضفر

ةيلاتلا تاوطخلا ىلإ لقتنا ،ەنيوكتل:

عضولا طورش نيوكت

- ISE تامول عم ة حول ى ل إ ل ق ت ن ا
- Work Center > Policy Elements > Conditions
- Anti-Malware قوف رقنا

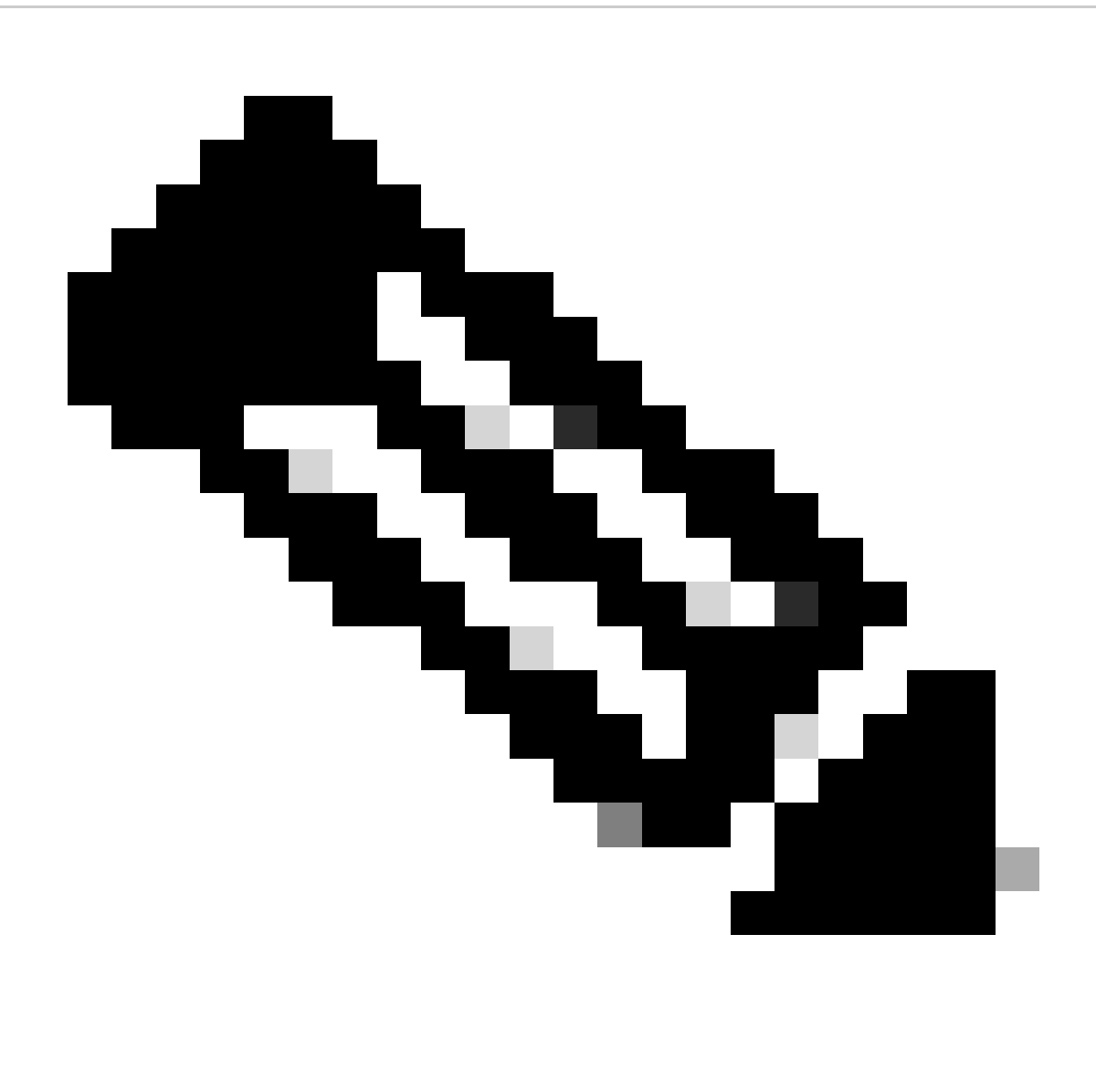

تاسايسلا ىلع ءانب حيحصلا مييقتلا ءارجاو كتزمجأ عضو نم ققحتلل تارايخلا نم ديدعلا دجت ،كانه :<del>مَطّع</del>لام كب ةصاخلا قيلخادلا.
# Conditions

Anti-Malware

Anti-Spyware

Anti-Virus

Application

Compound

Dictionary Compound

**Dictionary Simple** 

Disk Encryption

External DataSource

File

Firewall

| 1. Agent Resources     | ليمعلل ةنمآلا بيولا دادمإ ةمزح.                                                                                    |
|------------------------|----------------------------------------------------------------------------------------------------|
| 2. Compliance Module   | Cisco ISE Compliance Module ةيطمنلا ةدحولا                                                                         |
| 3. Agent Profile       | دادعإلا فيرعت فلم يف مكحتلا.                                                                                       |
| 3. Agent Configuration | نم اەريڧوت مټي يټلا ةيطمنلا تادحولا ديدحت<br>ڧيرعت ڧلم مادختساب ،دادمإلا ةباوب دادعإ لالخ<br>ليكولا دراومو ليكولا. |

اەليمحتو ليكولا دراوم ليزنت Step 1

• نأ بجي ؛بيولا رشن ةمزح ليزنتب مقو <u>Cisco Download Portal ليزنت لخدم</u> ىلا لقتنا ،ديدج ليمع دروم ةفاضإل يول رشن فارم نوكي. pkg.

| Cisco Secure Client Headend Deployment Package (Linux 64-bit)<br>cisco-secure-client-linux64-5.1.2.42-webdeploy-k9.pkg<br>Advisories                                                                                                    | 06-Feb-2024 | 58.06 MB  | ±∵            |
|----------------------------------------------------------------------------------------------------|-------------|-----------|---------------|
| Cisco Secure Client Headend Deployment Package (Windows)<br>cisco-secure-client-win-5.1.2.42-webdeploy-k9.pkg<br>Advisories                                                                                                    | 06-Feb-2024 | 111.59 MB | ± \; <b>⊨</b> |
| Cisco Secure Client Headend Deployment Package (Mac OS) -<br>Administrator rights or managed device required for install or<br>upgrade. See Administrator Guide and Release Notes for details.<br>cisco-secure-client-macos-5.1.2.42-webdeploy-k9.pkg<br>Advisories | 06-Feb-2024 | 118.88 MB | ±∵            |

• مزحلا ليمحتب مقو Add > Agent resources from local disk - قوف رقنا

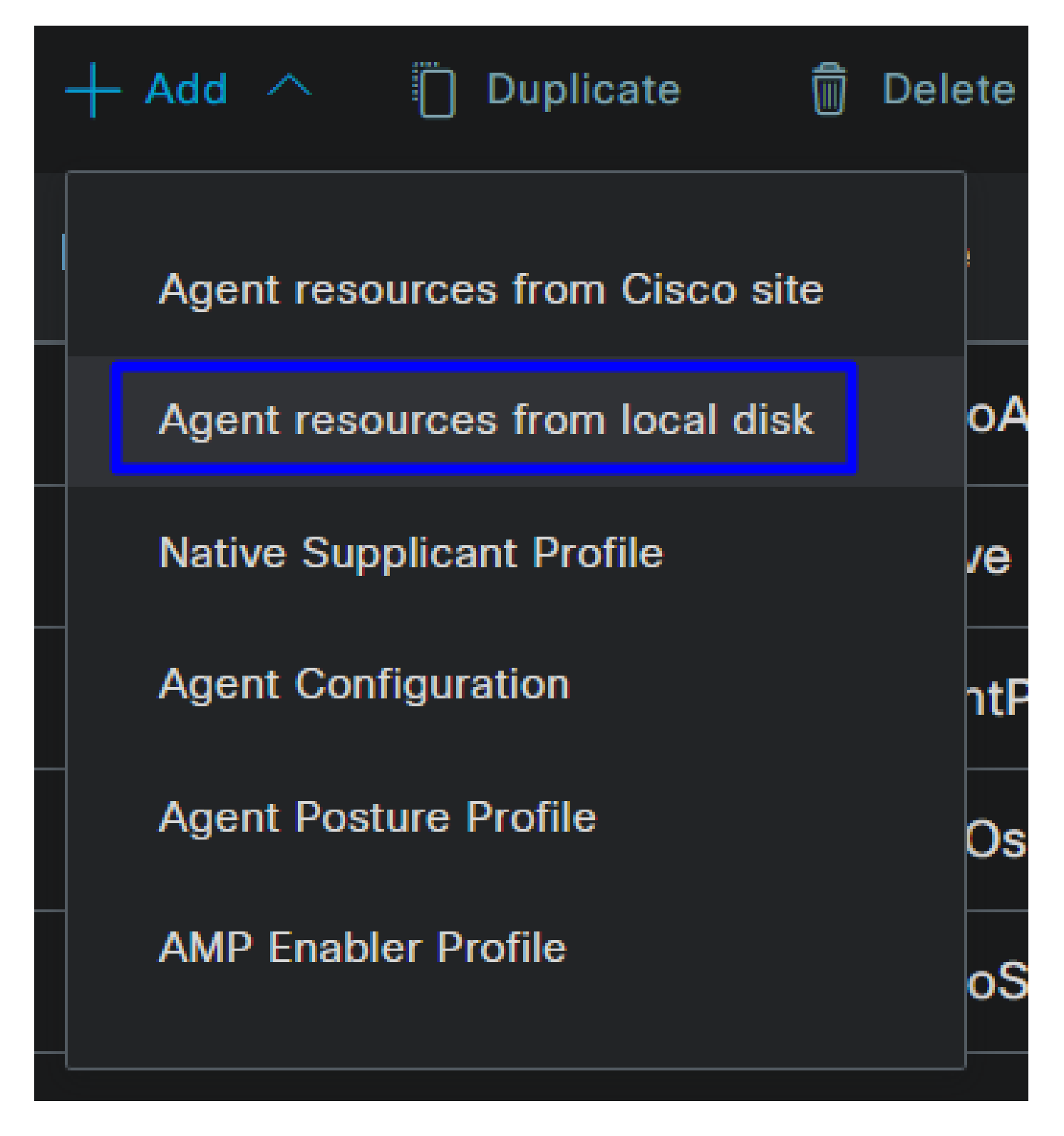

ةيطمنلا قفاوتلا ةدحو ليزنت2 Step

Add > Agent resources from Cisco Site

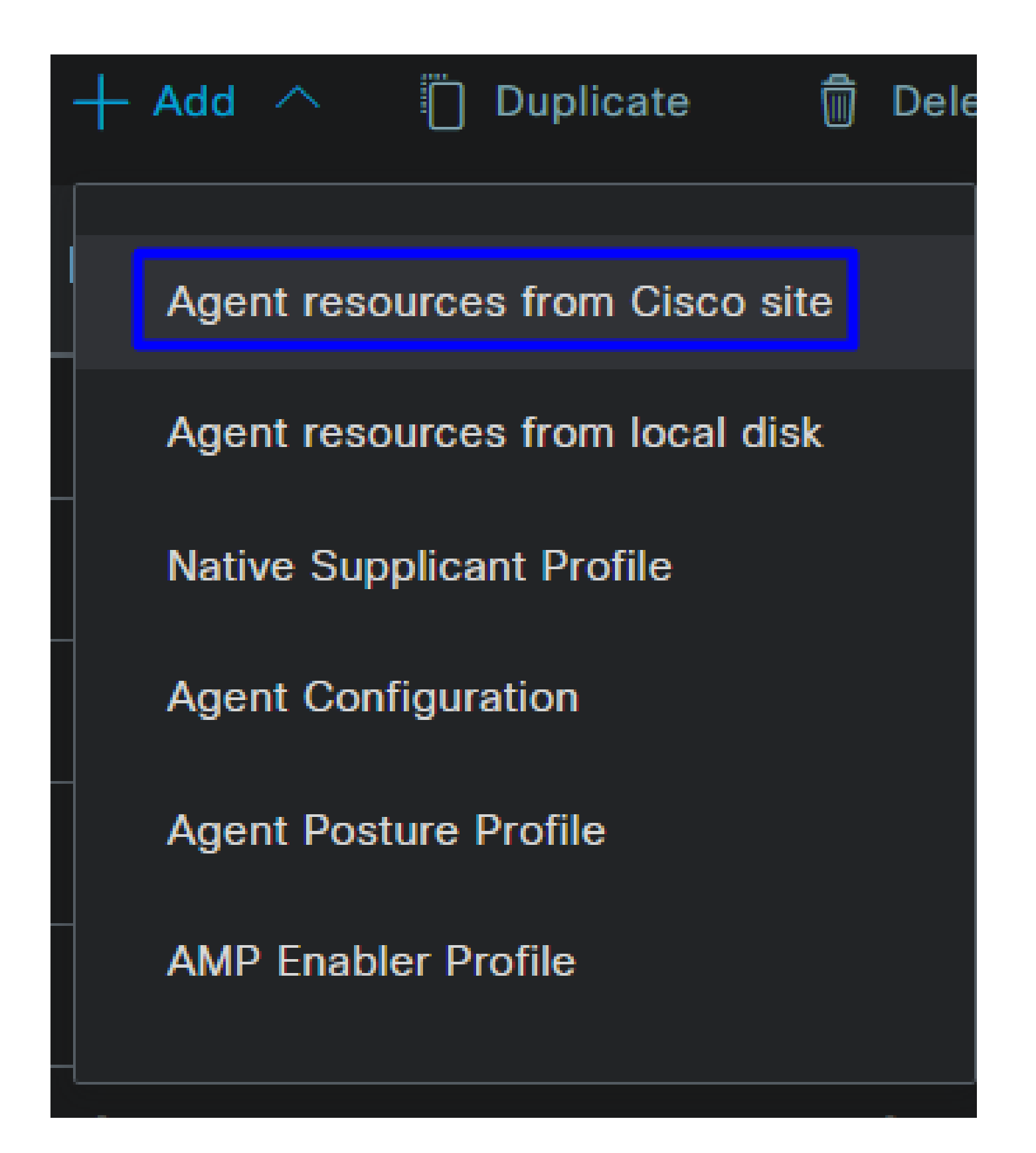

Save قوف رقناو ةبولطم قفاوت ةدحو لكل رايتخالا ةناخ ىلع ةمالع عض

# Download Remote Resources

|       | Name ^                                                 | Description                                    |
|-------|--------------------------------------------------------|------------------------------------------------|
|       | AnyConnectComplianceModuleLinux64 4.3.3064.0           | Cisco Secure Client Linux Compliance Module 4. |
|       | AnyConnectComplianceModuleLinux64 4.3.3104.0           | Cisco Secure Client Linux Compliance Module 4. |
|       | AnyConnectComplianceModuleOSX 4.3.3432.6400            | Cisco Secure Client OSX Compliance Module 4.3  |
|       | AnyConnectComplianceModuleOSX 4.3.3472.6400            | Cisco Secure Client OSX Compliance Module 4.3  |
|       | AnyConnectComplianceModuleWindows 4.3.3940.8192        | Cisco Secure Client Windows Compliance Modul   |
|       | AnyConnectComplianceModuleWindows 4.3.3980.8192        | Cisco Secure Client Windows Compliance Modul   |
|       | AnyConnectComplianceModuleWindowsARM64 4.3.3940        | Cisco Secure Client WindowsARM64 Compliance    |
|       | AnyConnectComplianceModuleWindowsARM64 4.3.3980        | Cisco Secure Client WindowsARM64 Compliance    |
| 4     |                                                        | *                                              |
| For A | gent software, please download from http://cisco.com/g | go/ciscosecureclient. Use the "Agent           |
| resou | rce from local disk" add option, to import into ISE    | Cancel                                         |
|       |                                                        |                                                |

ليكولا فيرعت فلم نيوكت3 Step

• Add > Agent Posture Profile – قوف رقنا

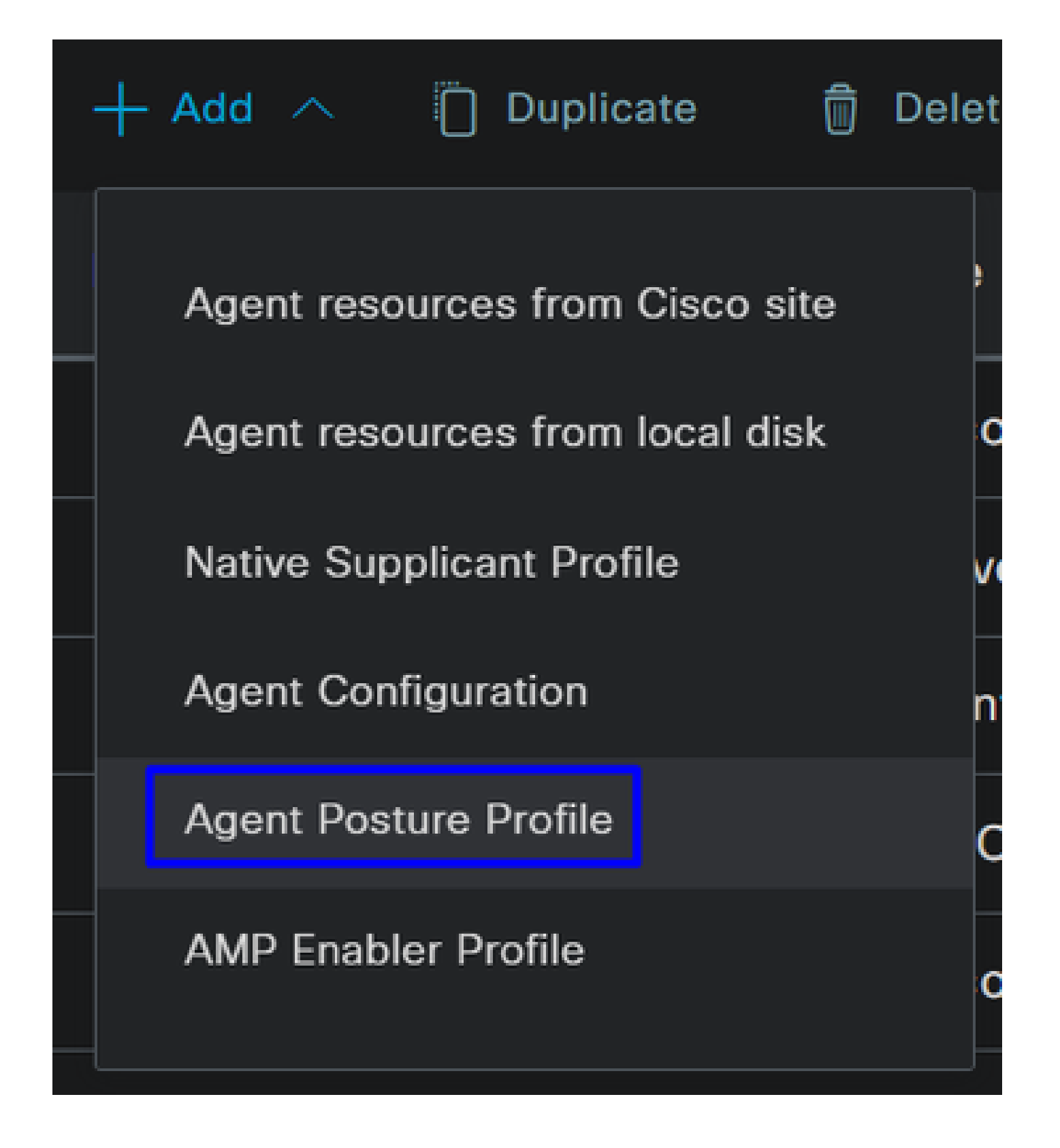

e a Name ل Posture Profile ءاشنإ

# Agent Posture Profile Name \* Description:

 $(\mathbf{f})$ 

كلذ دعب Save ةقطقطو \* عض ،مداخلا مسا دعاوق تحت •

| Posture Protocol               |          |                                                                                                    |  |  |
|--------------------------------|----------|----------------------------------------------------------------------------------------------------|--|--|
| Parameter                      | Value    | Description                                                                                                    |  |  |
| PRA retransmission time        | 120 secs | This is the agent retry period if there is a Passive Reassessment communication failure                                                                                                    |  |  |
| Retransmission Delay 🕕         | 60 secs  | Time (in seconds) to wait before retrying.                                                                                                    |  |  |
| Retransmission Limit 🕕         | 4        | Number of retries allowed for a message.                                                                                                    |  |  |
| Discovery host ①               |          | Enter any IP address or FQDN that is routed through a NAD. The NAD detects and redirects<br>that http traffic to the Client Provisioning portal.                                                                                 |  |  |
| Discovery Backup Server List 🕕 |          | By default, AnyConnect sends discovery probes to all the Cisco ISE PSNs sequentially if<br>the PSN is unreachable. Choose specific PSNs as the backup list and restrict the nodes to<br>which AnyConnect sends discovery probes. |  |  |
| Server name rules * ①          |          | A list of wildcarded, comma-separated names that defines the servers that the agent can<br>connect to. E.g. **.cisco.com*                                                                                                    |  |  |
| Call Home List 🕕               |          | A list of IP addresses, that defines the all the Policy service nodes that the agent will try to<br>connect to if the PSN that authenticated the endpoint doesn't respond for some reason.                                       |  |  |
| Back-off Timer 🕕               | 30 secs  | Agent will continuously try to reach discovery targets (redirection targets and previously<br>connected PSNs) by sending the discovery packets till this max time limit is reached                                               |  |  |

ليكولا نيوكت نيوكت 4 Step

• Add > Agent Configuration + قوف رقنا

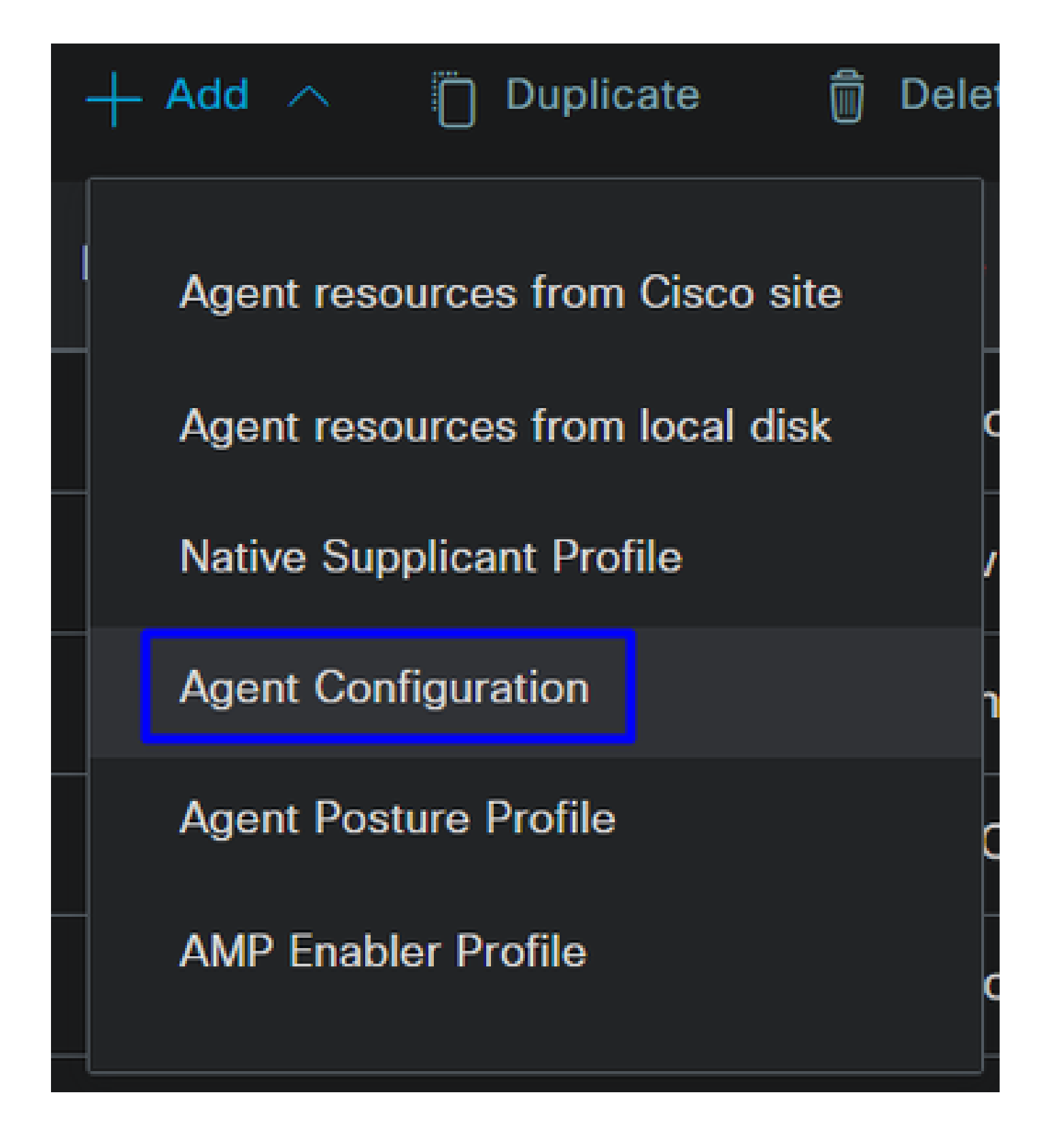

• تېلاتانا تاملعملا نيوكتب مق ،كلذ دعب:

| Agent Configuration > | New Agent | Configuration |
|-----------------------|-----------|---------------|
|-----------------------|-----------|---------------|

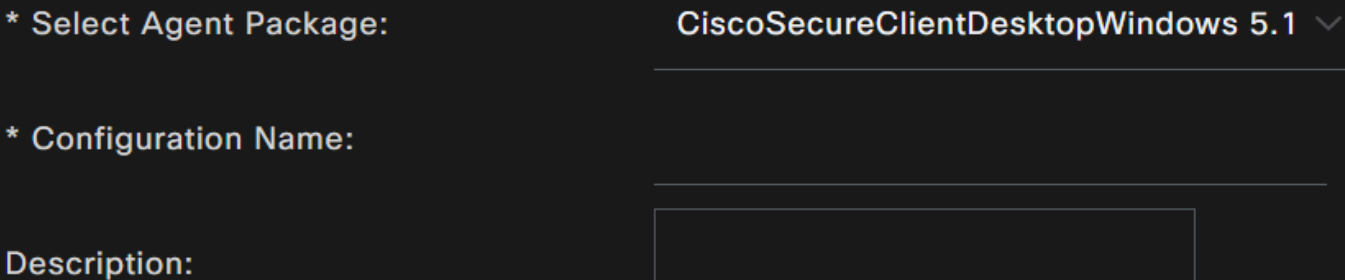

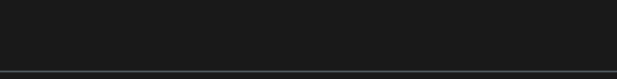

**Description Value Notes** 

\* Compliance Module

 ${\tt CiscoSecureClientComplianceModuleWi} \sim$ 

| Cisco Secure Client Module Selection |               |  |  |  |
|--------------------------------------|---------------|--|--|--|
| ISE Posture                          |               |  |  |  |
| VPN                                  |               |  |  |  |
| Zero Trust Access                    |               |  |  |  |
| Network Access Manager               |               |  |  |  |
| Secure Firewall Posture              |               |  |  |  |
| Network Visibility                   |               |  |  |  |
| Umbrella                             |               |  |  |  |
| Start Before Logon                   |               |  |  |  |
| Diagnostic and Reporting Tool        |               |  |  |  |
|                                      |               |  |  |  |
|                                      |               |  |  |  |
| Profile Selection                    |               |  |  |  |
| * ISE Posture                        | 1.CSA_PROFILE |  |  |  |
|                                      |               |  |  |  |

- Select Agent Package : <u>امليمحتول اليمحتول اليمان المعافي المعامية من المالي محت من المالي المالي المالي المالي المالي المالي المالي الم</u>
- Configuration Name: ىل ع فرعتال مسا رايتخا Agent Configuration
- Compliance Module: <u>قدحو ليزنتب مق 2 قوطخلا</u> ىلع اهليزنت مت يتلا قفاوتلا قدحو رتخأ
- Cisco Secure Client Module Selection
  - رايتخالا ةناخ ىلع ةمالع عضو :ISE Posture
- Profile Selection

VPN

لي<u>ېكولا فيرعت فلم نيوكت 3 ةوطخلا</u> ىلع ەنيوكت مت يذلا ISE فيرعت فلم رتخأ ISE • ا

• رقنا Save

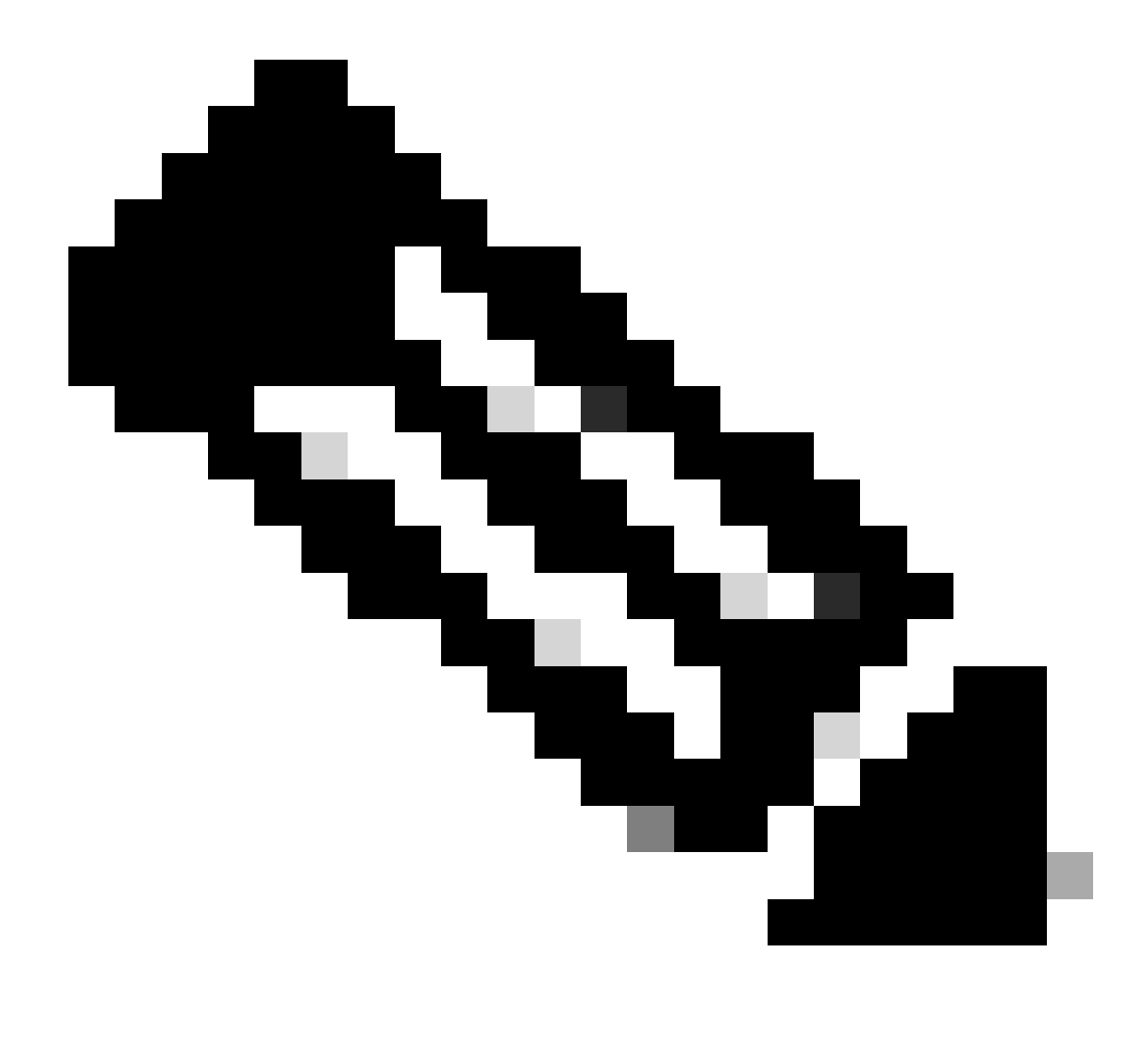

لقتسم دجاو ليمع نيوكت ،Linux وأ Mac OS وأ Windows ،ليغشت ماظن لكل نوكي نأب ىصوي :مَطْحالم.

نيوكت كمزلي ،ةريخألا ةوطخلا يف اەنيوكت مت يتلا ةيطمنلا تادجولاو (ISE) ةيوەلا تامدخ كرحم ةيعضو دادعإ دادعإ نيكمتل دادمإلا ءاشنال جەن.

- ISE تامول عم ةحول ىل لقتنا
- قوف رقنا Work Center > Client Provisioning

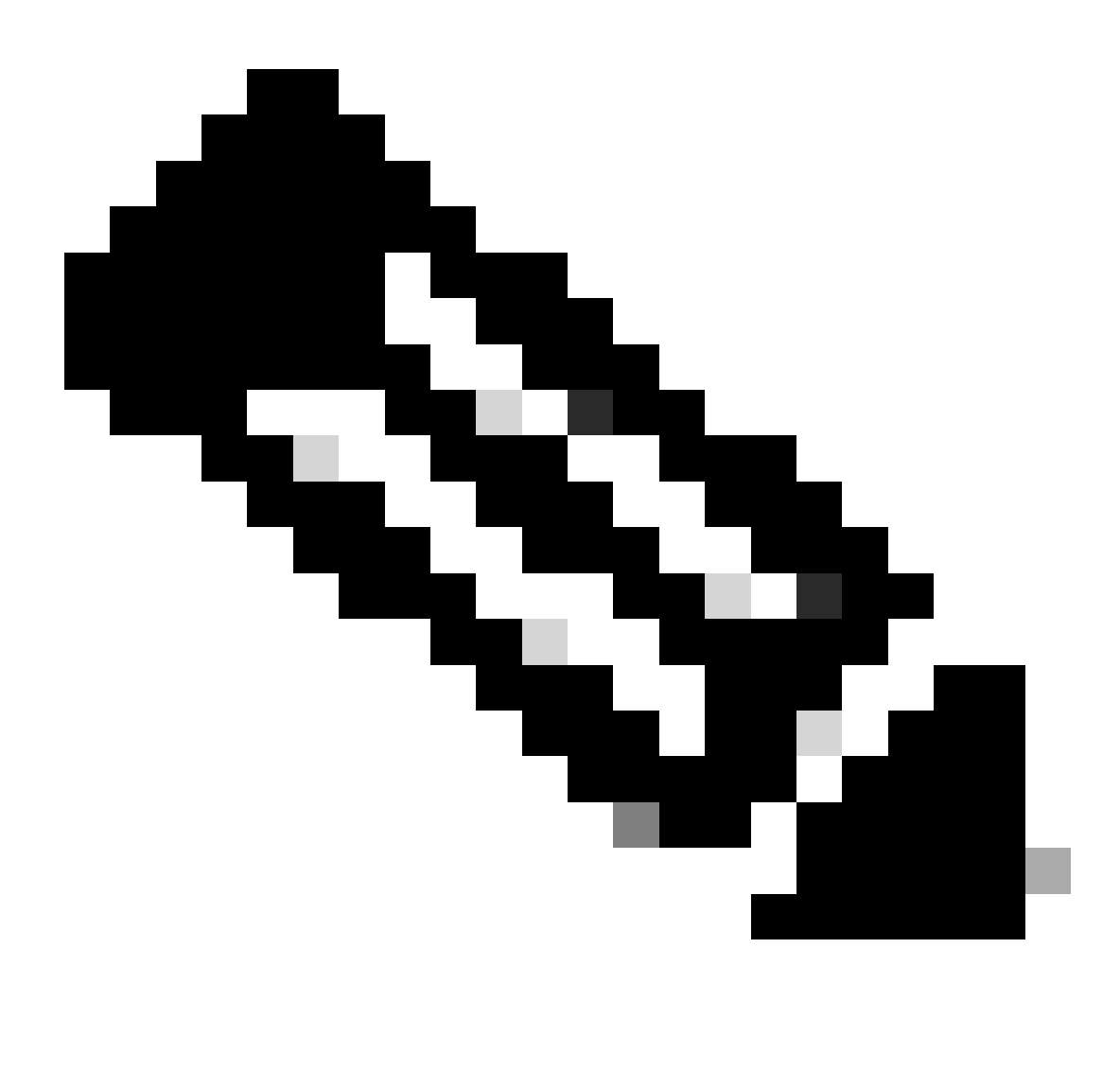

.ةدحاو ليمع نيوكت ةسايس ،Linux وأ Mac OS وأ Windows ،ليغشت ماظن لكل نوكي نأب ىصوي :هطحالم

|   |   | Rule Name            | Identity Groups | Operating Systems  |          | Other Conditions                                     |         | Results                                    |             |
|---|---|----------------------|-----------------|--------------------|----------|------------------------------------------------------|---------|--------------------------------------------|-------------|
| 8 |   | Windows CPP Redirect | Any and         | Windows All        | and      | Network Access:AuthenticationMeth<br>EQUALS MSCHAPV2 | hod     | then 2. CSA_AGENT_CONFIG                   | Edit 🛩      |
|   |   |                      |                 |                    | ~        |                                                      |         |                                            |             |
|   |   | Rule Nam             |                 | Condition Name E   | kpressio |                                                      | Agent ( | Configuration A_AGENT_CONFIG  V  Is Upgrad | a Mandatory |
|   | : | Vindows C            |                 | 🌸 Network Acc 🎽 Eq | juals 🗸  |                                                      | Native  | Supplicant Configuration                   |             |
|   | : | Enable               |                 |                    |          | ↓                                                    | Choo    | se a Config Wizard 🛛 🗸                     |             |
|   | : | ⊘ Disable            |                 |                    |          | CHAP/MD5                                             | Choo    | se a Wizard Profile 🗸 🗸                    |             |
|   | : | Monitor              |                 |                    |          | Lookup<br>MSCHAPV1<br>MSCHAPV2                       |         |                                            |             |
|   |   |                      |                 |                    |          | PAP_ASCII                                            |         |                                            |             |
|   |   |                      |                 |                    |          | х509_РКІ                                             |         |                                            |             |

• Rule Name: ةلەس ةقيرط ىلع لوصحلل ةيوەلا قعومجم دىدختو زاەجلا عون ىلإ ادانتسا قسايسلا مسا نيوكت جەن لك فيرعتل

• Identity Groups: ةسايسلا ىلع اەمييقت ديرت يتلا تايوەلا رتخا

• Operating Systems:: <u>قمزح ددح</u> ،ةوطخلا يف ةددحملا ةليكولا جمانربلا قمزح ىلإ ادانتسا ليغشتلا ماظن رتخأ <u>جمانربلا</u>

• Other Condition:: ادانتسا رتخأ Network Access المنيوكت مت يتال المتي من يتال المنيوكت مت يتال المتي ولا من يوكت مت يتال المتي ولا المتنافر المتلك المتنافر المتلك المتنافر المتلك المتنافر المتنافر المتناف والمتنافر المتنافر ا متاسط المتنافر المتنافر المتنافر المتنافر المتنافر المتنافر المتنافر المتنافر المتنافر المتنافر المتنافر المتن

Native Supplicant Configuration: رايتخ Config Wizard و Wizard Profile

• رايتخالا ةناخ يف نكممك مجاردا متي مل اذا جهنلا ىلع "نكمم" ةمالع عضو.

### ليوختلا تافيصوت ءاشنإ

نم ققحتاا بجي .ةقداصملا ريرمت دعب نيمدختسملا ةيعضو ىلع ءانب دراوملا ىلا لوصولا ليوختالا فيرعت فالم ددجي عضولا ىل ادانتسا اهيلا لوصولا مدختسملل نكمي يتال دراوملا ديدحتال صيخرتالا.

| فيرعت فلم<br>ليوختلا | فصولا                                                     |
|----------------------|-----------------------------------------------------------|
| نعذم                 | عضولا نم ققحتلا مت - ليكولا تيبثت مت - مدختسملا عم قفاوتم |

:ISE تامولعم ةحول ىلإ لقتنا ،(DACL) ةيساسألا ةينبلا ىلإ لوصولا يف مكحتلا ةمئاق نيوكتل

- قوف رقنا Work Centers > Policy Elements > Downloadable ACLs
- Add+ قوف رقنا
- Compliant DACL ءاشنا

| * Name      | CSA-Compliant                   |
|-------------|---------------------------------|
| Description |                                 |
| IP version  | ● IPv4   IPv6     Agnostic   (i |
| * DACL      | 1234567 permit ip any any       |
| Content     | 8910111                         |
|             | 2131415                         |
|             | 1617181                         |
|             | 9202122                         |
|             | 2324252                         |
|             | 6272829                         |
|             | 3031323                         |
|             | 3343536                         |
|             | 3738394                         |

- Name: عم قفاوتلا ىل ريشي امسا فضا DACL
- IP version: رَتخا IPv4
- ةكبشلا دراوم عيمج ىلإ لوصولا حيتت (DACL) ليزنتلل ةلباق لوصولا يف مكحت ةمئاق ءاشنإ :DACL Content

## <#root>

permit ip any any

فورعملا ريغ قفاوتلاب ةصاخلا (DACL) لوصولاب مكحتلا ةمئاق ئشنأو Save رقنا

- الالالا Work Centers > Policy Elements > Downloadable ACLs قوف رقنا
- Add+ قوف رقنا
- السنا Unknown Compliant DACL ءاشنا

| * Name      | CSA_R   | edirect_To_ISE                             |  |  |  |
|-------------|---------|--------------------------------------------|--|--|--|
| Description |         |                                            |  |  |  |
| IP version  | IPv4    | IPv6 Agnostic (i)                          |  |  |  |
| * DACL      | 1234567 | permit udp any any eq 67                   |  |  |  |
| Content     | 8910111 | permit udp any any eq 68                   |  |  |  |
| Content     | 2131415 | permit udp any any eq 53                   |  |  |  |
|             | 1617181 | permit tcp any host 192.168.10.206 eq 8443 |  |  |  |
|             | 9202122 | permit tcp any any eq 80                   |  |  |  |
|             | 2324252 |                                            |  |  |  |
|             | 6272829 |                                            |  |  |  |
|             | 3031323 |                                            |  |  |  |
|             | 3343536 |                                            |  |  |  |
|             | 3738394 |                                            |  |  |  |
|             | ✓ Chi   | eck DACL Syntax                            |  |  |  |

- Name: فورعملا ريغ DACL عم قفاوتلا عل إريشي امسا فضأ
- IP version: رَت خ

• DACL Content: ادودجم الوصو يطعت يتلاا (DACL) ةيساسألاا قينبلا علام لي لوصولا يف مكحت ةمئاق ءاشنإب مق و DHCP و DHCB و فاكبشلا عل

permit udp any any eq 67 permit udp any any eq 68 permit udp any any eq 53 permit tcp any any eq 80

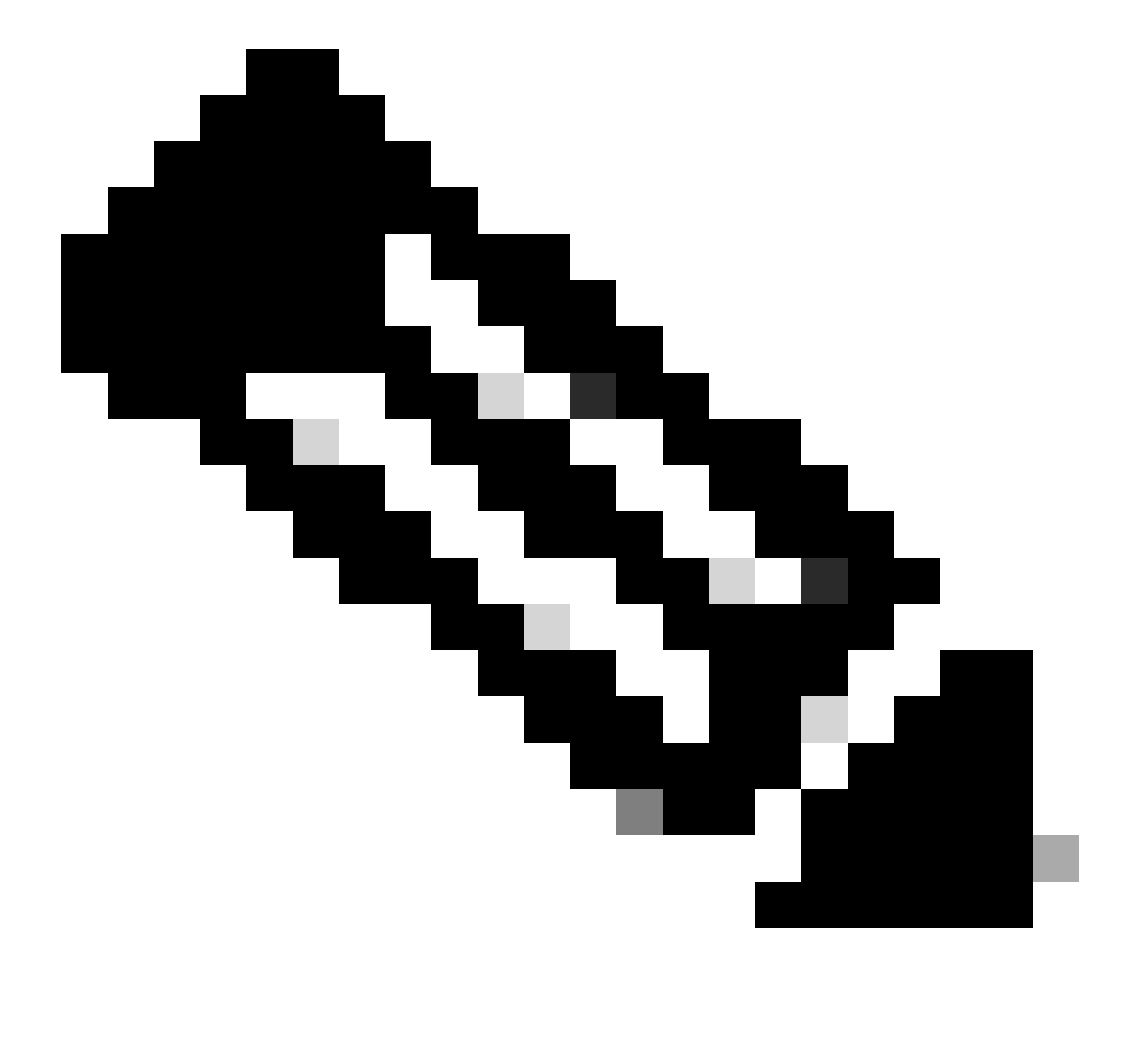

متيو ،Cisco نم (ISE) قيوهال تامدخ كارجم مداخ عم IP 192.168.10.206 تاونع قاوتي ،ويرانيسال اذه يف :<del>قظح</del>الم ناونع ىل TCP رورم ةكارج نأ ينعي اذه .دادمإلـا لخدمل 8443 ذفانملـا صيصخت دادعإلـا لخدم ىل| لوصولا لهسي امم ،اهب جومسم.

ليوختلا فيرعت تافلم ءاشنإل ةبولطملا (DACL) ذفنملاب ةصاخلا لوصولا يف مكحتلا ةمئاق كيدل ،ةطقنلا هذه دنع.

ISE: تامولعم ةحول ىلإ لقتنا ،ليوختلا فيرعت تافلم نيوكتل

- قوف رقنا Work Centers > Policy Elements > Authorization Profiles
  - Add+ قوف رقنا
  - Compliant Authorization Profile ءاشن

| Authorization Profile     |                 |  |  |  |
|---------------------------|-----------------|--|--|--|
| * Name                    | CSA-Compliant   |  |  |  |
| Description               |                 |  |  |  |
| * Access Type             | ACCESS_ACCEPT ~ |  |  |  |
| Network Device Profile    | 👑 Cisco 🗸 🖶     |  |  |  |
| Service Template          |                 |  |  |  |
| Track Movement            |                 |  |  |  |
| Agentless Posture         |                 |  |  |  |
| Passive Identity Tracking |                 |  |  |  |

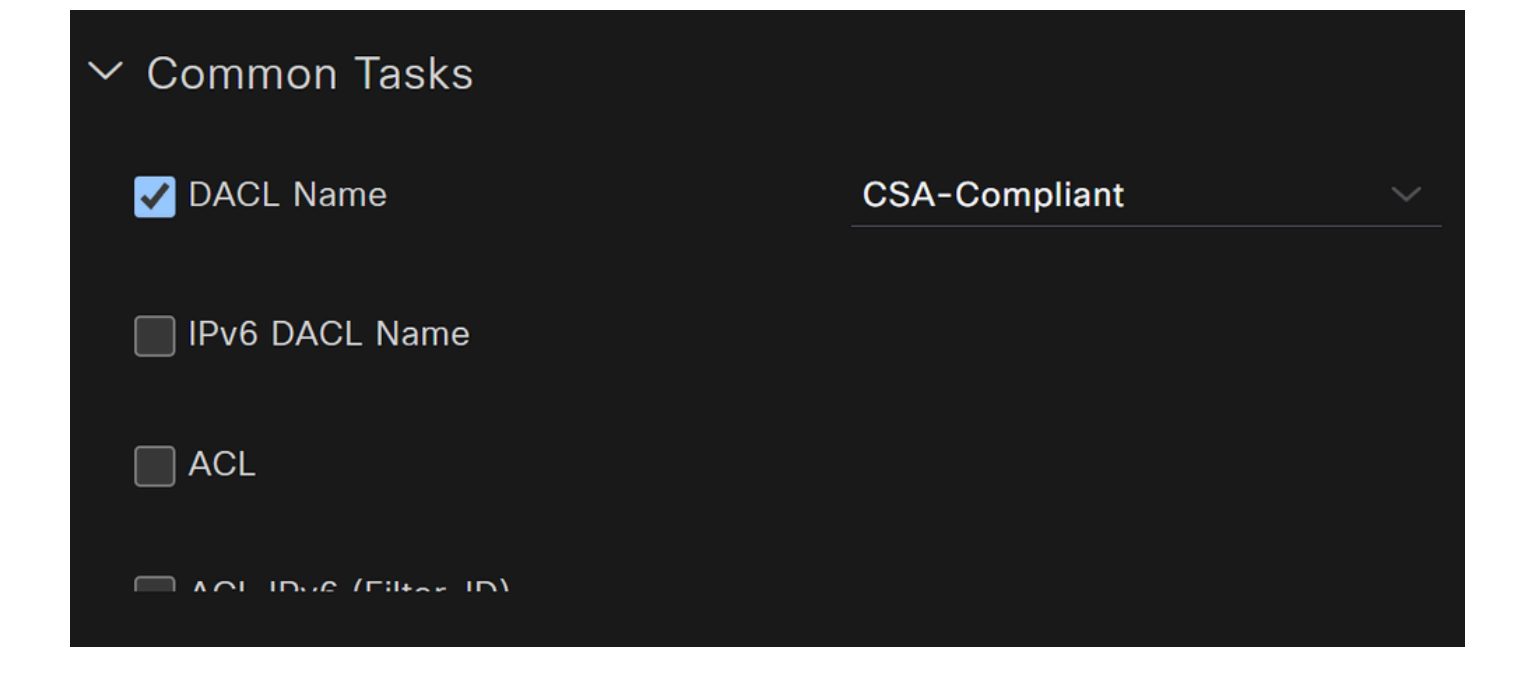

- قفاوتملا ليوختلا فيرعت فلم يل ريشي مسا ءاشن ا
- Access Type: رَت ACCESS\_ACCEPT

- Common Tasks
  - DACL NAME: يف مكحتال مكتاب مكان مكتاب المحافي المحافي المحافي المكافي مكتاب المحافي المحافي المحافي المحافي المحافي المحافي المحافي المحافي المحافي المحافي المحافي المحافي المحافي المحافي المحافي المحافي المحافي المحافي المحافي المحافي المحافي المحافي المحافي المحافي المحافي المحافي المحافي المحافي المحافي المحافي محافي المحافي المحافي المحافي محافي المحافي المحافي محافي المحافي المحافي محافي المحافي محافي المحافي محافي محافي محافي المحافي المحافي المحافي المحافي المحافي المحافي المحافي المحافي المحافي المحافي المحافي المحافي المحافي المحافي المحافي المحافي المحافي المحافي المحافي المحافي المحافي المحافي المحافي المحافي المحافي المحافي المحافي المحافي المحافي المحافي المحافي المحافي المحافي المحافي المحافي محافي المحافي ال محافي المحافي المحافي المحافي المحافي المحافي المحافي المحافي المحافي المحافي المحافي المحافي المحافي المحافي ال المحافي المحافي حافي محافي المحافي المحافي المحافي المحافي المحافي المحافي المحافي المحافي المحافي المحافي المحافي المحافي المحافي المحافي المحافي المحافي المحافي المحافي المحافي المحافي المحافي ال حافي المحافي المحافي المحافي المحافي المحافي المحا

Unknown Authorization Profile ئشنأو Save رقنا

٠

• قوف رقنا Work Centers > Policy Elements > Authorization Profiles

Add+ قوف رقنا

• الknown Compliant Authorization Profile عاشنا

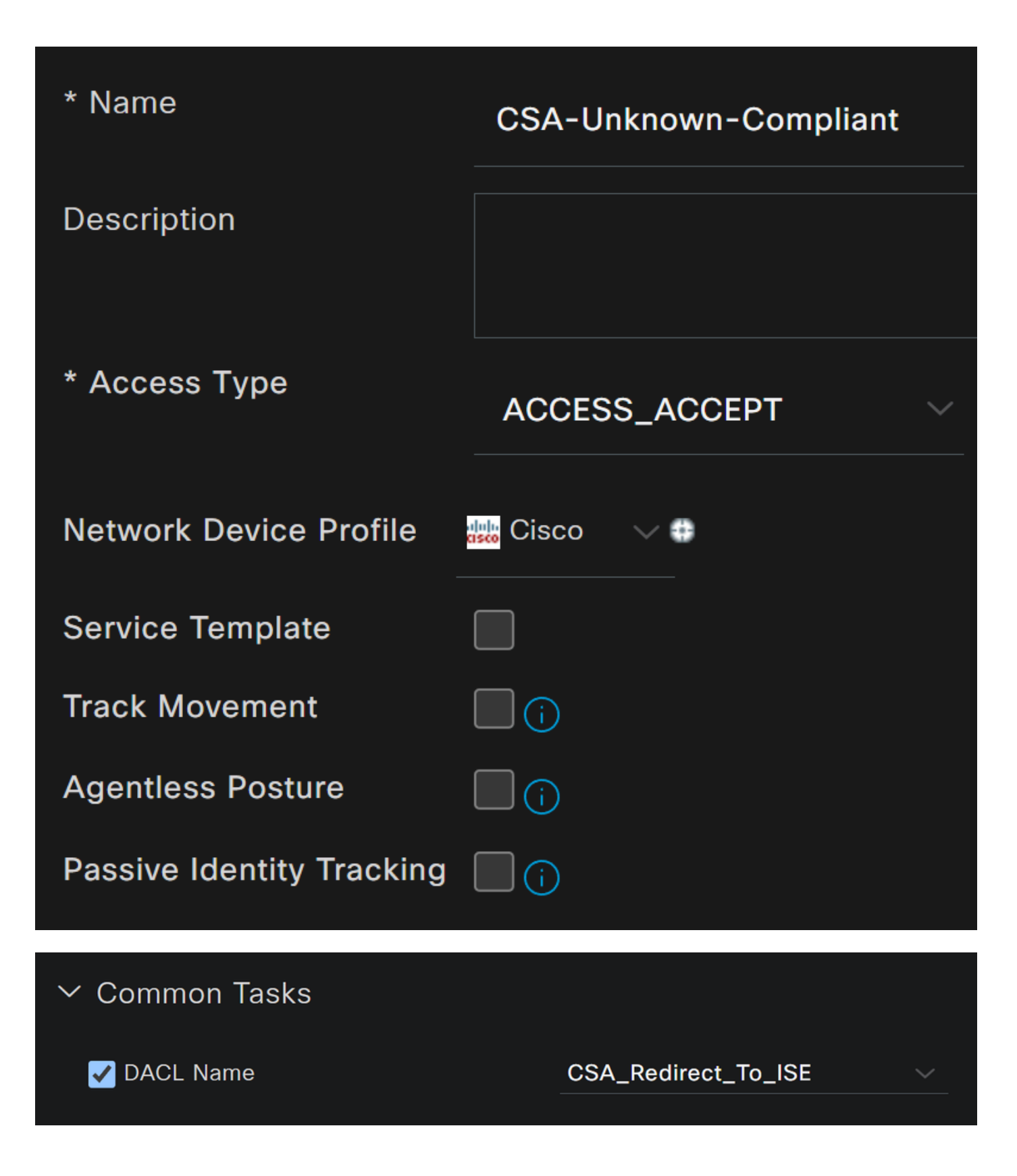

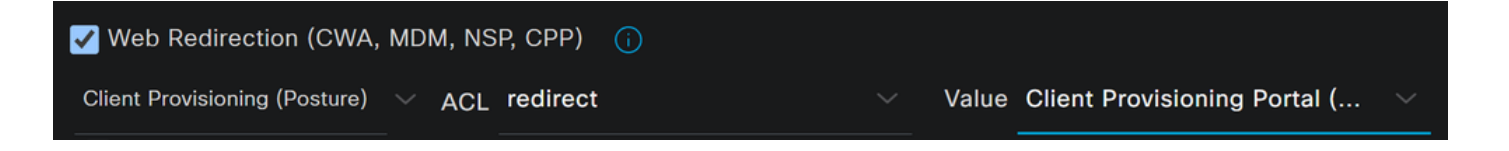

- قفاوتم فورعم ريغ ليوخت فيرعت فلم يل إريشي مسا ءاشنا Name: قفاوتم فورعم ريغ ليوخت
- Access Type: رَتخ ACCESS\_ACCEPT

Common Tasks

- DACL NAME: <u>مُمِئاق</u> ىلع اەنيوكت مت يتلا (DACL) قيساسألا قينبلل لوصولا يف مكحتلا قمئاق رتخأ
   <u>قفورعم ريغ</u> قوطخلا <u>عم ققفاوتمل (DACL) قيساسألا قينبلل لوصولا يف مكحتلا</u>
  - Web Redirection (CWA,MDM,NSP,CPP)
    - Client Provisioning (Posture)
      - ACL: نأ بجي redirect
      - Value: لخدملا رتخاف ،رخآ فيرعتب تمق اذا وأ ،يضارتفالا ريفوتلا لخدم رتخا

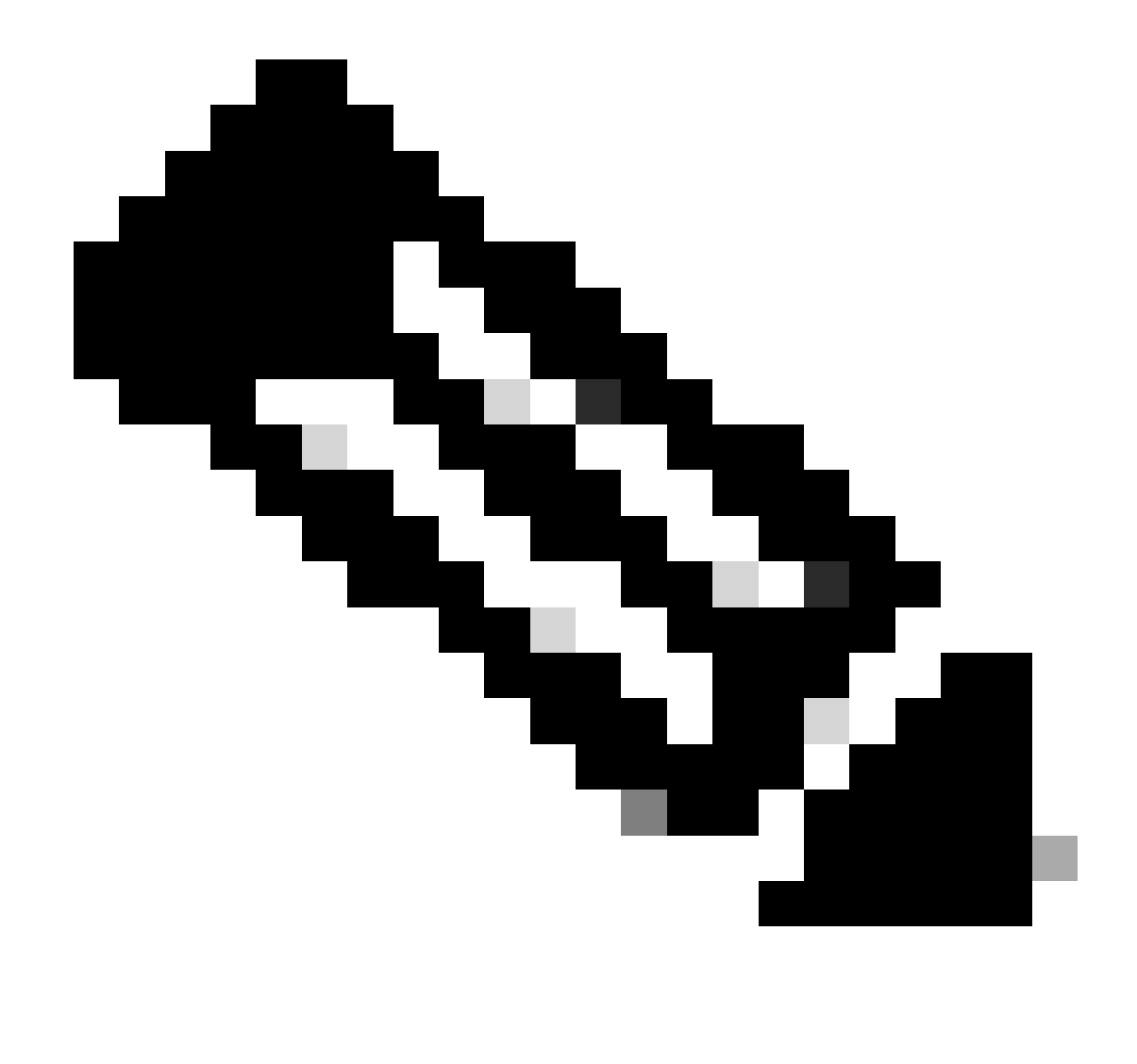

.redirect وہ رشنلا تايلمع عيمجل Secure Access کاع ہيجوتلا الماج الم وصول ايف مكحتل المی المائی المائی الم

دعب موقت نأ دعب موقت نأ دعب موقت نأ دعب ميقلا هذه لك فيرعتب موقت نأ دعب.

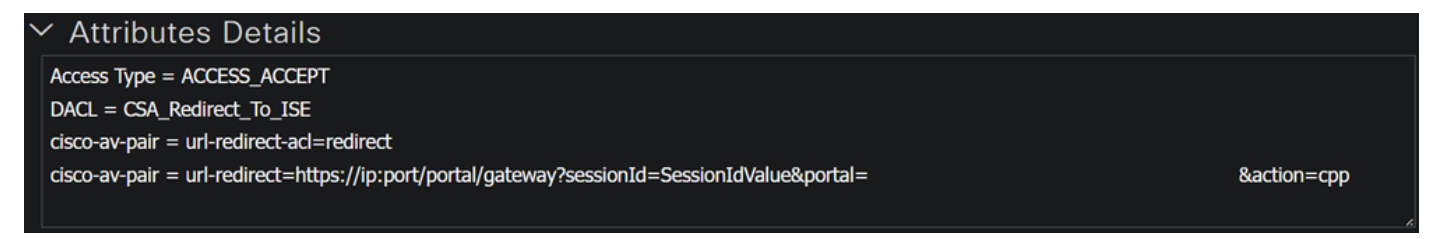

عضولا جەن ةعومجم نيوكت

ال كنألوDenyAccess ؛اەنيوكتب تمق يتلا ليوختلا فيرعت تافلم ىلا اەئاشناب موقت يتلا قثالثلا جەنلا ەذە دنتست ىرخأ قدحاو ءاشن[ل جاتحت.

| لي و خسّلا - جەنلا قعوم جم | لي و ختلا في رعت فسلم                                 |
|----------------------------|-------------------------------------------------------|
| نعنم                       | <u>قفاوتم - ليوختا،ا فيرعت فالم</u>                   |
| قفاوتلا فوزعم ريغ          | <u>عم قفاوتم - ضيوفتلا فيرعت فلم</u><br><u>UKNOWN</u> |
| ق ف او ت م ري غ            | <u>DenyAccess</u>                                     |

ISE تامولعم ةحول ىلإ لقتنا

- Work Center > Policy Sets قوف رقنا
- هئاشنإب تمق يذلا جەنلا ىل لوصول < قوف رقنا</li>

| 🕂 Status | Policy Set Name | Description | Con | ditions                                           | Allowed Protocols / S | Server Sequence | Hits | Actions | View |
|----------|-----------------|-------------|-----|---------------------------------------------------|-----------------------|-----------------|------|---------|------|
| Q Search |                 |             |     |                                                   |                       |                 |      |         |      |
| 0        | CSA-ISE         |             | ₽   | Network<br>Access-NetworkDeviceName<br>EQUALS CSA | Default Network Acce  | ess 🧷 +         | 370  | ŝ       | >    |

• موف رقنا Authorization Policy

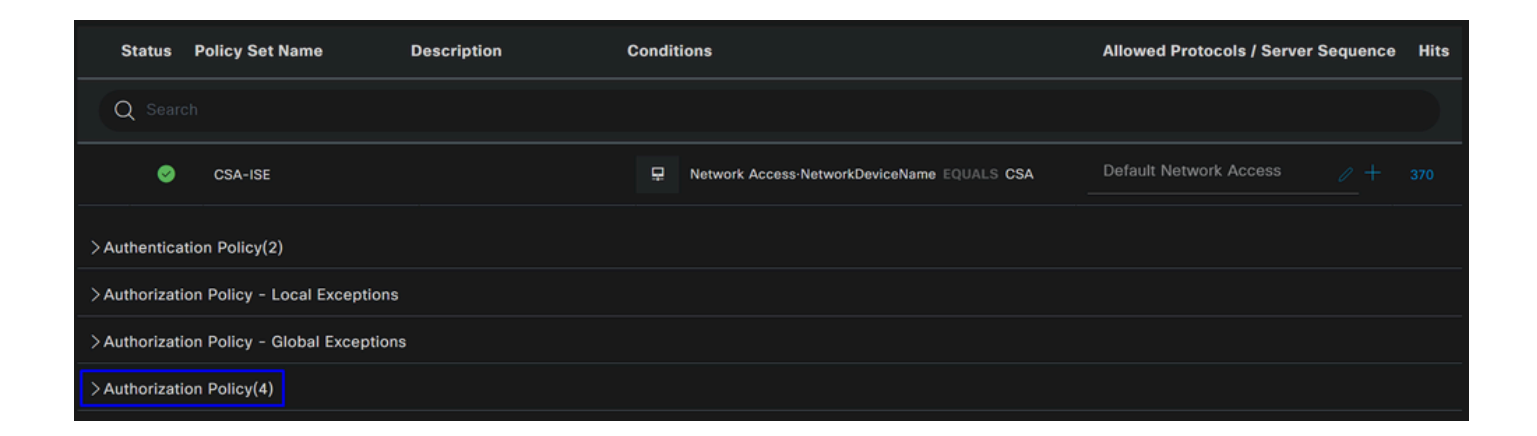

يلاتلا بيترتلاب قولاتلا قثالثلا تاسايسلا عاشنإب مق

|          |                   |                  | Ē   | Compliant_Devices                                                                                         |                                                                   |                       |   |                                      |            |
|----------|-------------------|------------------|-----|----------------------------------------------------------------------------------------------------|-------------------------------------------------------------------|-----------------------|---|--------------------------------------|------------|
|          | CSA-<br>Compliant | AND              | Ř   | Network_Access_Authentication_Passed<br>InternalUser-IdentityGroup EQUALS<br>User Identity Groups:CSA-ISE | CSA-Post-Compliant                                                |                       |   |                                      |            |
|          |                   |                  |     | =                                                                                                    | Network_Access_Authentication_Passed                              |                       |   |                                      |            |
|          | <b>S</b>          | CSA-<br>Unknown- | AND | Ē                                                                                                    | Compliance_Unknown_Devices                                        | CSA-Unknown-Compliant |   |                                      |            |
|          | Compliant         | int              |     | 8                                                                                                    | InternalUser-IdentityGroup EQUALS<br>User Identity Groups:CSA-ISE |                       |   |                                      |            |
|          |                   |                  |     | E                                                                                                    | Non_Compliant_Devices                                             |                       |   |                                      |            |
| <b>v</b> | CSA-Non-          | AND              | AND | AND                                                                                                    | AND                                                               | AND                   | E | Network_Access_Authentication_Passed | DenyAccess |
|          |                   | eempilain        |     | 8                                                                                                    | InternalUser-IdentityGroup EQUALS<br>User Identity Groups:CSA-ISE |                       |   |                                      |            |

• ديدحتل + رقنا CSA-Compliance : ةسايسلا

|                      |            | Results          |                 |
|----------------------|------------|------------------|-----------------|
| 🕂 Status Rule Name   | Conditions | Profiles         | Security Groups |
| Q Search             |            |                  |                 |
| Authorization Rule 1 | +          | Select from list |                 |

- Profiles و Rule Name، Conditions رييغتب مق ،ةيلاتلا ةوطخلل
- دنع دنع Name کل| نيوكټلا Name مسا نييعټ دنع
- قوف رقنا ،مكحتاا رصنعCondition نيوكتال
- دجت Condition Studio، اەتحت:

| Conditions Studio                     |        |                           | 0 × |
|---------------------------------------|--------|---------------------------|-----|
| Library                               | Editor |                           |     |
| Search by Name                        |        | Click to add an attribute | ⊗   |
|                                       | P &    | Equals V Attribute value  |     |
| # 🗐 5G 🕕                              |        |                           |     |
| E Catalyst_Switch_Local_Web_Authentic |        | NEW AND OR                |     |
|                                       |        |                           |     |

- ompliant نع ثحبا ،طرشلا ءاشنإل
- Compliant\_Devices تضرع دق نوكت نأ بجي
- تحت تالفإلاو بحسلا Editor
- network نع ثحبا ،يناثلا طرشلا ءاشنإل
- Network\_Access\_Authentication\_Passed تضرع دق نوكت نأ بجي
- تحت تالفإلاو بحسلا Editor
- لوخدلEditorl لفسأ رقنا •
- قنوقيألاا Identity Group ىلع رقنا
- ارّتخا Internal User Identity Group
- ديرت يذل User Identity Group رتخأ ،Equals تحت
- رقنا Use

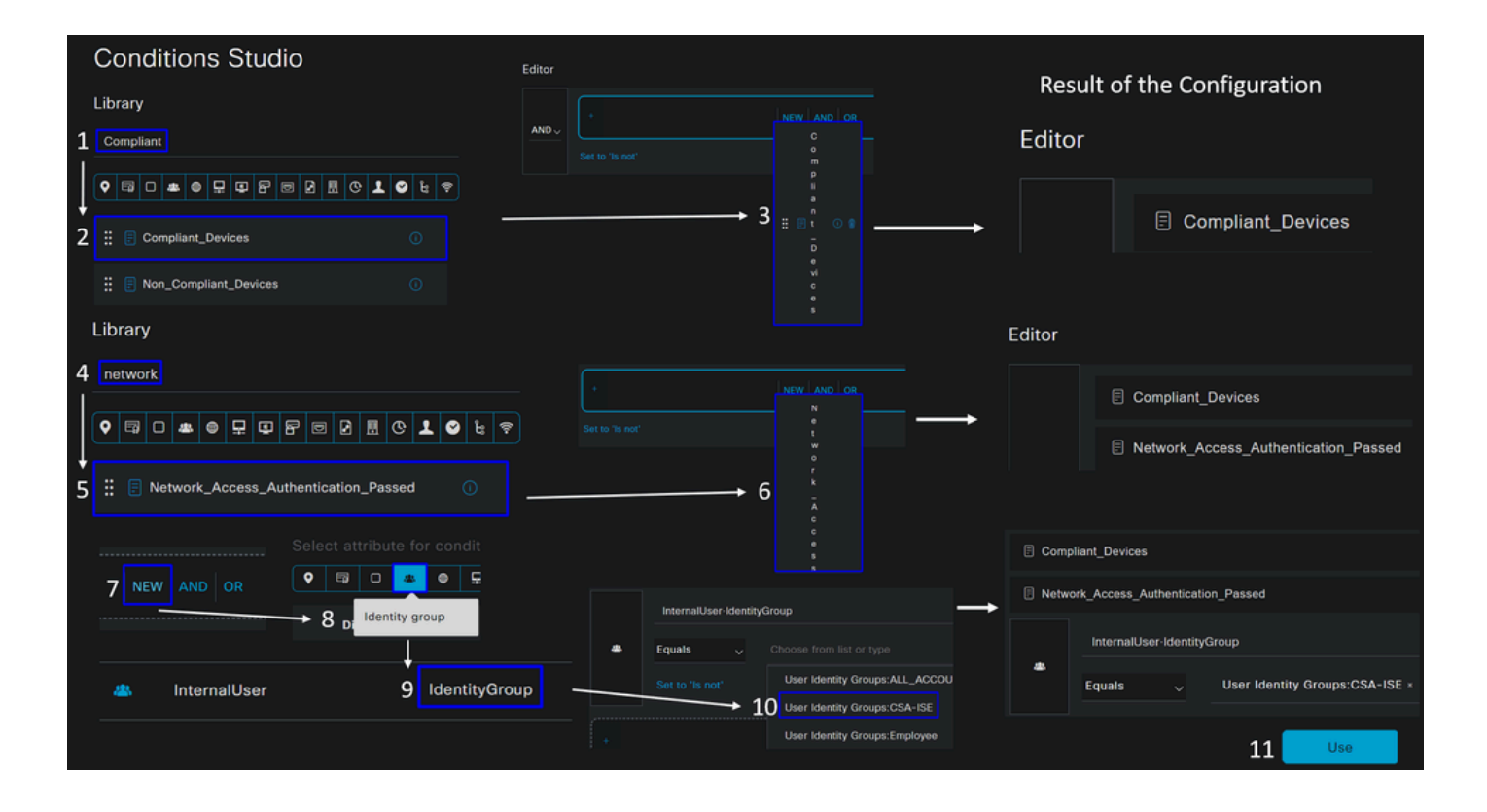

 ةيلات المراجع المراجع ا مراجع المراجع المراجع المراجع المراجع المراجع المراجع المراجع المراجع المراجع المراجع المراجع المراجع المراجع الم مراجع المراجع المراجع المراجع المراجع المراجع المراجع المراجع المراجع المراجع المراجع المراجع المراجع المراجع المراجع المراجع المراجع المراجع المراجع المراجع المراجع ال مراجع المراجع المراجع المراجع المراجع المراجع المراجع المراجع المراجع المراجع المراجع المراجع المراجع المراجع المراجع المراجع المراجع المراجع المراجع المراجع المراجع المراجع المراجع المراجع المراجع المراجع المراجع المراجع المراجع المراجع المراجع الم مراجع المراجع المراجع المراجع المراجع المراجع المراجع المراجع المراجع المراجع المراجع المراجع المراجع المراجع الم مراجع المراجع المراجع المراجع المراجع المراجع المراجع المراجع المراجع المراجع المراجع المراجع المراجع المراجع المراجع المراجع المراجع المراجع المراجع المراجع المراجع المراجع المراجع المر مراجع المراجع المراجع المراجع المراجع المراجع المراجع المراجع المراجع المراجع المراجع المراجع المراجع المراجع المراجع المراجع المراجع المراجع المراجع المراجع المراجع المراجع المراجع المراجع المراجع المراجع المراجع المراجع المراجع المراجع م مرجع المراجع المراجع المراجع المراجع المراجع المراجع المراجع المراجع المراجع المراجع المراجع المراجع المراجع الم مرجع المراجع المراجع المراجع المراجع المراجع المراجع الم المراجع المراجع المراجع المراجع المراجع المراجع المراجع المراجمع المراجع الممراح الممراجع المراجع المراجع المراجع المراجع ال

|  | CSA- |           | Ē   | Compliant_Devices |                                                                   |
|--|------|-----------|-----|-------------------|-------------------------------------------------------------------|
|  |      | AND       | AND | =                 | Network_Access_Authentication_Passed                              |
|  |      | Compliant |     | 8                 | InternalUser-IdentityGroup EQUALS<br>User Identity Groups:CSA-ISE |

• <u>فيرعت فالم</u> ،ةوطخلا ىلع نوكملا ىوكشلا ليوخت فيرعت فلم رتخاو لدسنملا رزلا تحت رقنا Profile تحت <u>قفاوتم ليوخت</u>

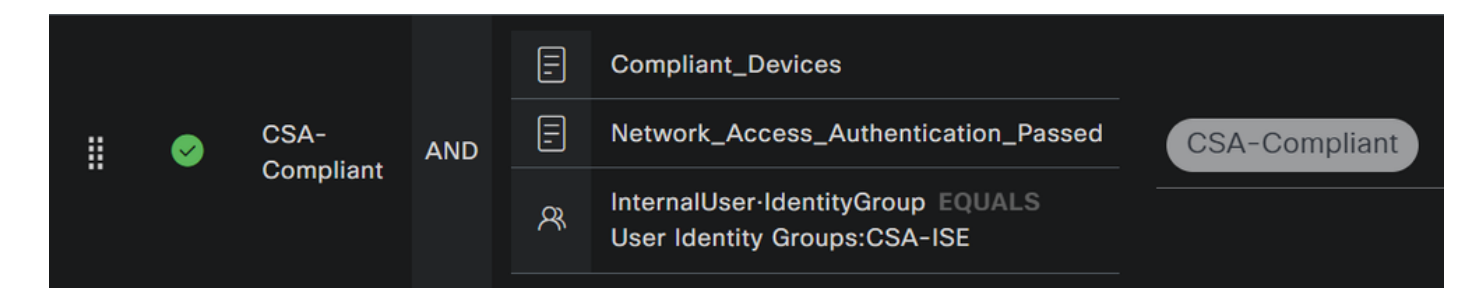

دقل Compliance Policy Set.

• ديدحتل + رقنا : souther compliance ديدحتل - دينا

|               |                  | _ | Results          |    |                  |    |
|---------------|------------------|---|------------------|----|------------------|----|
| 🕂 Status Rule | Name Conditions  |   | Profiles         |    | Security Groups  |    |
| Q Search      |                  |   |                  |    |                  |    |
| S Auth        | orization Rule 1 | + | Select from list | 0+ | Select from list | 0+ |

- Profiles و Rule Name، Conditions رييغتب مق ،قيلاتال قوطخلل
- دنع دنع مسا نييعت دنع CSA-Unknown-Compliance
- قوف رقنا ،مكحتال رصنعCondition نيوكتال
- دجت Condition Studio، اهتحت:

| Conditions Studio                     |          |       |                           | Ø | × |
|---------------------------------------|----------|-------|---------------------------|---|---|
| Library                               | Ed       | ditor |                           |   |   |
| Search by Name                        |          |       | Click to add an attribute | ( | 8 |
|                                       | <b>?</b> | ů     | Equals  ~ Attribute value |   |   |
| ∷ 🗐 5G 🕕                              |          |       |                           |   |   |
| E Catalyst_Switch_Local_Web_Authentic |          |       | NEW AND OR                |   |   |
|                                       |          |       |                           |   |   |

- compliance نع ثحبا ،طرشلا ءاشنإل
- Compliant\_Unknown\_Devices تضرع دق نوكت نأ بجي 🔹
- تحت تالفإلاو بحسلا Editor
- network نع ثحبا ،يناثلا طرشلا ءاشنإل •
- Network\_Access\_Authentication\_Passed تضرع دق نوكت نأ بجي
- تحت تالفإلاو بحسلا Editor
- New لوخدلEditor لفسأ رقنا
- المنافق العامين المنافقة المنافقة المنافقة المنافقة المنافقة المنافقة المنافقة المنافقة المنافقة المنافقة الم
- آرتخا Internal User Identity Group
- ديرت يذلا User Identity Group رتخأ ، Equals ديرت ي
- Use رقنا

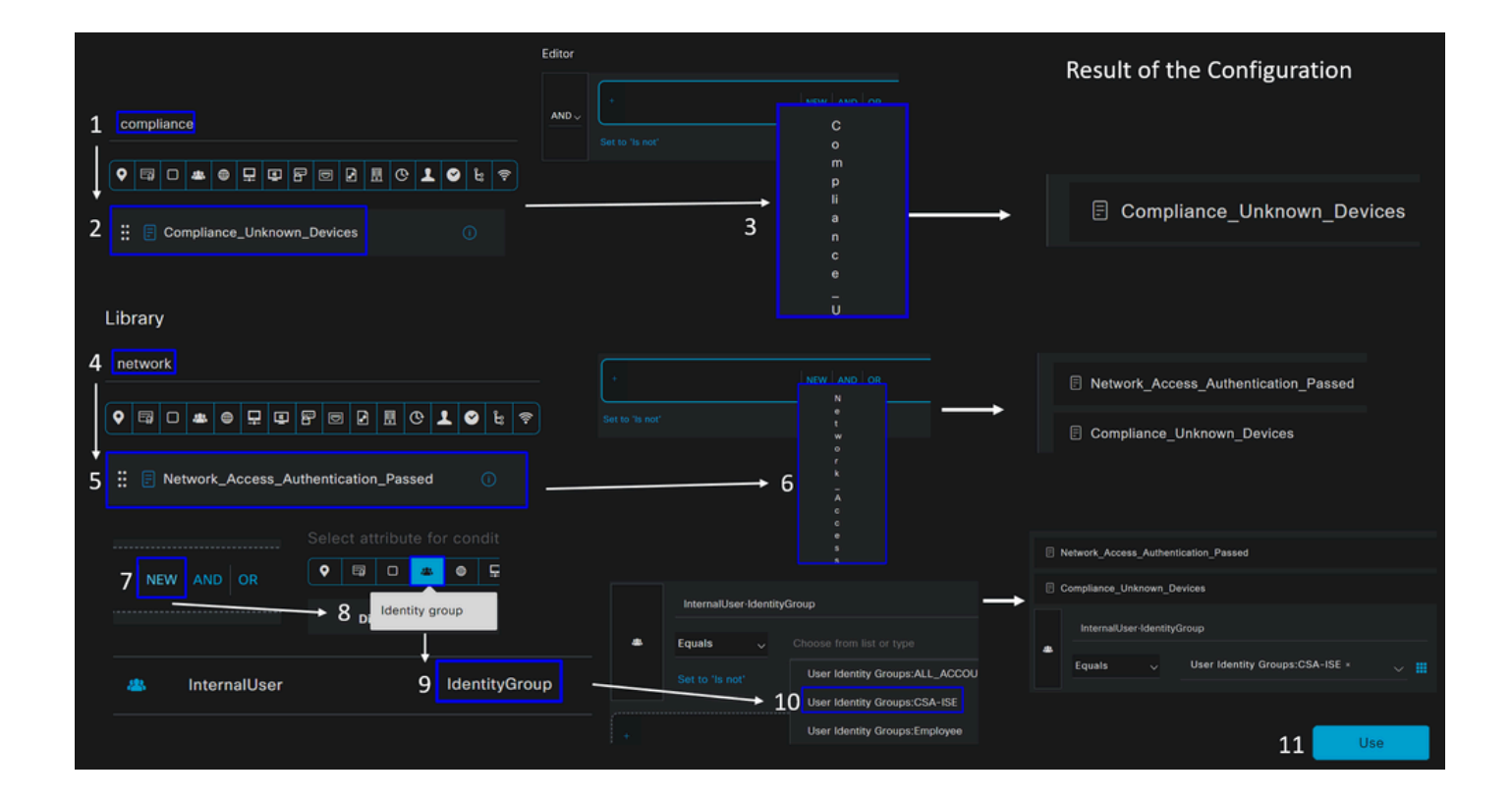

 ةيلات اترو الحيد المجيت المحين المحين المحية المحية المح محية المحية المحية المحية المحية المحية المحية المحية المحية المحية المحية المحية المحية المحية المحية المحية المحية المحية المحية المحية المحية المحية المحية المحية المحية المحية المحية المحية المحية المحية المحية المحية المحية المحية المحية ال محية المحية المحية المحية المحية المحية المحية المحية المحية المحية المحية المحية المحية المحية المحية المحية المحية المحية المحية المحية المحية المحية المحية المحية المحية المحية المحية المحية المحية المحية المحية المحية المحية المحية المحية المحي محية المحية المحية المحية المحية المحية المحية المحية المحية المحية المحية المحية المحية المحية المحية المحية المحية المحية المحية المحية المحية المحية المحية المحية المحية ا محية المحية المحية المحية المحية المحية المحية المحية المحية المحية المحية المحية المحية المحية المحية المحية ال محية المحية المحية المحية المحية المحية المحية المحية المحية المحية المحية المحية المحية المحية المحية المحية المحية المحية المحية المحية المحية المحية المحية المحية المحية ا محية المحية المحية المحية المحية المحية المحية المحية المحية المحية المحية المحية المحية المحية المحية المحية المحية المحية المحية المح محية المحية المحية المحية المحية المحية المحية المحية المحية المحية المحية المحية المحية المحية المحية المحية ال محية المحية المحية المحية المحية المحية المحية المحية المحية المحية المحية المحية المحية المحية المحية الحية المحية الح

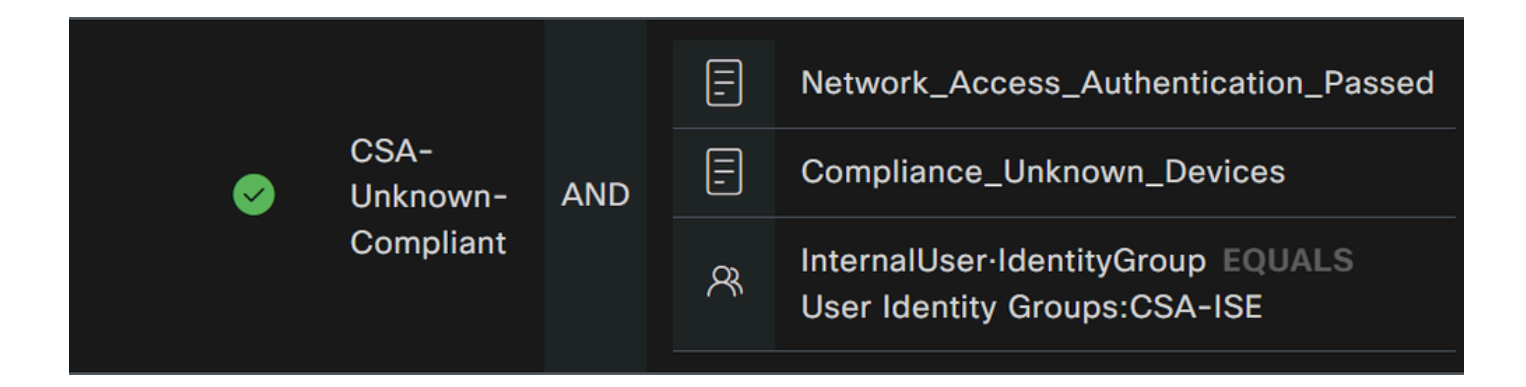

• تحت Profile <u>فيرعت فالم</u> ،ةوطخلا ىلع نوكملا ىوكشلا ليوخت فيرعت فلم رتخاو لدسنملا رزلا تحت رقنلا Profile تحت <u>قفاوتم فورعم ريغ ليوخت</u>

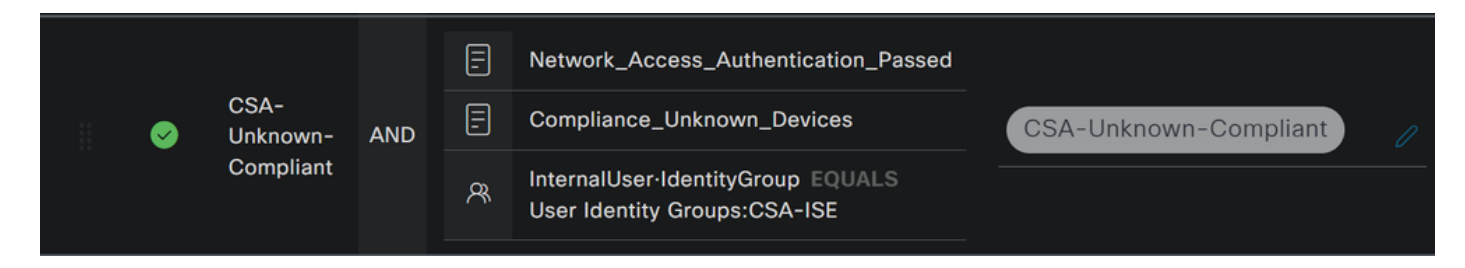

نيوكتب نآلا تمق دقل Unknown Compliance Policy Set.

• ديدحتل + قوف رقنا: CSA- Non-Compliant :

|                      |            | Results          |                 |
|----------------------|------------|------------------|-----------------|
| + Status Rule Name   | Conditions | Profiles         | Security Groups |
| Q Search             |            |                  |                 |
| Authorization Rule 1 | +          | Select from list |                 |

- Profiles و Rule Name، Conditions رييغتب مق ،قيلاتال قوطخلل
- دنع دنع Name کل اِن کا اِن کا کا کا دنع CSA-Non-Compliance
- + قوف رقنا ،مكحتال رصنعCondition نيوكتال

• تامولعملا دجت Condition Studio، اهتحت:

| Conditions Studio                   |                                 | 2 ×                                    |
|-------------------------------------|---------------------------------|----------------------------------------|
| Library                             | Editor                          |                                        |
| Search by Name                      | Click to add an attribute       | ⊗                                      |
|                                     | <b>Equals</b> → Attribute value |                                        |
| # 🖻 5G 🕕                            |                                 |                                        |
| Catalyst_Switch_Local_Web_Authentic | NEW AND OR                      |                                        |
|                                     |                                 | ······································ |

- نع ثحبا ،طرشلا ءاشنإل •
- تضرع دق نوكت نأ بجي Non\_Compliant\_Devices
- تحت تالفإلاو بحسلا Editor
- network نع ثحبا ،يناثلا طرشلا ءاشنإل
- Network\_Access\_Authentication\_Passed تضرع دق نوكت نأ بجي
- تحت تالفإلاو بحسلا Editor
- لوخدلEditor لفسأ رقنا •
- قنوقيألا Identity Group ىلع رقنا
- آرتخا Internal User Identity Group
- ديرت يذل ا User Identity Group رتخأ ،Equals تحت
- رقنا Use

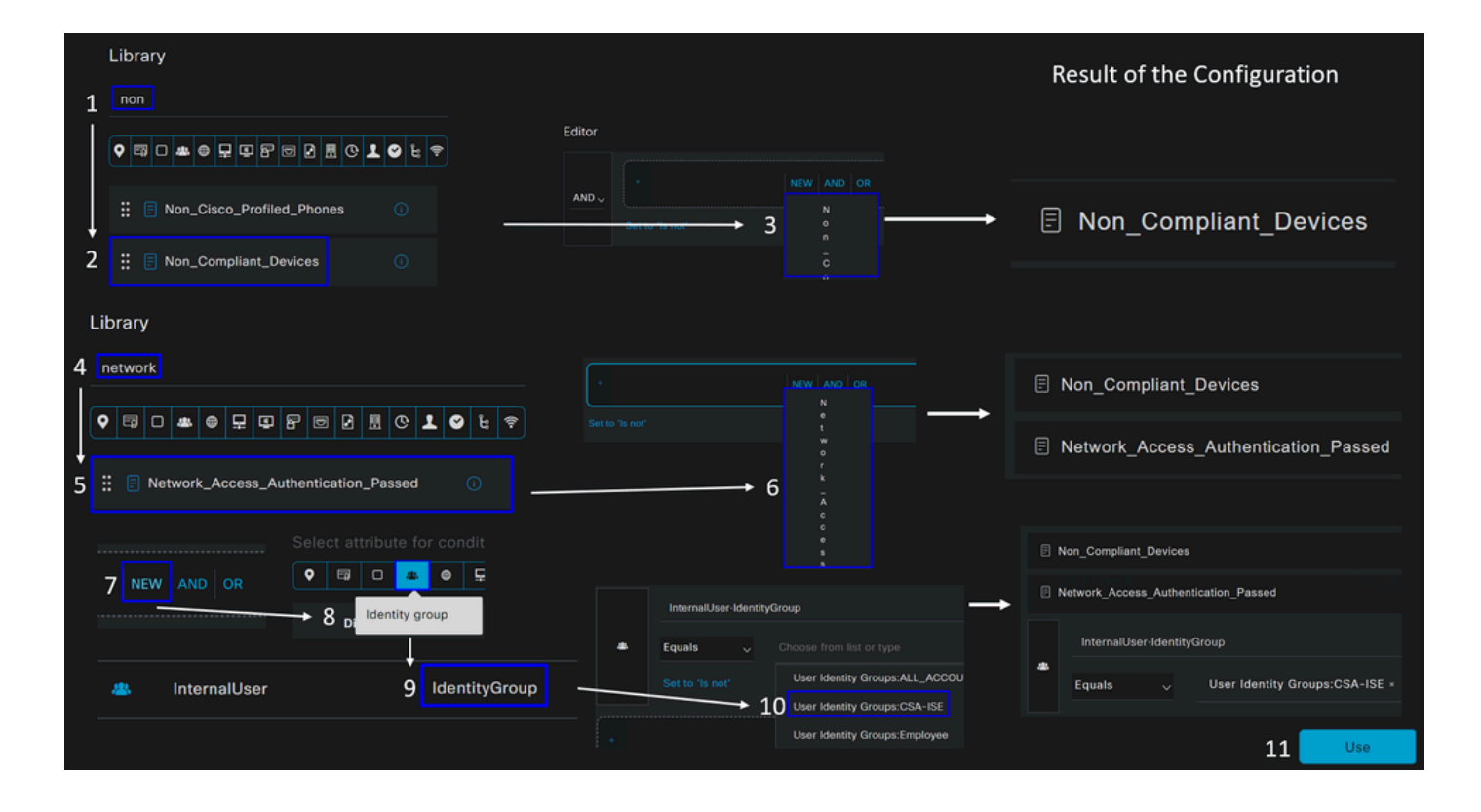

 ةيلات المراجع المراجع ا مراجع المراجع المراجع المراجع المراجع المراجع المراجع المراجع المراجع المراجع المراجع المراجع المراجع المراجع الم مراجع المراجع المراجع المراجع المراجع المراجع المراجع المراجع المراجع المراجع المراجع المراجع المراجع المراجع المراجع المراجع المراجع المراجع المراجع المراجع المراجع ال مراجع المراجع المراجع المراجع المراجع المراجع المراجع المراجع المراجع المراجع المراجع المراجع المراجع المراجع المراجع المراجع المراجع المراجع المراجع المراجع المراجع المراجع المراجع المراجع المراجع المراجع المراجع المراجع المراجع المراجع المراجع الم مراجع المراجع المراجع المراجع المراجع المراجع المراجع المراجع المراجع المراجع المراجع المراجع المراجع المراجع الم مراجع المراجع المراجع المراجع المراجع المراجع المراجع المراجع المراجع المراجع المراجع المراجع المراجع المراجع المراجع المراجع المراجع المراجع المراجع المراجع المراجع المراجع المراجع المر مراجع المراجع المراجع المراجع المراجع المراجع المراجع المراجع المراجع المراجع المراجع المراجع المراجع المراجع المراجع المراجع المراجع المراجع المراجع المراجع المراجع المراجع المراجع المراجع المراجع المراجع المراجع المراجع المراجع المراجع م مرجع المراجع المراجع المراجع المراجع المراجع المراجع المراجع المراجع المراجع المراجع المراجع المراجع المراجع الم مرجع المراجع المراجع المراجع المراجع المراجع المراجع الم المراجع المراجع المراجع المراجع المراجع المراجع المراجع المراجمع المراجع الممراح الممراجع المراجع المراجع المراجع المراجع ال

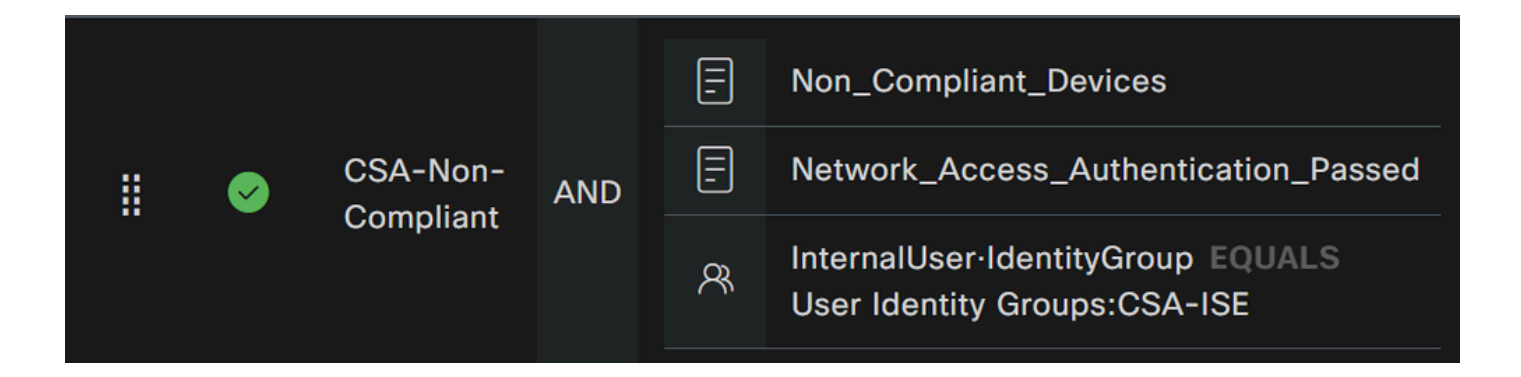

• DenyAccess ىوكشلا ليوخت فيرعت فلم رتخاو لدسنملا رزلا تحت رقنا Profile تحت

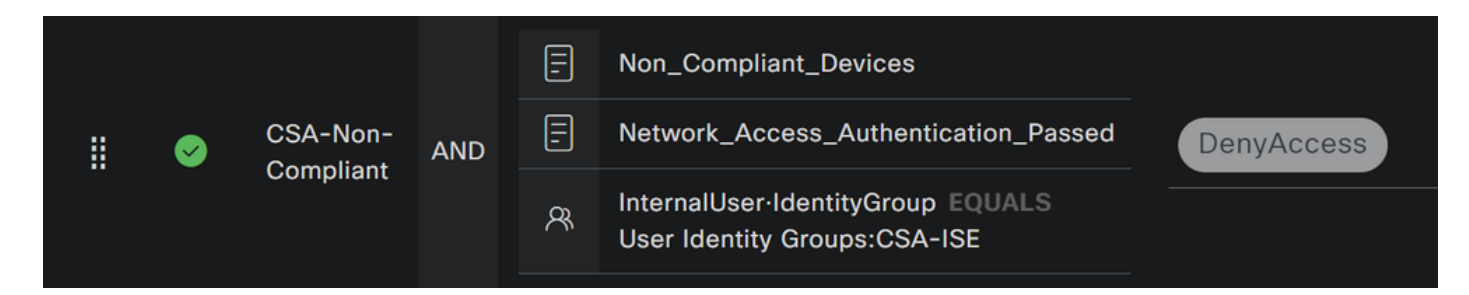

.عضولاا عم لماكتلاا رابتخال ازهاج حبصت ،ةثالثلا تافيصوتلا نيوكت ءاهنإ درجمب

ةحصلا نم ققحتلا

عضولا نم ققحتلا

زاهجلا ىلع لاصتالا

Secure Client. ربع نمآلا لوصول اىل دوزمل او كب صاخل ا RA-VPN لاجمب لاصتال

ةوطخلا هذهل ةيطمنلا ISE قدحو تيبثت مدع بجي :**مَطْح**الم.

1. مادختساب لاصتالا Secure Client.

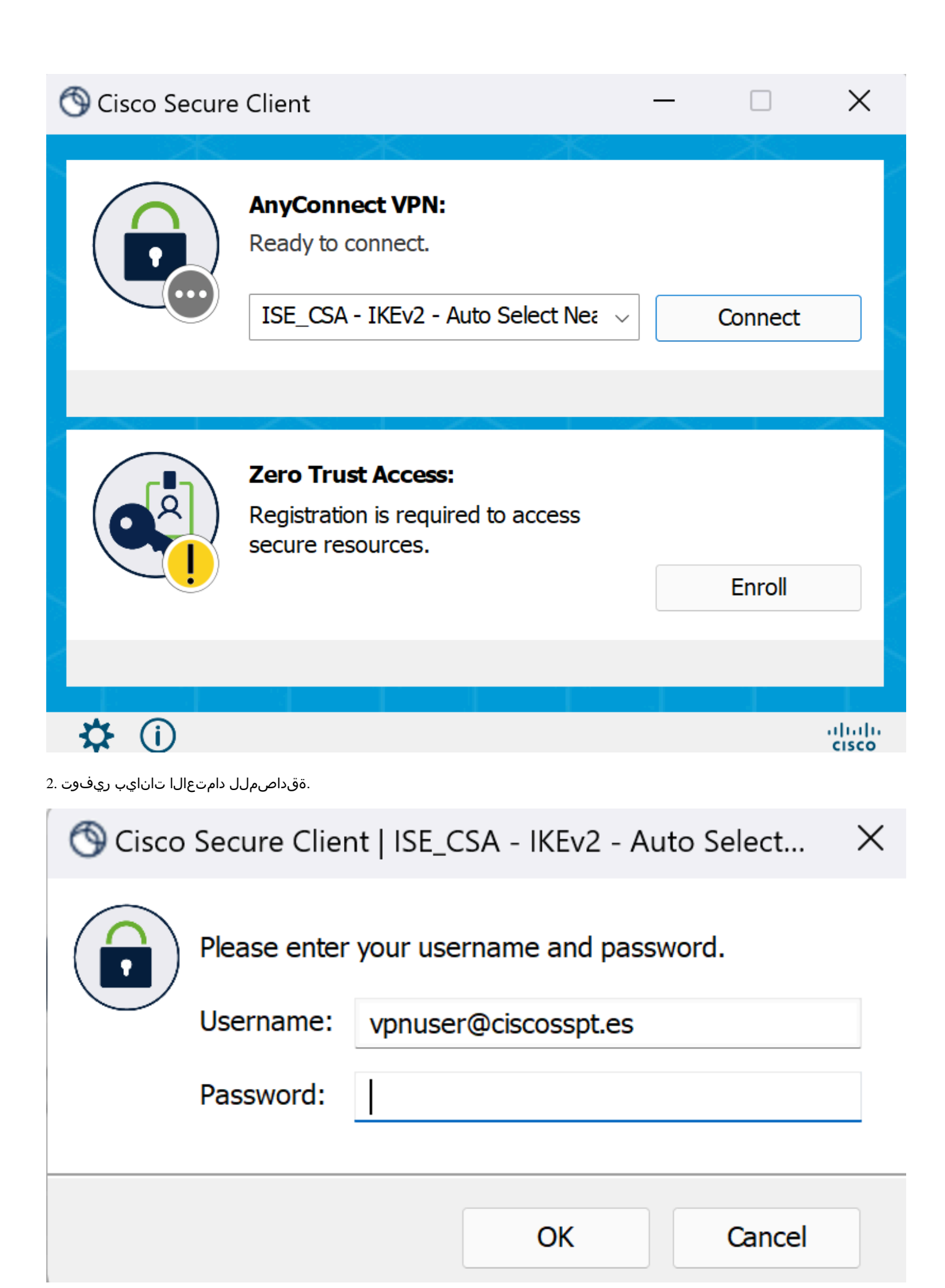

3. رمألا نكي مل اذاٍو ؛ISE ىلإ كەيجوت ةداعإ متت ام ابلاغو ،(VPN) ةيرەاظلا ةصاخلا ةكبشلاب كليصوت متي ،ةطقنلا ەذە دنع عل القن القن القن الخار كەيجوت مات ام ابلاغو ،(VPN) تىرە الله: http:1.1.1.1

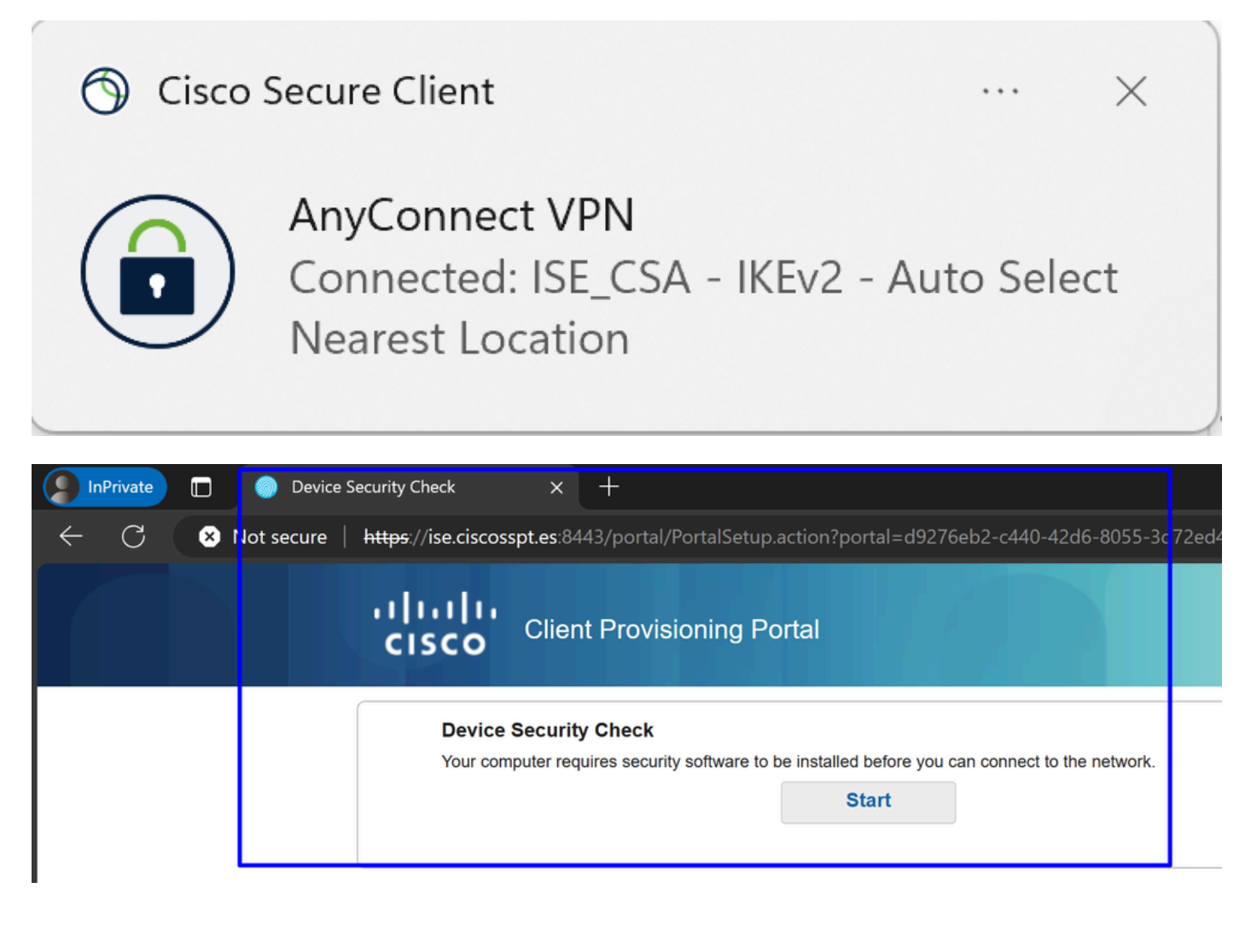

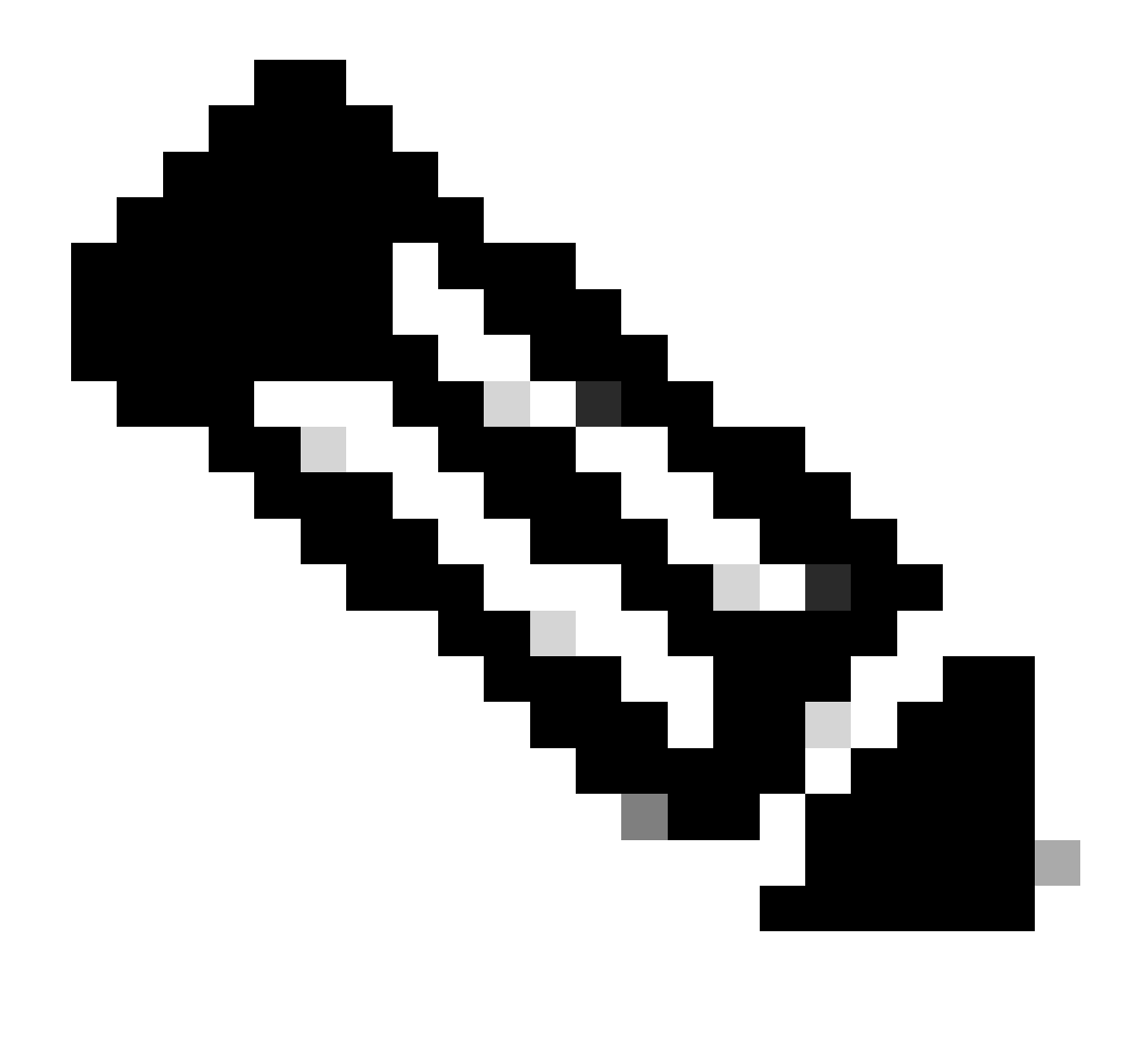

لماع تيبثت مدعل ارظن <u>CSA-Unknown-compliance</u> تاسايسلا قعومجم - ليوختلا نمض عقت قطقنلا هذه دنع :<del>قظح</del>الم ISE Posture Agent ليكولا تيبثتل ISE دادمإ قباوب ىل كهيجوت قداعإ متتو ،زاهجلا ىلع

4. ليكولا ريفوت ةعباتمل "ءدب" قوف رقنا.

Device Security Check

Your computer requires security software to be installed before you can connect to the network.

9 Detecting if Agent is installed and running...

5. قوف رقنا + **This is my first time here**.

# **Device Security Check**

Your computer requires security software to be installed before you can connect to the network.

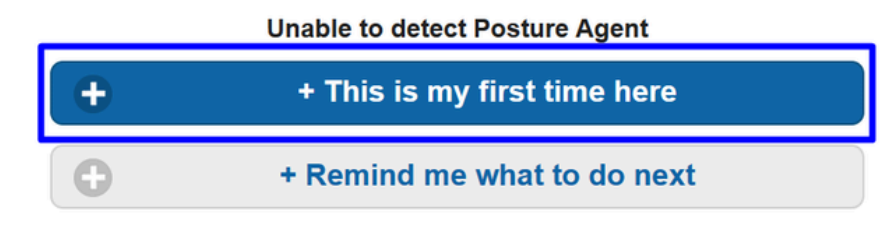

6. قوف رقنا Click here to download and install agent

| + This is my first time here                                                                                                    |
|----------------------------------------------------------------------------------------------------|
| <ol> <li>You must install Agent to check your device before<br/>accessing the network. <u>Click here to download and install</u><br/><u>Agent</u></li> <li>After installation, Agent will automatically scan your device<br/>before allowing you access to the network.</li> <li>You have 4 minutes to install and for the system scan to<br/>complete.</li> </ol> |
| Tip: Leave Agent running so it will automatically scan your device and connect you faster next time you access this network.                                                                                                    |
| You have 4 minutes to install and for the compliance check to complete                                                                                                    |

ليمعلا تيبثت .7
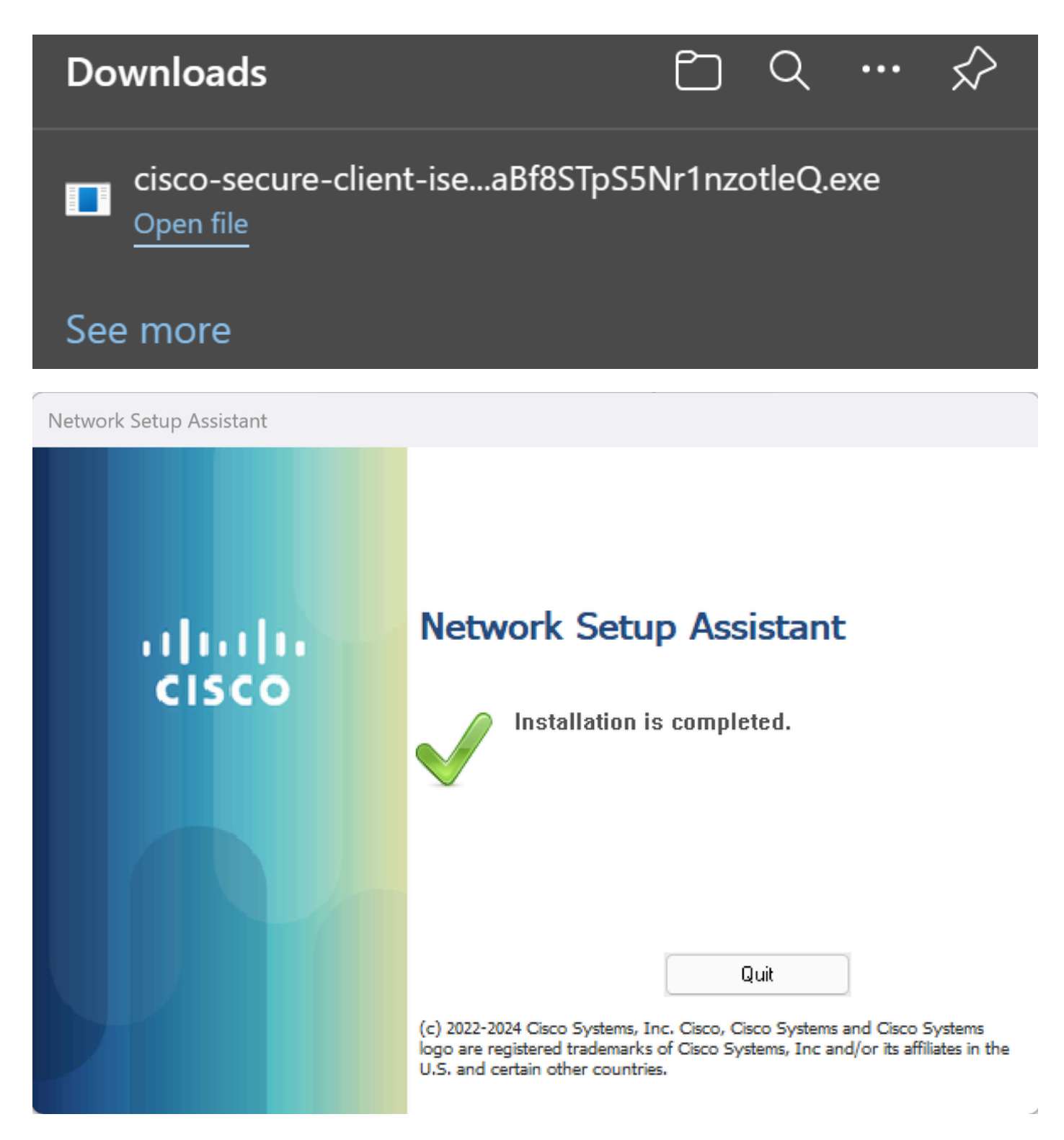

8. مدع قلاح يف .ةيلاحلا ةزمجألاا قلاح نم قرقحتالا يف ((ISE) قيوملا تامدخ كرحم ةيعضو) ISE Posture أدبي ،ليكولا تيبثت دعب قاوتلا وجن كدشري اقثبنم نأ رمظي ،ةسايسلا تابلطتم ةيبلت.

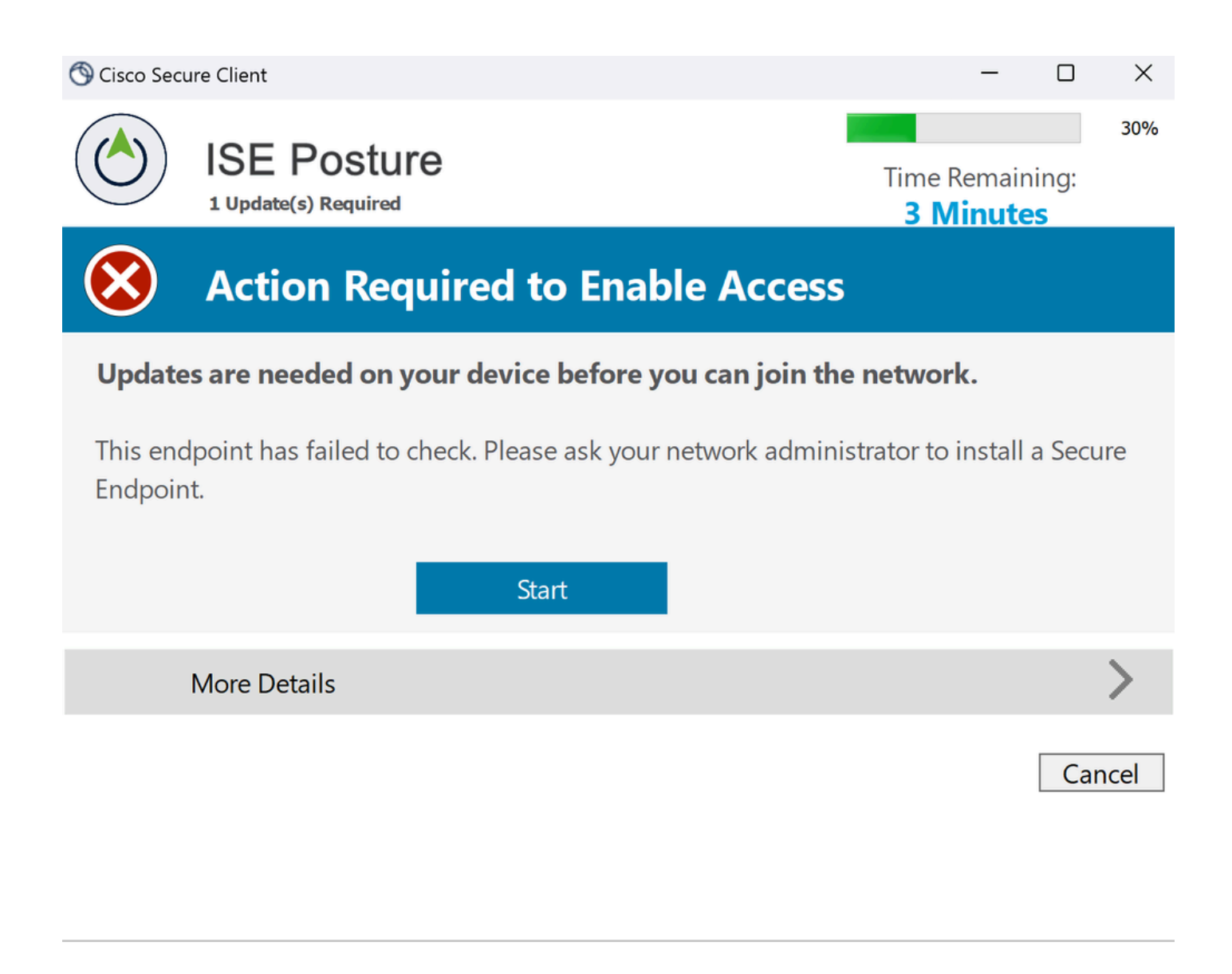

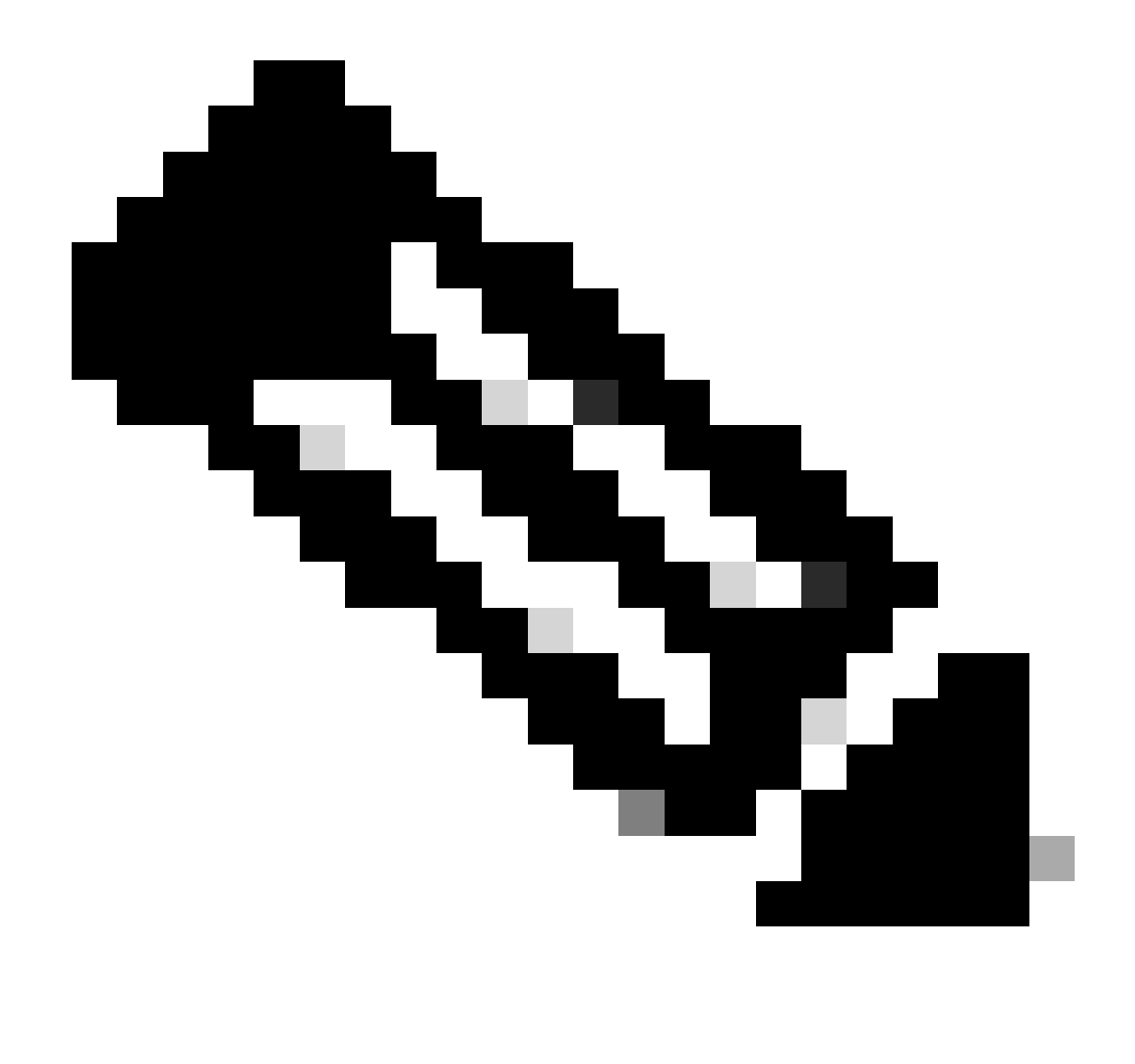

ليوختلا جەن ةعومجم نمض لخدتو ،قفاوتم ريغ ايئاقلت حبصت ،ةيقبتملا Cancelقلەملا ءاەتنا قلاح يف :<del>تظح</del>لام <u>CSA-Non-Compliance</u> قلابش نع اروف لصفتو PN.

9. قيرهاظلا قصاخلا ةكبشلاب ىرخأ قرم لصتاو "ةنمآلا قياهنلا قطقن لماع" تيبثتب مق.

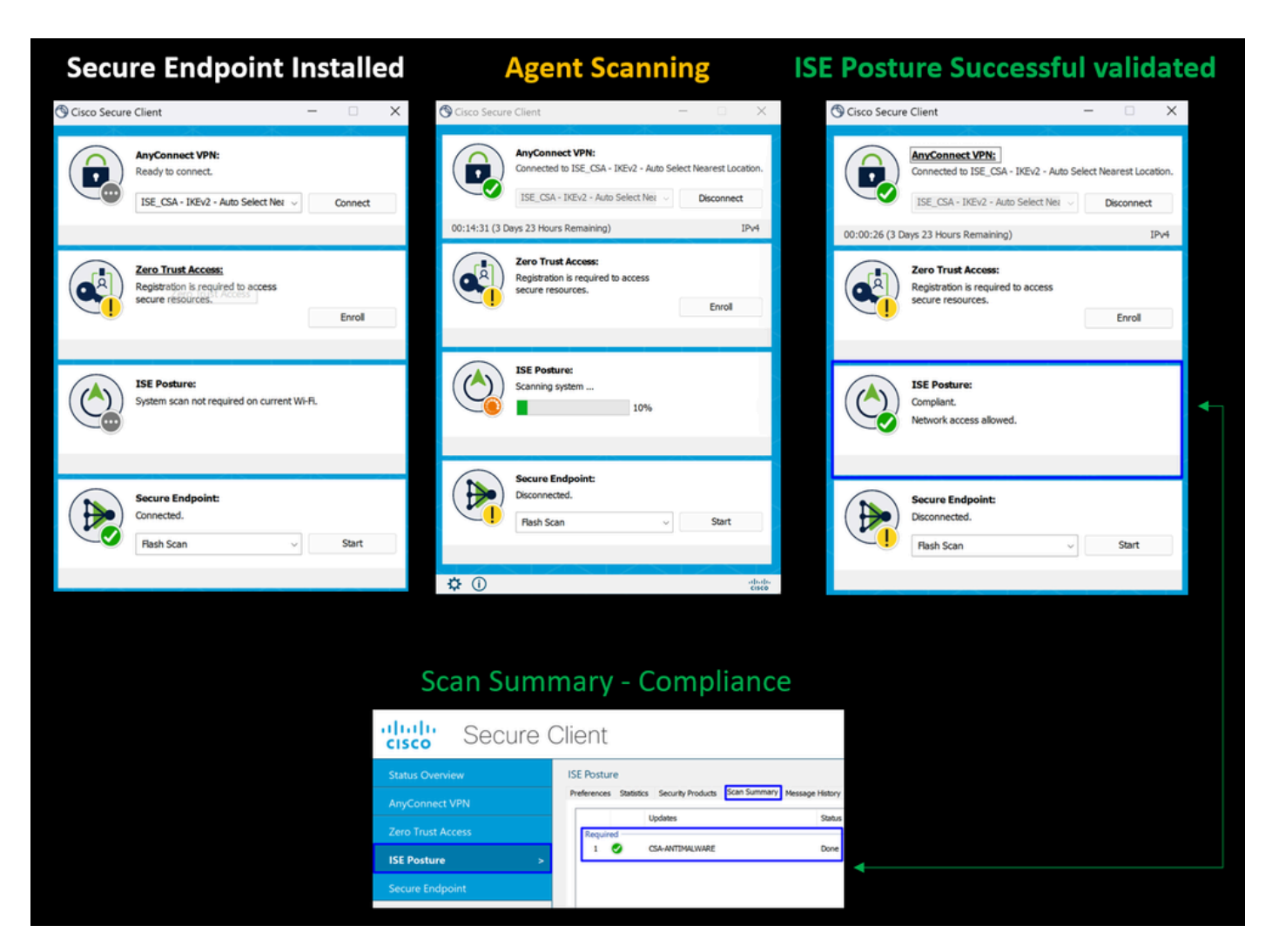

اىل لوصولا قرح جنميو يوكش ةلالح يف نوكت يكل كعضو ريغتي ،قفاوت ةلالح يف زامجلا نأ نم ليمعلا قرقحتي نأ دعب .10 ةكبشلا يلع ةدوجوملا دراوملا عيمج.

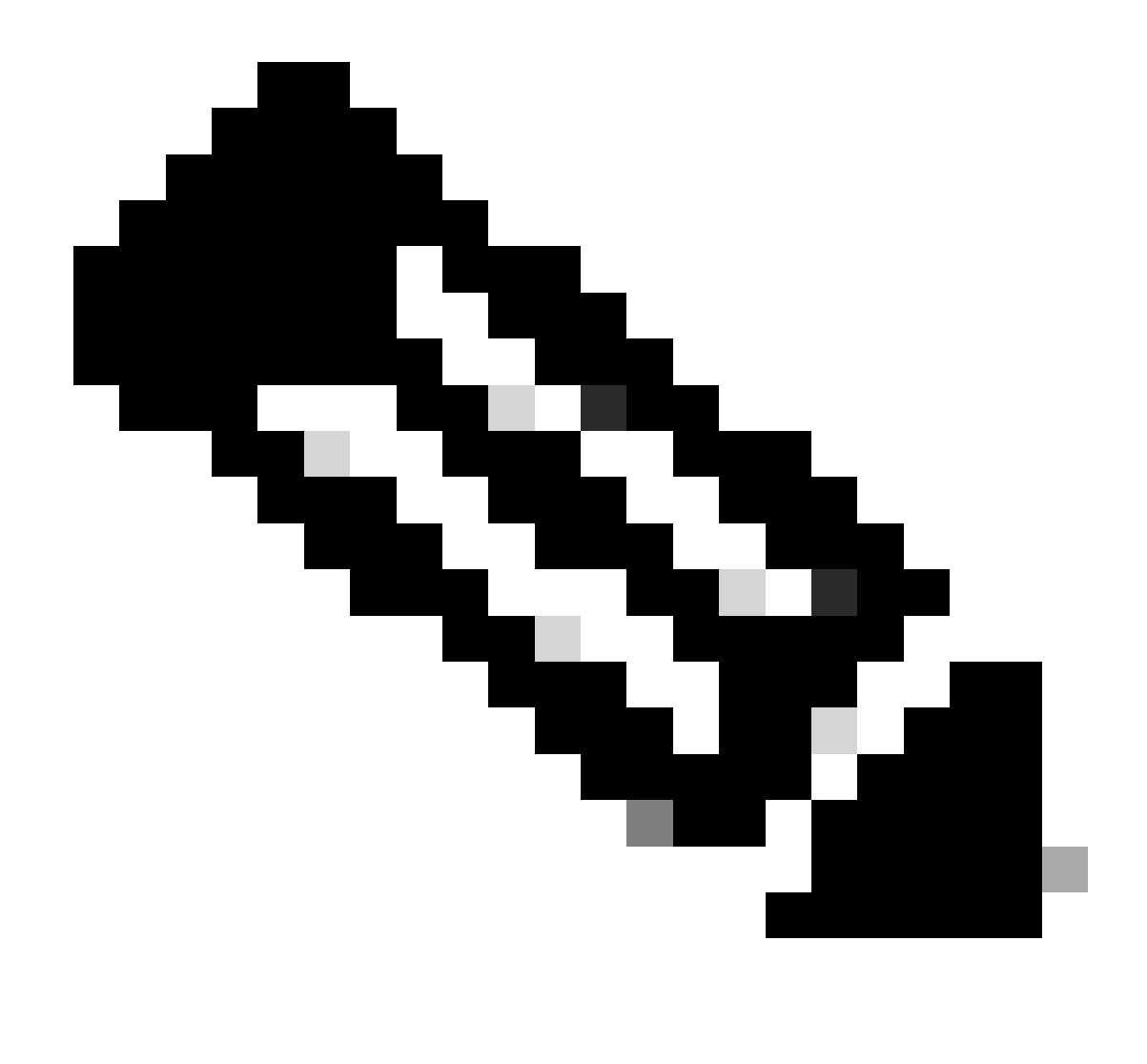

لوصولا كنكميو ،<u>CSA عم ةق.فاوتمل.</u>ا ليوختلا تاسايس ةعومجمل اعضاخ حبصت ،اقفاوتم حبصت نأ دعب :<del>نظّا</del>لم ةكبشلا دراوم عيمج ىلإ اروف.

ISE يف تالجسلا عيمجت ةيفيك

،ةيوەلا تامدخ مسق يف اەتعجارمل .لاثتمالا مدعو قفاوتلا ىلع نالاثم كيدل ،مدختسملل ةقداصملا ةجيتن نم ققحتلل تېلاتلا تاداشرالا عبتا:

ISE تامولعم ةحول ىلإ لقتنا

• Operations > Live Logs

| Misco | onfigured Supplicants 🕕 | м      | isconfigured | Network Devices 🕕 | RADIUS Drops 🕕 | Client Stopped       | Responding 🕕            | Repeat Counter 🕕                |
|-------|-------------------------|--------|--------------|-------------------|----------------|----------------------|-------------------------|---------------------------------|
|       | 0                       |        |              | 0                 | 0              | (                    | C                       | 0                               |
|       |                         |        |              |                   |                | Refresh<br>Never ∽   | Show<br>Latest 50 recor | Within<br>rds ∨ Last 24 hours ∨ |
| Ø     |                         |        |              |                   |                |                      |                         | Filter 💛 💮                      |
|       | Time                    | Status | Details      | Identity          |                | Authentication Po    | olicy                   | Authorization Policy            |
| ×     |                         |        |              | Identity          |                | Authentication Polic | у                       | Authorization Policy            |
|       | Apr 03, 2024 07:00:27.7 |        | 8            |                   |                | CSA-ISE              |                         | CSA-ISE >> CSA-Non-Complia      |
|       | Apr 03, 2024 06:56:15.4 |        | G            |                   |                |                      |                         |                                 |
|       | Apr 03, 2024 06:56:15.3 |        | G            |                   |                | CSA-ISE              |                         | CSA-ISE >> CSA-Unknown-Co       |
|       | Apr 03, 2024 06:56:15.2 |        | G            |                   |                | CSA-ISE >> Authenti  | cation Secure Ac        | CSA-ISE >> CSA-Unknown-Co       |

Live Logs: راطإ يف ةحجانلاا لاثتمالا مدعو قافوتلا ثادحاً ضرع ةيفيك يلاتلا ويرانيسلا حضوي

ادايقنإ

| Identity                                                | Authentication Policy                         | Authorization Policy                                | Authorization Profiles  | Posture Sta      |
|---------------------------------------------------------|-----------------------------------------------|-----------------------------------------------------|-------------------------|------------------|
| Identity                                                | Authentication Policy                         | Authorization Policy                                | Authorization Profiles  | Posture Statu    |
| #ACSACL#-IP-CSA-Compliant-660bdb5e                      |                                               |                                                     |                         |                  |
|                                                         | CSA-ISE                                       | CSA-ISE >> CSA-Compliant                            | CSA-Compliant           | Compliant        |
| #ACSACL#-IP-CSA_Redirect_To_ISE-660d033b                |                                               |                                                     |                         |                  |
| vpnuser@ciscosspt.es                                    | CSA-ISE                                       | CSA-ISE >> CSA-Unknown-Compliant                    | CSA-Unknown-Compliant   | Pending          |
| vpnuser@ciscosspt.es                                    | CSA-ISE >> Authentication Secure Ac           | CSA-ISE >> CSA-L nknown-Compliant                   | CSA-Unknown-Compliant   |                  |
| 1. Authentication Step<br>5200 Authentication succeeded | 3. Download CSA_Redirec<br>5232 DACL Download | t_To_ISE DACL 5205 Dynami<br>Succeeded              | tion Step - CSA-Complia | <b>nt</b><br>led |
| ↓                                                       | 4. Posture Status Is                          | verified on the 6. Dow                              | wnload CSA-Compliant    |                  |
| 2. Authorization Ste<br>Compliar<br>5236 Authorize-On   | p – Unknown<br>nce<br>ly succeeded            | ine 5232 DA<br>osture:<br>ant.<br>k access allowed. | CL Download Succeede    | d                |

لاثتمالا مدع

|                      |                                             | CSA-ISE                                                  | CSA-ISE >> CSA-Non-Com                    | pliant DenyAccess                                                                                                    |                        |
|----------------------|---------------------------------------------|----------------------------------------------------------|-------------------------------------------|----------------------------------------------------------------------------------------------------|------------------------|
| #ACSACL#-IP-CSA_Rec  | direct_To_ISE-660c8ef7                      |                                                          |                                           |                                                                                                    |                        |
| vpnuser@ciscosspt.es |                                             | CSA-ISE                                                  | CSA-ISE >> CSA-Unknown                    | -Compliant CSA-Unknown-Complian                                                                                                    | t Pending              |
| vpnuser@ciscosspt.es |                                             | CSA-ISE >> Authentication Secure                         | Ac CSA-ISE >> CSA-Unknown                 | -Compliant CSA-Unknown-Complian                                                                                                    | t Pending              |
| 1 Autho              | ntigation Stop                              |                                                          |                                           |                                                                                                    |                        |
| 5200 Authent         | tication succeeded                          | 3. Download CSA_Rec<br>5232 DACL Downl                   | lirect_To_ISE DACL 5.7<br>oad Succeeded 5 | Adthonzation Step - CSA-Non<br>After 3 Minutes<br>205 Dynamic Authorization s                                                                                                    | succeeded              |
|                      | 2. Authorization<br>Comp<br>5236 Authorize- | Step – Unknown m<br>liance<br>Only succeeded             | achine                                    | 6. VPN Disconnecte<br>DenyAccess                                                                                                    | d                      |
|                      |                                             | ISE Posture:<br>Update your sy<br>Time Remaining: 3 Meux | stem. Details<br>30%<br>es Cancel         | Cisco Secure Client           Otion Devine Client           The VIPA connection to the secure gateway was dimupted to the automatically re-established. A new connection is which requires re-underination. | d and could necessary. |
|                      |                                             | ☆ ①                                                      | alada.<br>Esco                            | (                                                                                                    | OK                     |

ISE لماكتو نمآلا لوصولا عم ىلوألا تاوطخلا

لالخ نم اهيلإ لوصولا نكمي يتلا تاكبشلا نيوكت ةفاضإ مزلي ،192.168.10.0/24 ةكبشلا نمض ،يلاتلا لائملا يف قفنلا نيوكت تحت قفنلا.

:قفنلا نيوكت نم ققحتلا :Step 1: اقفنلا ا

<u>نمآلا لوصولا تامولعم قحول</u> ىلإ لاقتنالا عاجرلا ،كلذ نم ققحتلل.

- Connect > Network Connections قوف رقنا
- قفنلا < Network Tunnel Groups قوف رقنا

| HomeFTD | Connected | Europe (Germany) | sse-euc-1-1-0 | 1 | sse-euc-1-1-1 |
|---------|-----------|------------------|---------------|---|---------------|
|         |           |                  |               |   |               |

• كب صاخلا Cisco ISE نوكي ثيح ناونعلا ةحاسمل قفنلا نيوكت نم قرقحت ،صخلم تحت:

| Summary            |                       |
|--------------------|-----------------------|
| Connected          |                       |
| Region             | Europe (Germany)      |
| Device Type        | FTD                   |
| Routing Type       | Static Routing        |
| IP Address Range   | 192.168.10.0/24       |
| Last Status Update | Mar 19, 2024 11:13 AM |
|                    |                       |
|                    |                       |

.ةيامحلا رادج ىلع رورملا ةكرحب حامسلا .

كتكبش ىلإ نمآلا لوصولا نم ةدعاق نيوكت كمزلي ،RADIUS ةقداصمل ISE زامج مادختسال نمآلا لوصولاب حامسلل ذفانم مادختساب:

| ةدعاق                                         | ردصمل                    | <b>ڌەجول</b> ا  | ءانيم قياغ                              |  |
|-----------------------------------------------|--------------------------|-----------------|-----------------------------------------|--|
| ise نمآله لوصولل                              |                          | -RA) ةرادالل IP | والثالث                                 |  |
| قرادال عمجت                                   | ISE_Server               | VPN)            | (يضارتڧالا ذڧنملا) UDP 1700             |  |
|                                               |                          |                 | ليوخسّلاو ققداصملا                      |  |
| ISE عالما نمآلا لوصول اقرادال ISE             | ةرادإلل IP عمجت          | ISE_Server      | (يضارتڧالا ذڧنملا) UDP 1812 (           |  |
|                                               |                          |                 | ةبساحم                                  |  |
|                                               |                          |                 | (يضارتڧالا ذڧنملا) UDP 1813             |  |
|                                               |                          |                 | ريفوتل لخدم                             |  |
| ISE ىلا! قنمآلا لوصولا قطقىنل IP عمجت         | ەطەنل ۱۲ عمچت<br>ةياەنلا | ISE_Server      | ذفنملا) TCP 8443 لوكوتورب<br>(يضارتفالا |  |
| مداخ ى ل! ةن مآل الوصول اقطقىن IP عمجت<br>DNS | ةطقنل IP عمجت<br>ةياەنلا | DNS مداخ        | DNS                                     |  |

|  | TCP 53 وUDP |
|--|-------------|
|  |             |

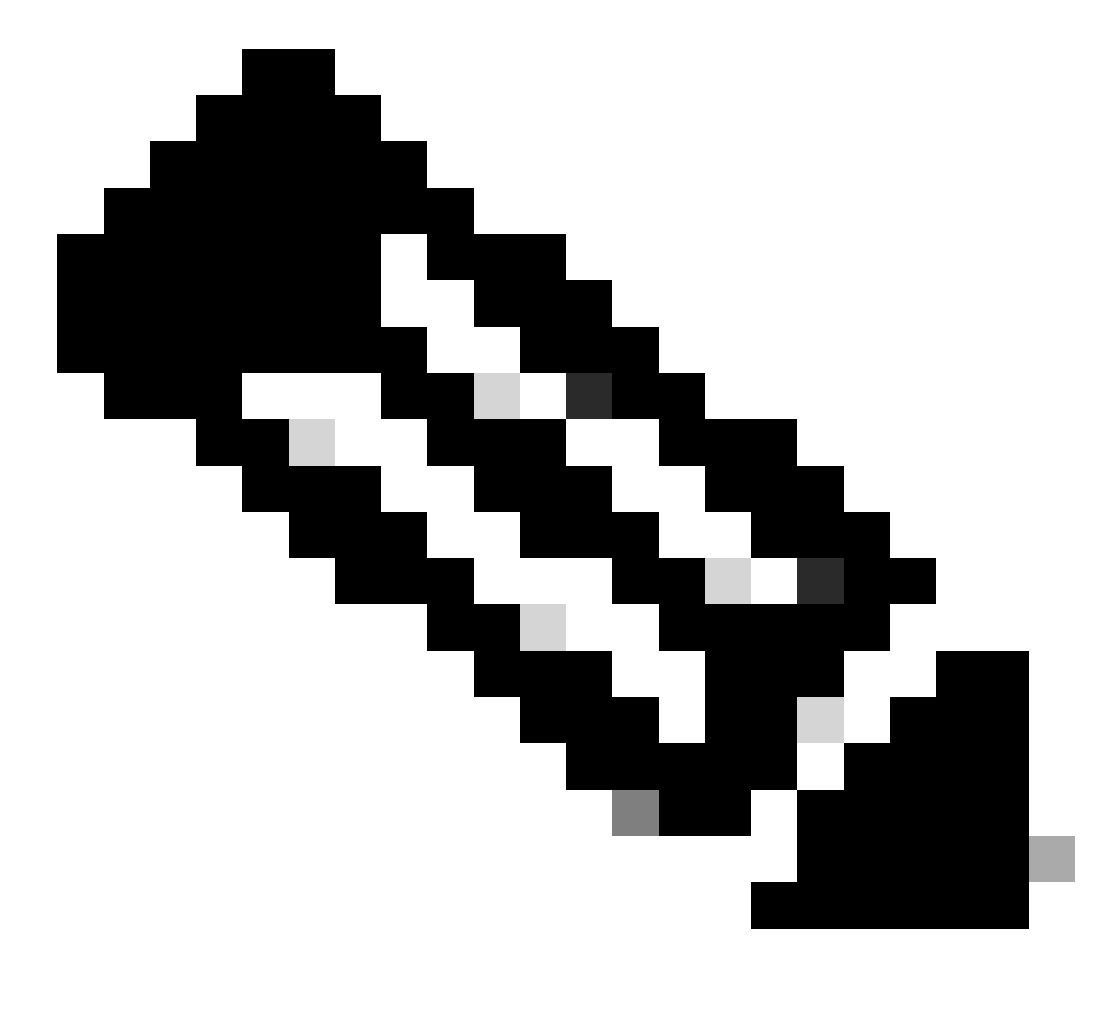

.<u>ذفنمل اعجرم - مدختسمل ليلد</u> نم ققحتف ،ISE ب ةقلعتمل اذفانمل انم ديزمل اقفرعم ديرت تنك اذإ :**مَطَّ ل**م

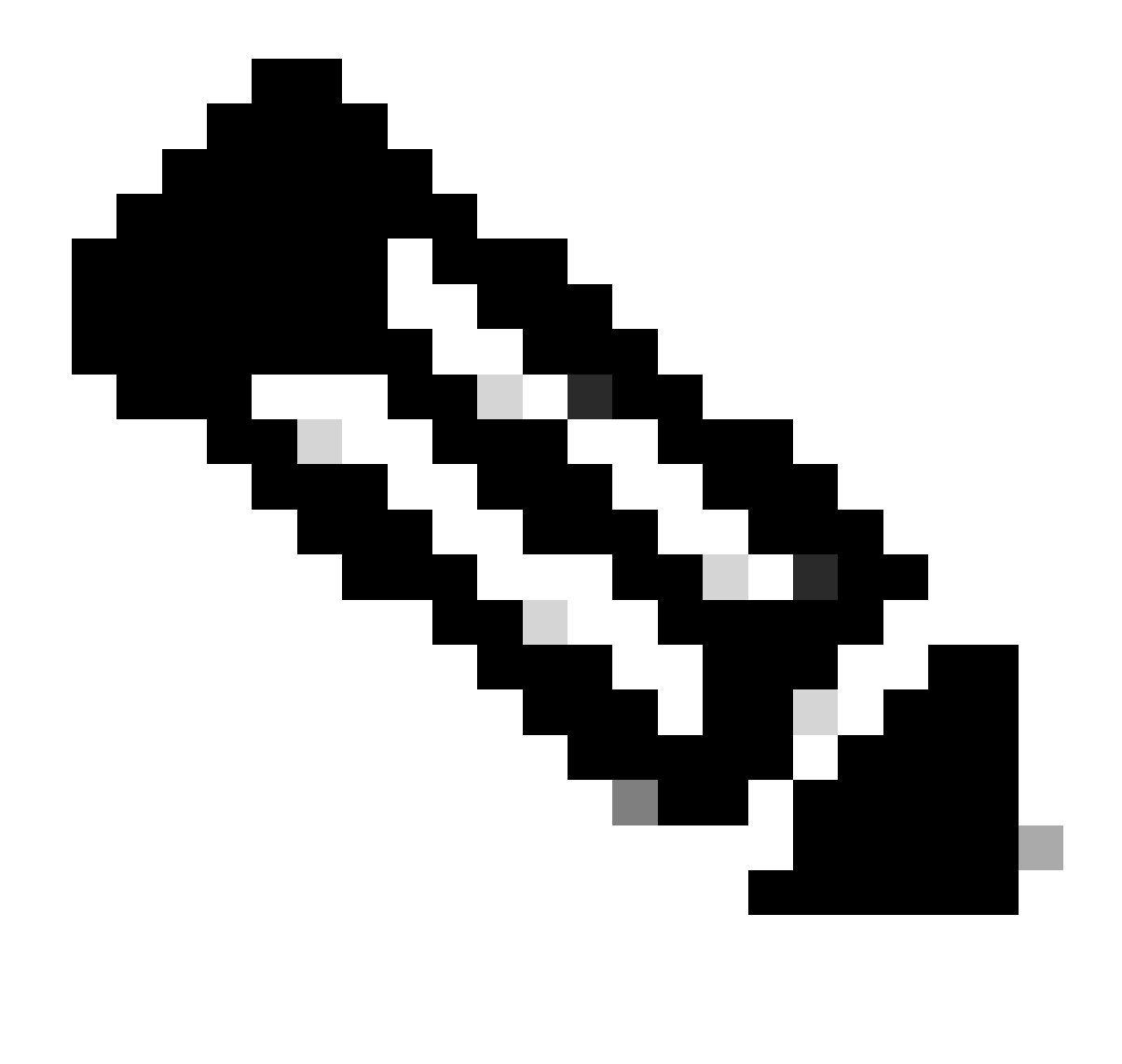

ise.ciscosspt.es لثم ،مسا ل|لخ نم فاشتك|ل كب ص|خل| ISE نيوكتب تمق اذإ DNS ةدعاق دوجو مزلي :ظًحالم

ةيفرطلا ةطق نل IP عمجتو قرادإلا عمجت

كب ةصاخلا <u>نمآلا لوصولا تامولعم قحول</u> ىلا لقتنا ،ةيفرطلا ةطقنلاو ةرادالل IP عمجت نم ققحتلل:

- Virtual Private Network قوف رقنا

- تحت Manage IP Pools
- Manage قوف رقنا

٠

| EUROPE              |              |                                            |                                            |             |               | 1 | ^ |
|---------------------|--------------|--------------------------------------------|--------------------------------------------|-------------|---------------|---|---|
| Pop Name            | Display Name | Endpoint IP Pools                          | Management IP<br>Pools                     | DNS Servers | RADIUS Groups |   |   |
| Europe<br>(Germany) | RA VPN 1     | 192.168.50.0/24<br>256 user<br>connections | 192.168.60.0/24<br>256 user<br>connections | House       | ISE_CSA       | Ø | Û |

ةصاخلا دراوملا نمض كب صاخلا ISE نيوكت نم دكأت :**3 تَوطَخُل**ا

كمزلي ،ISE Provisioning Portal ىل لقنتلاب (VPN) قېرەاظلا قصاخلا قكېشلا ربع نېلصتملا نېمدختسملل خامسلل ISE يئاقلتلا دادمإلاب خامسلل ەمادختسا متي يذلاو ،لوصولا ريفوتل صاخ درومك كب صاخلا زامجلا نيوكت نم دكأتلا Posture Module يېرەاظلا قصاخلا قكبشلل BP).

كب ةصاخلا <u>نمآلا لوصولا تامولعم قحول</u> ىلإ لقتنا ،حيحص لكشب ISE نيوكت نم ققحتلل:

- Besources > Private Resources قوف رقنا
- ISE دروم قوف رقنا

| rivate Resource Nam   | e                                |                          |                         |                      |
|-----------------------|----------------------------------|--------------------------|-------------------------|----------------------|
| CiscoISE              |                                  |                          |                         |                      |
|                       |                                  |                          |                         |                      |
| escription (optional) |                                  |                          |                         |                      |
|                       |                                  |                          |                         |                      |
|                       |                                  |                          |                         |                      |
|                       |                                  |                          | 10                      |                      |
|                       |                                  |                          |                         |                      |
| omunication wit       | h Secure Access Cloud            |                          |                         |                      |
|                       |                                  |                          |                         |                      |
| nacify one or more of | ddraaaaa that will be used for a | ommunication botwoon thi | a recourse and Secure A |                      |
| ecure Access will rou | te traffic to this address.      |                          | s resource and secure A | Help                 |
|                       |                                  |                          |                         |                      |
| nternally reachable   | (FQDN, Wildcard FQDN, IP         | (i) Protocol             | Port / Ranges           |                      |
| ddrooo                | Address, CIDR)                   |                          |                         |                      |
| aaress                |                                  |                          |                         | + Protocol &<br>Port |
| 192.168.10.206        |                                  | TCP - (HTTP/HTT          | Any Any                 | + Protocol &<br>Port |

Allow endpoints to connect to this resource when connected to the network using VPN.

ادامع المالي الخدم ذفنمب ةدعاقلا دييقت كنكمي ،رمألا مزل اذاٍ. (8443).

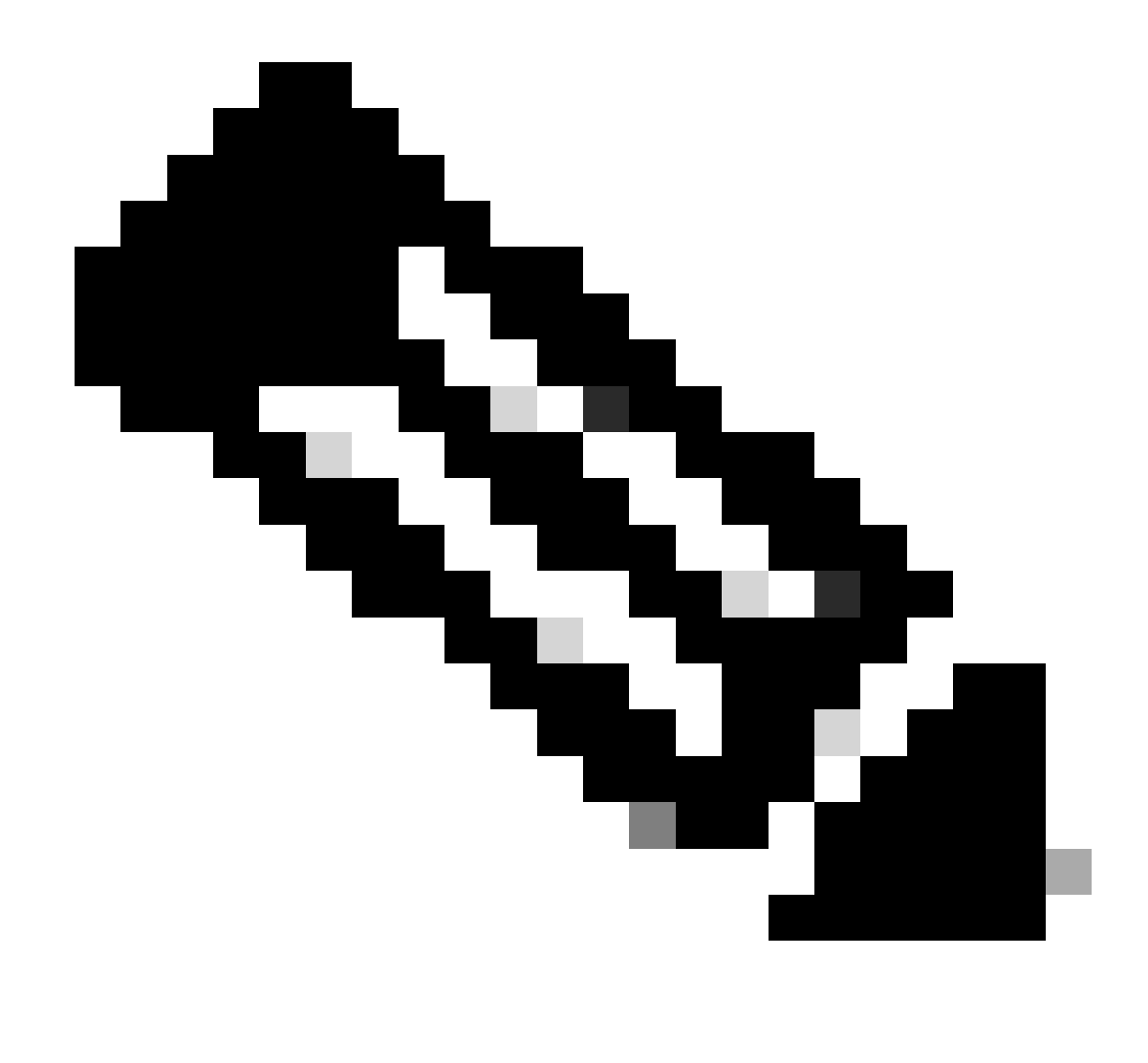

vPN. تالاصتال رايتخالاً ةناخ دلع ةمالع عضو نم دكأت :ظرالم

## لوصولا ةسايس بجومب ISE لوصوب حامسلا: **4 مُوطخ**ل

كمزلي ،ISE Provisioning Portal ىلإ لقنتلاب (VPN) ةيرهاظلا ةصاخلا ةكبشلا ربع نيلصتملا نيمدختسملل حامسلل ىل لوصولاب ةدعاقلا هذه بجومب مهنيوكت مت نيذلا نيمدختسملل حامسلل Access Policy دحأ نيوكتب تمق كنأ نم دكأتلا يف هنيوكت مت يذلا صاخلا دروملا

كب ةصاخلا <u>نمالا لوصولا تامولعم قحول</u> ىلإ لقتنا ،حيحص لكشب ISE نيوكت نم ققحتلل:

• Secure > Access Policy قوف رقنا

ISE دل VPN ةكبش يمدختسم دل لوصول اب حامس ل اهن يوكت مت يتال ا مدعاق ل اقوف رقن ا

| Specify Access     Specify which users and endpoints can access which resources. Help                                 |                                                                                   |
|----------------------------------------------------------------------------------------------------|-----------------------------------------------------------------------------------|
| Action                                                                                                    |                                                                                   |
| Allow<br>Allow specified traffic if security<br>requirements are met.          Block         Block specified traffic. |                                                                                   |
| From                                                                                                    | То                                                                                |
| Specify one or more sources.                                                                                          | Specify one or more destinations.                                                 |
| CSA (ciscosspt.es\CSA) $\times$                                                                                       | CiscolSE ×                                                                        |
| Information about sources, including selecting multiple sources. Help 🗗                                               | Information about destinations, including selecting multiple destinations. Help 🗗 |
|                                                                                                    |                                                                                   |

## Endpoint Requirements

For VPN connections:

[1998] End-user endpoint devices that are connected to the network using VPN may be able to access destinations specified in this rule. 🛈

Endpoint requirements are configured in the VPN posture profile. Requirements are evaluated at the time the endpoint device connects to the network. VPN Posture Profiles 🗗

For Branch connections:

Endpoint device posture is not evaluated for endpoints connecting to these resources from a branch network.

## اهحالصإو ءاطخألا فاشكتسا

ISE ةيعضو ءاطخأ حيحصت تالجس ليزنت ةيفيك

:ةيلات الاطخلام المعاجريني المعافي المعامين المعامين المعام المعام المعام المعام المعامين المعالي المعالي المعا

- ISE تامولعم ةحول ىلإ لقتنا

| ĮĮ | Bookmarks          | Diagnostic Tools        | Download Logs    |
|----|--------------------|-------------------------|------------------|
|    | Dashboard          | Debug Profile Configur  | ration           |
| ы  | Context Visibility | Debug Log Configuration | on De            |
| ×  | Operations         | RADIUS                  | Troubleshoot     |
| U  | Policy             | Live Logs               | Diagnostic Tools |
|    |                    | Live Sessions           | Download Logs    |
| 20 | Administration     |                         | Debug Wizard     |

• Debug Profile Configuration قوف رقنا

| C | iagnostic Tools         | Download I | Logs         | Debug Wizard                                                                          |
|---|-------------------------|------------|--------------|---------------------------------------------------------------------------------------|
|   | Debug Profile Configura | ntion 🔒    | De           | bug Profile Configuration                                                             |
|   |                         |            | Debu<br>comp | g Wizard contains predefined debug templates with the<br>ponents inside the template. |

• Dosture > Debug Nodes ل رايتخال ا ةناخ ديدحت

| ß   | Add 🖉 Edit <u> </u> Remove | 2 🔚 Debug Nodes |
|-----|----------------------------|-----------------|
|     | Name                       | De              |
|     | 802.1X/MAB                 | 802             |
|     | Active Directory           | Act             |
|     | Application Server Issues  | Арр             |
|     | BYOD portal/Onboarding     | BYC             |
|     | Context Visibility         | Cor             |
|     | Guest portal               | Gue             |
|     | Licensing                  | Lice            |
|     | MnT                        | Mn              |
| 1 🔽 | Posture                    | Pos             |

• فاشكتسال اەيلع ءاطخألاا حيحصت عضو نيكمتب موقتس يتلاا ISE دقعل رايتخالاا ةناخ ىلع ةمالع عض اەحالصاو كتلكشم

| Debug V                                                    | <u>.</u>                                                    |  |  |  |  |
|------------------------------------------------------------|-------------------------------------------------------------|--|--|--|--|
| Debug Profile Con                                          | Warning                                                     |  |  |  |  |
| Debug                                                      | Enabling the node will override its debug log configuration |  |  |  |  |
| Selected profile                                           | ОК                                                          |  |  |  |  |
| Choose on which ISE nodes you want to enable this profile. |                                                             |  |  |  |  |
| Q                                                          |                                                             |  |  |  |  |
| Most Nai                                                   | me Persona                                                  |  |  |  |  |
| ✓ ISE.ciscos                                               | Administration, Monitoring, Policy Serv                     |  |  |  |  |

• رقنا Save

# Debug Nodes Selected profile Posture Choose on which ISE nodes you want to enable this profile. Filter ♥ ● IsE.ciscosspt.es Administration, Monitoring, Policy Service StaNDALONE

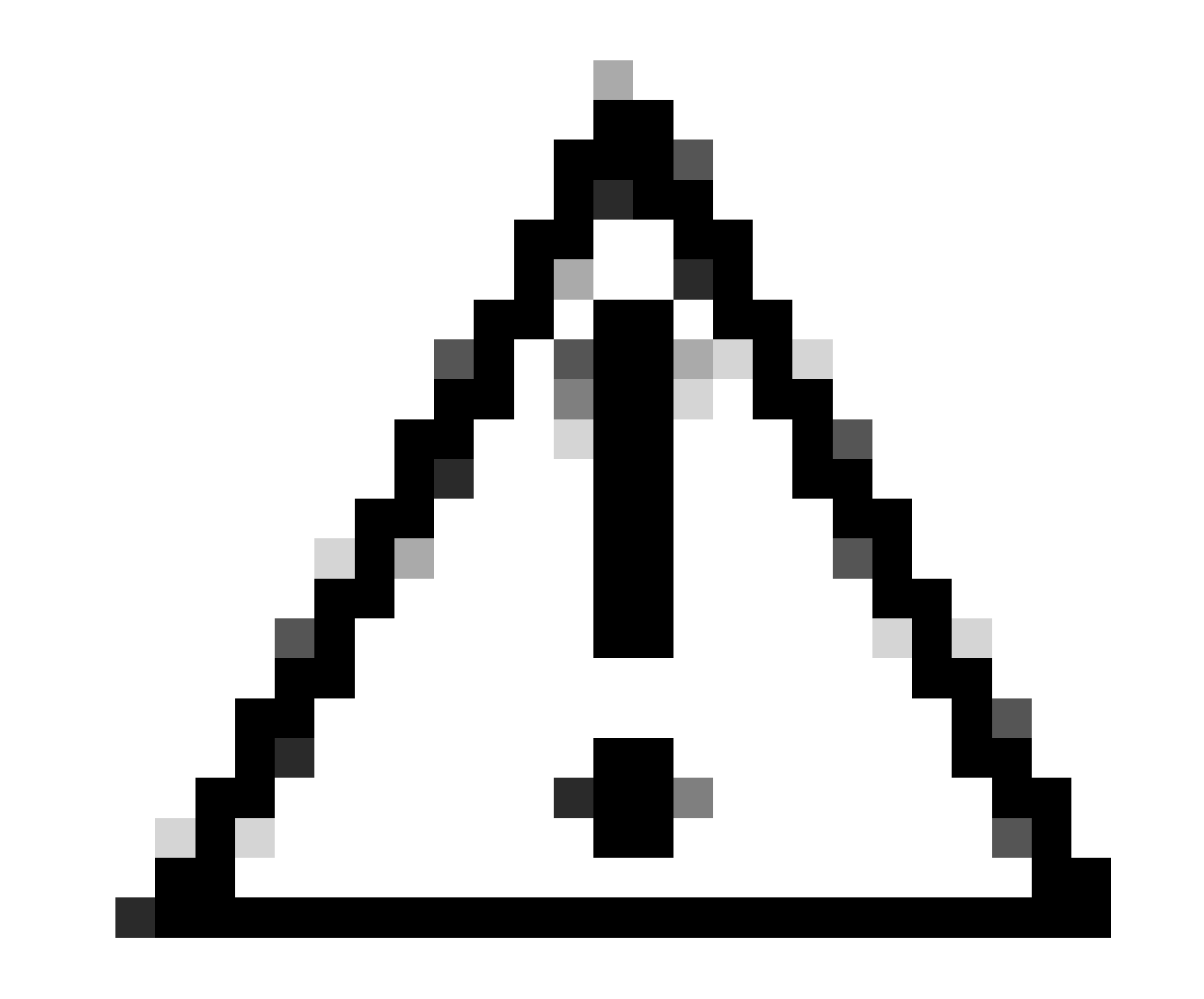

the debug logs can affect the performance of your ؛كتالكشم جاتنا ةداعا يف أدبت نأ بجي ،ةطقنلا هذه دعب :*ريذحت device.* 

ةيلات اتوطخلا عبات ،ةلكشملا خسن متي نأ دعب:

- Operations > Download Logs قوف رقنا
- اەنم تالجسلان ئخأ دىرت يتلا قدقعلارتخا

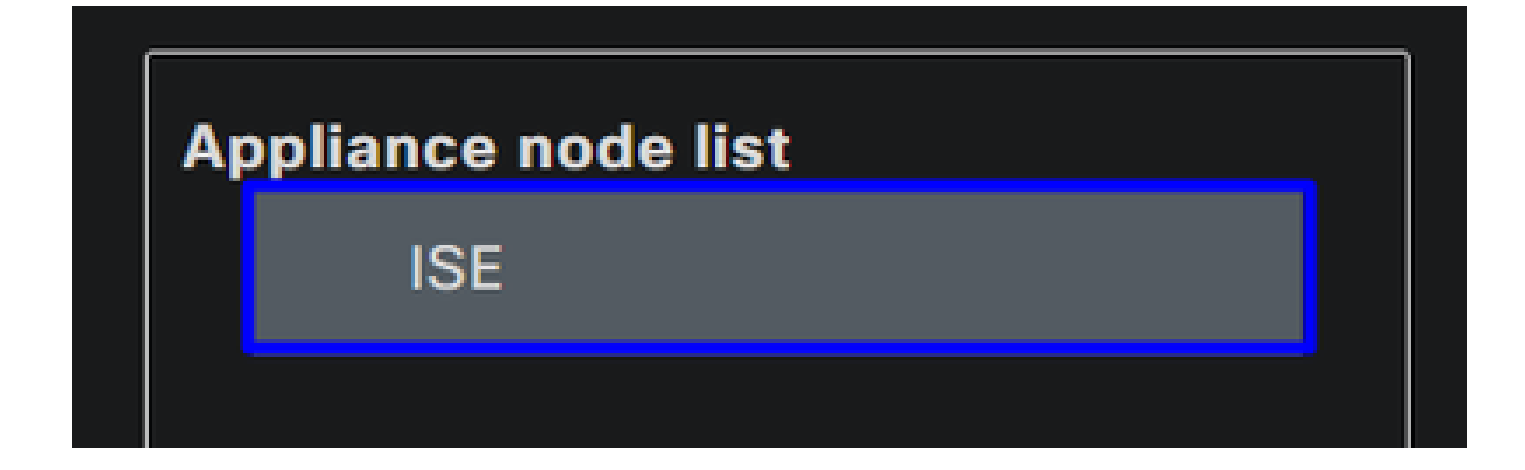

• تحت Support Bundle، أ:ةيلاتان تارايخلاري تحت

| Support Bundle Debug Logs                                                     |                              |  |  |  |  |  |  |  |
|-------------------------------------------------------------------------------|------------------------------|--|--|--|--|--|--|--|
|                                                                               |                              |  |  |  |  |  |  |  |
| Include full configuration database (i)                                       |                              |  |  |  |  |  |  |  |
| 🔽 Include debug logs 🕧                                                        |                              |  |  |  |  |  |  |  |
| Include local logs ()                                                         |                              |  |  |  |  |  |  |  |
| Include core files (i)                                                        |                              |  |  |  |  |  |  |  |
| Include monitoring and reporting logs (i)                                     |                              |  |  |  |  |  |  |  |
| Include system logs (i)                                                       |                              |  |  |  |  |  |  |  |
| Include policy configuration (i)                                              |                              |  |  |  |  |  |  |  |
| Include policy cache (i)                                                      |                              |  |  |  |  |  |  |  |
| From Date                                                                     |                              |  |  |  |  |  |  |  |
| (mm/dd/yyyy)                                                                  |                              |  |  |  |  |  |  |  |
| To Date                                                                       |                              |  |  |  |  |  |  |  |
|                                                                               |                              |  |  |  |  |  |  |  |
| * Note: Output from the 'show tech-support' CLI command will be included alon | g with the selected entries. |  |  |  |  |  |  |  |
| ✓ Support Bundle - Encryption                                                 |                              |  |  |  |  |  |  |  |
| O Public Key Encryption ()                                                    |                              |  |  |  |  |  |  |  |
| • Shared Key Encryption (i)                                                   |                              |  |  |  |  |  |  |  |
| * Encryption key                                                              |                              |  |  |  |  |  |  |  |
| * De Ceter Commine hav                                                        | Create Support Bundle        |  |  |  |  |  |  |  |
| * Re-Enter Encryption key                                                     |                              |  |  |  |  |  |  |  |

- Include debug logs
- تحت Support Bundle Encryption
  - Shared Key Encryption
    - ه قائب ق Encryption key و Re-Enter Encryption key

- رقنا Create Support Bundle
- Download رقنا

| Support Bundle - Last Generated |                                                       |  |  |  |  |
|---------------------------------|-------------------------------------------------------|--|--|--|--|
| File Name:                      | ise-support-bundle-ISE-admin-04-04-2024-14-27.tar.gpg |  |  |  |  |
| Time:                           | Thu, 04 Apr 2024 14:35:35 UTC                         |  |  |  |  |
| Size(KB):                       | 52165.0                                               |  |  |  |  |
| Download Delete                 |                                                       |  |  |  |  |

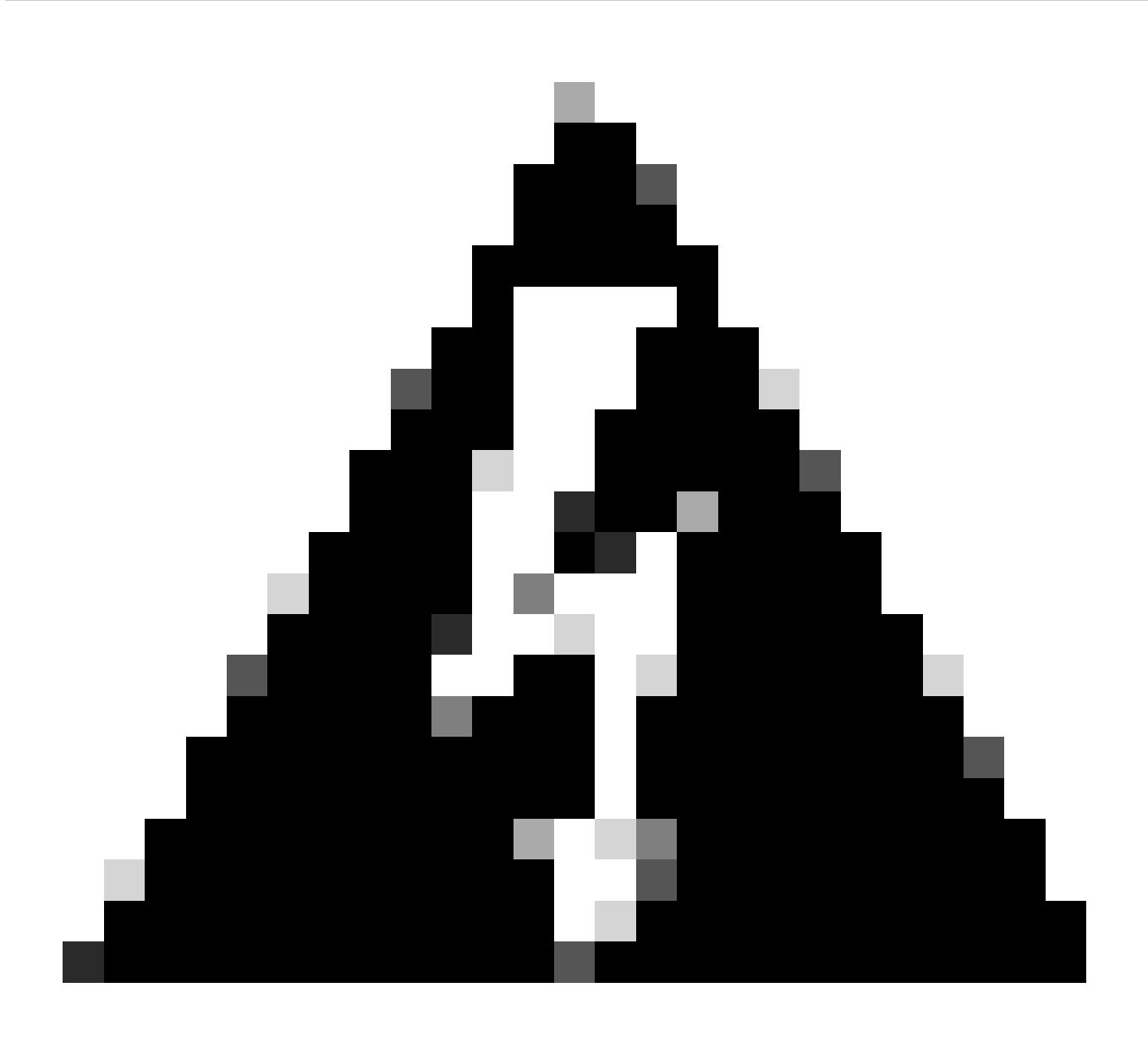

<u>ءاطخالاا چېچصت فېرعت فارم نېوكت</u> ،ةوطخلا ىلع ەنيكمت مت يذلاا ءاطخالاا چېچصت عضو ليطعت :*ديدخت* 

نمآلا دعب نع لوصولا تالجس نم ققحتلا ةيفيك

كب ةصاخلا نمآلا لوصولا تامولعم ةحول ىلإ لقتنا:

• Monitor > Remote Access Logs قوف رقنا

# 100 Events

| User                                                                 | Connection Event | Event Details       | Internal IP Address |  |  |  |  |
|----------------------------------------------------------------------|------------------|---------------------|---------------------|--|--|--|--|
| vpn user (vpnuser@ciscosspt.es)                                      | Disconnected     | User Requested      | 192.168.50.129      |  |  |  |  |
| vpn user (vpnuser@ciscosspt.es)                                      | Disconnected     | Unknown             | 192.168.50.130      |  |  |  |  |
| vpn user (vpnuser@ciscosspt.es)                                      | Connected        |                     | 192.168.50.130      |  |  |  |  |
| vpn user (vpnuser@ciscosspt.es)                                      | Connected        |                     | 192.168.50.129      |  |  |  |  |
| vpn user (vpnuser@ciscosspt.es)                                      | Disconnected     | User Requested      | 192.168.50.1        |  |  |  |  |
| vpn user (vpnuser@ciscosspt.es)                                      | Disconnected     | Unknown             | 192.168.50.1        |  |  |  |  |
| vpn user (vpnuser@ciscosspt.es)                                      | Connected        |                     | 192.168.50.1        |  |  |  |  |
| Unknown Identity                                                     | Failed           | AUTHORIZATION-CHECK |                     |  |  |  |  |
| نمآلا ليمعلا يلع DART ةمزح ءاشن                                      |                  |                     |                     |  |  |  |  |
| :ةيلاتلا ةلاقملا نم ققحت ،كزامج ىلع DART قمزح ءاشنإل                 |                  |                     |                     |  |  |  |  |
| <u> الم Cisco Secure Client Diagnostic and Reporting Tool (DART)</u> |                  |                     |                     |  |  |  |  |

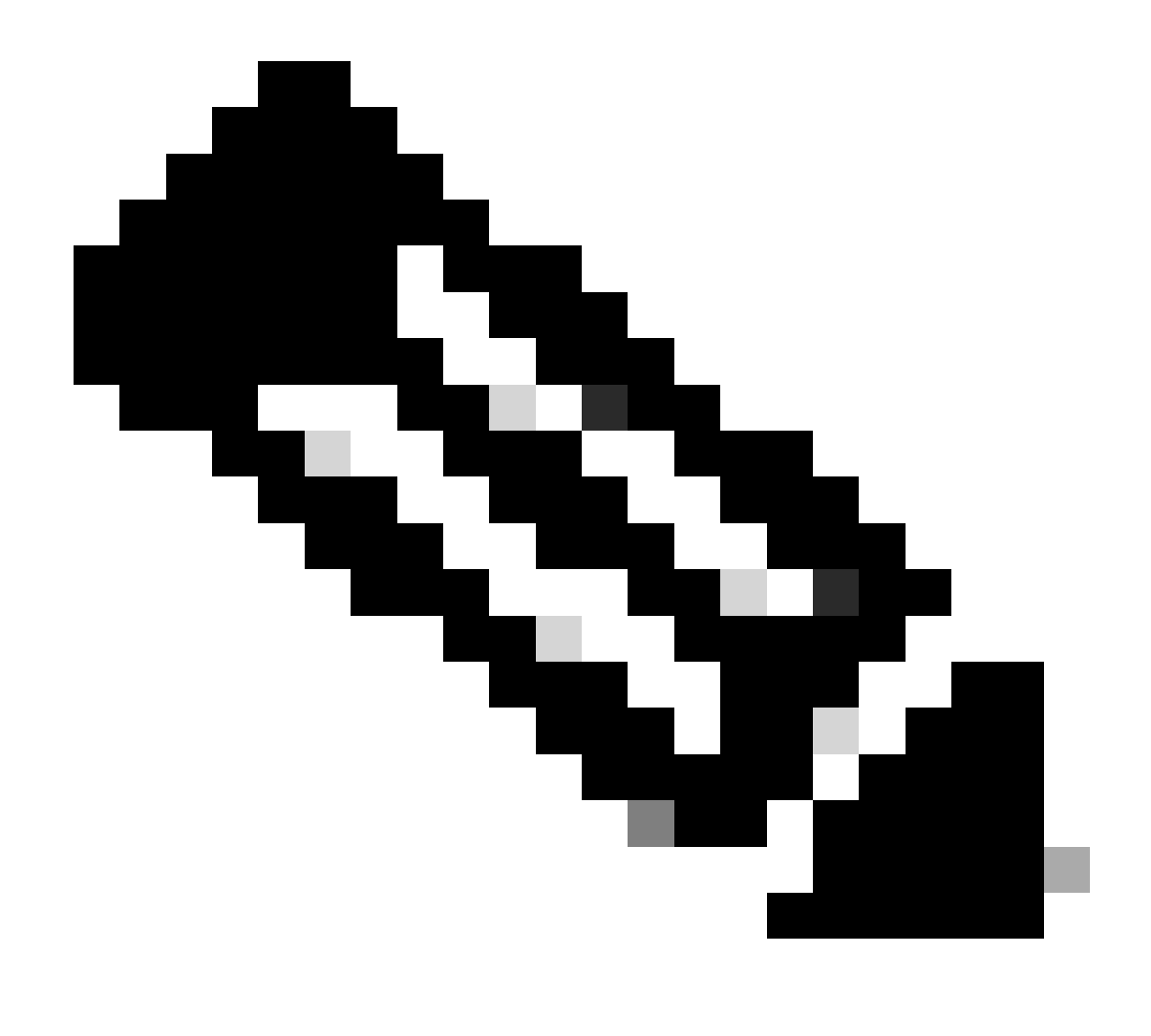

عم ةلاح حتف ىجري ،امحالصاو ءاطخألا فاشكتسأ مسق يف اميلإ راشملا تالجسلا عيمجت درجمب :<del>تظح</del>لام TAC تامولعملا ليلحت يف قعباتملا

ةلص تاذ تامولعم

- <u>Cisco نم تالى زنتال و ينغال معدال</u>
- مدختسمل الى لدو نم آل الوصول قئ الله

- <u>Cisco Secure Client جمان ب لي زن</u>
- 3.3 رادص ال Cisco، نم قي ودل تامدخ للارحم لوؤسم لي لد

ةمجرتاا مذه لوح

تمجرت Cisco تايان تايانق تال نم قعومجم مادختساب دنتسمل اذه Cisco تمجرت ملاعل العامي عيمج يف نيم دختسمل لمعد يوتحم ميدقت لقيرشبل و امك ققيقد نوكت نل قيل قمجرت لضفاً نأ قظعالم يجرُي .قصاخل امهتغلب Cisco ياخت .فرتحم مجرتم اممدقي يتل القيفارت عال قمجرت اعم ل احل اوه يل إ أم اد عوجرل اب يصوُتو تامجرت الاذة ققد نع اهتي لوئسم Systems الما يا إ أم الا عنه يل الان الانتيام الال الانتيال الانت الما